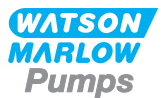

# 730EnN Manual de instalação, operação e manutenção

# Índice

| 1 Certificação                                   | . 3  |
|--------------------------------------------------|------|
| 1.1 Declaração de conformidade                   | . 4  |
| 1.2 Declaração de incorporação                   | 5    |
| 2 Ao desembalar sua bomba                        | . 6  |
| 2.1 Como desembalar sua bomba                    | . 6  |
| 2.2 Descarte da embalagem                        | . 6  |
| 2.3 Inspeção                                     | 6    |
| 2.4 Componentes fornecidos                       | . 6  |
| 2.5 Armazenamento                                | 6    |
| 3 Informações para devolução de bombas           | 7    |
| 4 Bombas peristálticas - Visão geral             | . 7  |
| 5 Garantia                                       | . 8  |
| 6 Avisos de segurança                            | . 10 |
| 7 Especificações da bomba                        | . 13 |
| 7.1 Pesos                                        | . 14 |
| 7.2 Opções de cabeçote                           | . 14 |
| 8 Práticas recomendadas para instalação da bomba | . 15 |
| 8.1 Recomendações gerais                         | . 15 |
| 8.2 O que fazer e o que evitar                   | . 16 |
| 9 Operação da bomba                              | . 18 |
| 9.1 Layout do teclado e identificação das teclas | . 18 |
| 9.2 Partida e parada                             | 19   |
| 9.3 Usando as teclas para cima e para baixo      | 19   |
| 9.4 Velocidade máxima                            | 19   |
| 9.5 Altera o sentido de rotação                  | . 19 |
| 10 Conexão à fonte de alimentação                | . 20 |
| 10.1 Codificação de cor do condutor              | . 21 |
| 10.2 Fiação do Módulo NEMA - bombas EtherNet/IP™ | 21   |
| 10.3 Ligação da tela do conector M12             | . 23 |
| 11 Lista para inicialização                      | . 24 |
| 12 Fiação de controle EtherNet/IP™               | . 24 |
| 12.1 Elementos na parte posterior da bomba       | . 25 |
| 12.2 Conexões RI45                               | 26   |

| 12.3 Fiação de controle                                                                                                    |                                                                                                    |
|----------------------------------------------------------------------------------------------------|----------------------------------------------------------------------------------------------------|
| 12.4 Módulo N e Módulo F                                                                                                    | 30                                                                                                    |
| 12.5 Conectores de entrada/saída                                                                                                    | 33                                                                                                    |
| 12.6 Parâmetros da interface externa da bomba EtherNet/IP™                                                                                                    | 35                                                                                                    |
| 12.7 Topologia de rede                                                                                                    |                                                                                                    |
| 13 Para ligar a bomba pela primeira vez                                                                                                    |                                                                                                    |
| 13.1 Seleção do idioma exibido                                                                                                    | 38                                                                                                    |
| 13.2 Padrões iniciais                                                                                                    |                                                                                                    |
| 14 Ligação da bomba em ciclos de alimentação de energia subsequentes $\ldots$                                                                                                    | 42                                                                                                    |
| 15 Menu principal                                                                                                    | 43                                                                                                    |
| 15.1 Configurações de segurança                                                                                                    |                                                                                                    |
| 15.2 Definições gerais                                                                                                    | 54                                                                                                    |
| 15.3 Alterar o modo                                                                                                    | 67                                                                                                    |
| 15.4 Configurações de controle                                                                                                    | 68                                                                                                    |
| 15.5 Ajuda                                                                                                    | 69                                                                                                    |
| 16 Menu MODE (Modo)                                                                                                    |                                                                                                    |
| 17 Manual                                                                                                    |                                                                                                    |
| 17.1 Partida                                                                                                    | 71                                                                                                    |
| 17.2 Parar                                                                                                    | 72                                                                                                    |
| 17.3 Aumento e diminuição da vazão                                                                                                    | 72                                                                                                    |
|                                                                                                    |                                                                                                    |
| 18 Calibração de vazão                                                                                                    |                                                                                                    |
| <b>18 Calibração de vazão</b><br>18.1 Configuração da calibração de vazão                                                                                                    |                                                                                                    |
| <ul> <li>18 Calibração de vazão</li> <li>18.1 Configuração da calibração de vazão</li> <li>19 Modo EtherNet/IP™</li> </ul>                                                                                                    | 74                                                                                                    |
| <ul> <li>18 Calibração de vazão</li> <li>18.1 Configuração da calibração de vazão</li> <li>19 Modo EtherNet/IP<sup>™</sup></li> <li>19.1 Configure EtherNet/IP<sup>™</sup></li> </ul>                                                                                                    | 74 74 74 74 74 74 74 75 76 76                                                                                  |
| <ul> <li>18 Calibração de vazão</li> <li>18.1 Configuração da calibração de vazão</li> <li>19 Modo EtherNet/IP<sup>™</sup></li> <li>19.1 Configure EtherNet/IP<sup>™</sup></li> <li>19.2 Modo EtherNet/IP<sup>™</sup></li> </ul>                                                                                                    | 74<br>74<br>76<br>                                                                                             |
| <ul> <li>18 Calibração de vazão</li> <li>18.1 Configuração da calibração de vazão</li> <li>19 Modo EtherNet/IP<sup>™</sup></li> <li>19.1 Configure EtherNet/IP<sup>™</sup></li> <li>19.2 Modo EtherNet/IP<sup>™</sup></li> <li>19.3 Parâmetros da bomba</li> </ul>                                                                                                    | 74<br>74<br>76<br>76<br>80<br>80                                                                               |
| <ul> <li>18 Calibração de vazão</li> <li>18.1 Configuração da calibração de vazão</li> <li>19 Modo EtherNet/IP™</li> <li>19.1 Configure EtherNet/IP™</li> <li>19.2 Modo EtherNet/IP™</li> <li>19.3 Parâmetros da bomba</li> <li>19.4 Guia de compatibilidade EDS</li> </ul>                                                                                                    | 74<br>74<br>76<br>76<br>80<br>80<br>94                                                                         |
| <ul> <li>18 Calibração de vazão</li> <li>18.1 Configuração da calibração de vazão</li> <li>19 Modo EtherNet/IP™</li> <li>19.1 Configure EtherNet/IP™</li> <li>19.2 Modo EtherNet/IP™</li> <li>19.3 Parâmetros da bomba</li> <li>19.4 Guia de compatibilidade EDS</li> <li>20 Sensores</li> </ul>                                                                                                    | 74<br>74<br>76<br>76<br>80<br>80<br>94<br>95                                                                   |
| <ul> <li>18 Calibração de vazão</li> <li>18.1 Configuração da calibração de vazão</li> <li>19 Modo EtherNet/IP<sup>™</sup></li> <li>19.1 Configure EtherNet/IP<sup>™</sup></li> <li>19.2 Modo EtherNet/IP<sup>™</sup></li> <li>19.3 Parâmetros da bomba</li> <li>19.4 Guia de compatibilidade EDS</li> <li>20 Sensores</li> <li>20.1 Fiação dos sensores</li> </ul>                                                                                                    | 74<br>74<br>76<br>76<br>80<br>80<br>94<br>94<br>95<br>96                                                       |
| <ul> <li>18 Calibração de vazão</li> <li>18.1 Configuração da calibração de vazão</li> <li>19 Modo EtherNet/IP<sup>™</sup></li> <li>19.1 Configure EtherNet/IP<sup>™</sup></li> <li>19.2 Modo EtherNet/IP<sup>™</sup></li> <li>19.3 Parâmetros da bomba</li> <li>19.4 Guia de compatibilidade EDS</li> <li>20 Sensores</li> <li>20.1 Fiação dos sensores</li> <li>20.2 Configuração dos sensores</li> </ul>                                                                                                    | 74<br>74<br>76<br>76<br>80<br>80<br>94<br>95<br>96<br>97                                                       |
| <ul> <li>18 Calibração de vazão</li> <li>18.1 Configuração da calibração de vazão</li> <li>19 Modo EtherNet/IP<sup>™</sup></li> <li>19.1 Configure EtherNet/IP<sup>™</sup></li> <li>19.2 Modo EtherNet/IP<sup>™</sup></li> <li>19.3 Parâmetros da bomba</li> <li>19.4 Guia de compatibilidade EDS</li> <li>20 Sensores</li> <li>20.1 Fiação dos sensores</li> <li>20.2 Configuração dos sensores</li> <li>20.3 Atraso de partida</li> </ul>                                                                                                    | 74<br>74<br>76<br>76<br>80<br>80<br>94<br>94<br>95<br>96<br>97<br>                                             |
| <ul> <li>18 Calibração de vazão</li> <li>18.1 Configuração da calibração de vazão</li> <li>19 Modo EtherNet/IP™</li> <li>19.1 Configure EtherNet/IP™</li> <li>19.2 Modo EtherNet/IP™</li> <li>19.3 Parâmetros da bomba</li> <li>19.4 Guia de compatibilidade EDS</li> <li>20 Sensores</li> <li>20.1 Fiação dos sensores</li> <li>20.2 Configuração dos sensores</li> <li>20.3 Atraso de partida</li> <li>20.4 Sensores genéricos</li> </ul>                                                                                                    | 74<br>74<br>76<br>76<br>80<br>80<br>94<br>94<br>95<br>96<br>97<br>                                             |
| <ul> <li>18 Calibração de vazão</li> <li>18.1 Configuração da calibração de vazão</li> <li>19 Modo EtherNet/IP™</li> <li>19.1 Configure EtherNet/IP™</li> <li>19.2 Modo EtherNet/IP™</li> <li>19.3 Parâmetros da bomba</li> <li>19.4 Guia de compatibilidade EDS</li> <li>20 Sensores</li> <li>20.1 Fiação dos sensores</li> <li>20.2 Configuração dos sensores</li> <li>20.3 Atraso de partida</li> <li>20.4 Sensores genéricos</li> <li>20.5 Leitura do sensor de vazão</li> </ul>                                                                                                    | 74<br>74<br>76<br>76<br>80<br>94<br>94<br>95<br>96<br>97<br>101<br>103<br>114                                  |
| <ul> <li>18 Calibração de vazão</li> <li>18.1 Configuração da calibração de vazão</li> <li>19 Modo EtherNet/IP<sup>™</sup></li> <li>19.1 Configure EtherNet/IP<sup>™</sup></li> <li>19.2 Modo EtherNet/IP<sup>™</sup></li> <li>19.3 Parâmetros da bomba</li> <li>19.4 Guia de compatibilidade EDS</li> <li>20 Sensores</li> <li>20.1 Fiação dos sensores</li> <li>20.2 Configuração dos sensores</li> <li>20.3 Atraso de partida</li> <li>20.4 Sensores genéricos</li> <li>20.5 Leitura do sensor de vazão</li> <li>21 Diagnóstico e solução de problemas</li> </ul>                                                                                                    | 74<br>74<br>76<br>76<br>80<br>80<br>94<br>95<br>96<br>97<br>101<br>103<br>114<br>115                           |
| <ul> <li>18 Calibração de vazão</li> <li>18.1 Configuração da calibração de vazão</li> <li>19 Modo EtherNet/IP™</li> <li>19.1 Configure EtherNet/IP™</li> <li>19.2 Modo EtherNet/IP™</li> <li>19.3 Parâmetros da bomba</li> <li>19.4 Guia de compatibilidade EDS</li> <li>20 Sensores</li> <li>20.1 Fiação dos sensores</li> <li>20.2 Configuração dos sensores</li> <li>20.3 Atraso de partida</li> <li>20.4 Sensores genéricos</li> <li>20.5 Leitura do sensor de vazão</li> <li>21 Diagnóstico e solução de problemas</li> <li>21.1 Códigos de erro</li> </ul>                                                                                                    | 74<br>74<br>76<br>76<br>80<br>80<br>94<br>95<br>95<br>96<br>97<br>101<br>103<br>114<br>115                     |
| <ul> <li>18 Calibração de vazão</li> <li>18.1 Configuração da calibração de vazão</li> <li>19 Modo EtherNet/IP<sup>™</sup></li> <li>19.1 Configure EtherNet/IP<sup>™</sup></li> <li>19.2 Modo EtherNet/IP<sup>™</sup></li> <li>19.3 Parâmetros da bomba</li> <li>19.4 Guia de compatibilidade EDS</li> <li>20 Sensores</li> <li>20.1 Fiação dos sensores</li> <li>20.2 Configuração dos sensores</li> <li>20.3 Atraso de partida</li> <li>20.4 Sensores genéricos</li> <li>20.5 Leitura do sensor de vazão</li> <li>21 Diagnóstico e solução de problemas</li> <li>21.1 Códigos de erro</li> <li>21.2 Suporte técnico</li> </ul>                                                                                   | 74<br>74<br>76<br>76<br>80<br>80<br>94<br>95<br>96<br>97<br>101<br>103<br>                                     |
| <ul> <li>18 Calibração de vazão</li> <li>18.1 Configuração da calibração de vazão</li> <li>19 Modo EtherNet/IP™</li> <li>19.1 Configure EtherNet/IP™</li> <li>19.2 Modo EtherNet/IP™</li> <li>19.3 Parâmetros da bomba</li> <li>19.4 Guia de compatibilidade EDS</li> <li>20 Sensores</li> <li>20.1 Fiação dos sensores</li> <li>20.2 Configuração dos sensores</li> <li>20.3 Atraso de partida</li> <li>20.4 Sensores genéricos</li> <li>20.5 Leitura do sensor de vazão</li> <li>21 Diagnóstico e solução de problemas</li> <li>21.1 Códigos de erro</li> <li>21.2 Suporte técnico</li> </ul>                                                                                                    | 74<br>74<br>76<br>76<br>80<br>94<br>95<br>96<br>97<br>101<br>103<br>114<br>115<br>115<br>117<br>117<br>118     |
| <ul> <li>18 Calibração de vazão</li> <li>18.1 Configuração da calibração de vazão</li> <li>19 Modo EtherNet/IP™</li> <li>19.1 Configure EtherNet/IP™</li> <li>19.2 Modo EtherNet/IP™</li> <li>19.3 Parâmetros da bomba</li> <li>19.4 Guia de compatibilidade EDS</li> <li>20 Sensores</li> <li>20.1 Fiação dos sensores</li> <li>20.2 Configuração dos sensores</li> <li>20.3 Atraso de partida</li> <li>20.4 Sensores genéricos</li> <li>20.5 Leitura do sensor de vazão</li> <li>21 Diagnóstico e solução de problemas</li> <li>21.1 Códigos de erro</li> <li>21.2 Suporte técnico</li> <li>22 Manutenção do acionamento</li> <li>23 Peças de reposição do drive</li> </ul>                                      | 74<br>74<br>76<br>76<br>80<br>94<br>95<br>96<br>97<br>                                                         |
| <ul> <li>18 Calibração de vazão</li> <li>18.1 Configuração da calibração de vazão</li> <li>19 Modo EtherNet/IP™</li> <li>19.1 Configure EtherNet/IP™</li> <li>19.2 Modo EtherNet/IP™</li> <li>19.3 Parâmetros da bomba</li> <li>19.4 Guia de compatibilidade EDS</li> <li>20 Sensores</li> <li>20.1 Fiação dos sensores</li> <li>20.2 Configuração dos sensores</li> <li>20.3 Atraso de partida</li> <li>20.4 Sensores genéricos</li> <li>20.5 Leitura do sensor de vazão</li> <li>21 Diagnóstico e solução de problemas</li> <li>21.1 Códigos de erro</li> <li>21.2 Suporte técnico</li> <li>22 Manutenção do acionamento</li> <li>23 Peças de reposição do drive</li> <li>24 Substituição do cabeçote</li> </ul> | 74<br>74<br>76<br>76<br>80<br>94<br>95<br>96<br>97<br>101<br>103<br>114<br>115<br>115<br>117<br>118<br>119<br> |

| 25 Troca de mangueira                           | 121 |
|-------------------------------------------------|-----|
| 25.1 Mangueira contínua                         | 121 |
| 25.2 Elementos de tubo                          | 121 |
| 26 Como pedir                                   | 123 |
| 26.1 Números de peça da bomba                   | 123 |
| 26.2 Códigos de mangueiras e elementos          | 124 |
| 26.3 Peças de reposição para o cabeçote         | 126 |
| 27 Dados de desempenho                          | 130 |
| 27.1 Dados de desempenho de 720RE, 720R e 720RE | 130 |
| 28 Marcas registradas                           | 133 |
| 29 Isenção de responsabilidade                  | 134 |
| 30 Histórico de publicação                      | 135 |
| 31 Lista de tabelas e figuras                   | 136 |
| 31.1 Tabelas                                    | 136 |
| 31.2 Figuras                                    | 137 |

# Instruções originais

As instruções originais do presente manual foram escritas em inglês. Versões em outros idiomas do presente manual são traduções das instruções originais.

# 1 Certificação

Os documentos de certificação estão nas próximas páginas.

# 1.1 Declaração de conformidade

| WATSON<br>MARLOW<br>Pumps                                                                                                    | CE                                                                                                    |
|----------------------------------------------------------------------------------------------------|----------------------------------------------------------------------------------------------------|
| Watson-Marlow Limited<br>Falmouth<br>Comwall<br>TR11 4RU<br>England                                                                                                    | EC Declaration of Conformity                                                                                                    |
| <ol> <li>530 Cased pumps (Mod<br/>630 Cased pumps (Mod<br/>730 Cased pumps (Mod</li> </ol>                                                                                        | els: S, SN, U, UN, Du, DuN, Bp, BpN, En, EnN, Pn, PnN)<br>els: S, SN, U, UN, Du, DuN, Bp, BpN, En, EnN, Pn, PnN)<br>els: SN, UN, DuN, BpN, EnN, PnN)                                                                                                    |
| 2. Manufacturer:<br>Watson Marlow Ltd<br>Bickland Water Road<br>Falmouth<br>TR11 4RU<br>UK                                                                                        |                                                                                                    |
| 3. This declaration of confo                                                                                                    | prmity is issued under the sole responsibility of the manufacturer                                                                                                    |
| <ol> <li>All models and versions<br/>approved pump heads, t</li> </ol>                                                                                                    | of the 530, 630 and 730 series of cased peristaltic pump with all<br>subing and accessories.                                                                                                    |
| <ol> <li>The object of the declara<br/>harmonisation legislation<br/>Machinery Directive 200<br/>EMC Directive 2014/30//<br/>ROHS Directive 2015/86</li> </ol>                    | ation described above is in conformity with the relevant Union<br>::<br>6/42/EC<br>EC<br>33                                                                                                    |
| <ol> <li>Harmonised standards u<br/>BS EN61010-1:2010 thin<br/>measurement, control, a<br/>EN61326-1:2013 Electri<br/>requirements Part 1: Ge<br/>BS EN 60529:1992+A2:</li> </ol> | ised:<br>d edition Safety requirements for electrical equipment for<br>nd laboratory use Part 1: General requirements<br>cal equipment for measurement, control and laboratory use – EMC<br>neral requirements<br>2013 Degrees of protection provided by enclosures (IP code) |
| <ol> <li>Intertek Testing and Cer<br/>61010-1:2012 and CSA<br/>these standards.</li> </ol>                                                                                        | tification Ltd, No: 3272281, performed compliance testing to UL C22.2#61010-1-12:2012 and issued certification of compliance to                                                                                                    |
| Signed for and behalf of<br>Watson Marlow Ltd<br>Falmouth, December 20                                                                                                    | 20<br>holoo                                                                                                    |
| Simon Nicholson, Managing Direct                                                                                                    | or, Watson-Marlow Limited                                                                                                    |

## 1.2 Declaração de incorporação

WATSON MARLOW Pumps **Declaration of Incorporation** Watson-Marlow Ltd Falmouth Cornwall TR11 4RU England In accordance with the Machinery Directive 2006/42/EC that if this unit is to be installed into a machine or is to be assembled with other machines for installations, it shall not be put into service until the relevant machinery has been declared in conformity. We hereby declare that: Peristaltic Pump Series: 530, 630 and 730 cased pumps the following harmonised standards have been applied and fulfilled for health and safety requirements: Safety of Machinery - EN ISO 12100 Safety of Machinery - Electrical Equipment of Machines BS EN 60204-1 Quality Management System - ISO 9001 and the technical documentation is compiled in accordance with Annex VII(B) of the Directive. We undertake to transmit, in response to a reasoned request by the appropriate national authorities, relevant information on the partly completed machinery identified above. The method of transmission shall be by mail or email. The pump head is incomplete and must not be put into service until the machinery into which it is to be incorporated has been declared in conformity with the provisions of the Directive. Person authorised to compile the technical documents: NMM Nancy Ashburn, Head of Design & Engineering, Watson-Marlow Ltd Place and date of declaration: Watson-Marlow Ltd. 20.04.2020 Responsible person: Nichoba Simon Nicholson, Managing Director, Watson-Marlow Ltd

## 2 Ao desembalar sua bomba

### 2.1 Como desembalar sua bomba

Desembale as peças cuidadosamente e guarde a embalagem até ter certeza de que todos os componentes estão presentes e em bom estado. Confira com a lista de componentes fornecida abaixo.

### 2.2 Descarte da embalagem

Descarte a embalagem com segurança e conforme as regulamentações em sua área. O papelão externo é papelão corrugado e pode ser reciclado.

### 2.3 Inspeção

Confirme que todos os componentes estejam presentes. Inspecione os componentes para verificar se foram danificados em trânsito. Se faltar um item ou ele estiver danificado, contate imediatamente seu distribuidor.

### 2.4 Componentes fornecidos

#### Componentes da bomba 730

- Unidade de acionamento da bomba 730, dotada de cabeçote se especificado como uma bomba
- Cabo de força atribuído (instalado na unidade de acionamento de bomba)
- Um módulo 730N com entrada de bomba para IP66, NEMA 4X
- Nota: O módulo é preso para transporte, mas deve ser removido para passar o cabeamento, fazer a seleção de voltagem e inspecionar fusíveis e depois deve ser preso novamente antes da operação da bomba.
- Publicação com informações de segurança do produto, inclusive manual de início rápido

#### 2.5 Armazenamento

O produto apresenta uma vida útil longa. Contudo, após o armazenamento, não se esqueça de verificar se todas as partes funcionam corretamente. Siga as recomendações de armazenamento e prazos de uso da mangueira a serem empregados após o armazenamento.

# 3 Informações para devolução de bombas

Todo produto sendo retornado tem que estar completamente limpo e descontaminado. Uma declaração confirmando tal limpeza e descontaminação deve ser preenchida e enviada a nós antes da remessa do item.

Para executar o retorno de um produto, você tem que primeiro preencher e nos enviar uma declaração de descontaminação contendo a especificação de todos os fluidos que entraram em contato com o equipamento.

Após recebermos a declaração, lhe enviaremos um Número de Autorização de Retorno. Reservamonos o direito de colocar em quarentena ou recusar qualquer equipamento que não tenha um Número de Autorização de Retorno visível.

Preencha um certificado de descontaminação específico para cada produto e use o formulário correto para o local ao qual deseja retornar o equipamento. Uma cópia do certificado de descontaminação apropriado pode ser baixada do site da Watson- Marlow, em www.wmftg.com/decon.

Se tiver alguma dúvida, entre em contato com seu representante local da Watson-Marlow através do site www.wmftg.com/contact.

## 4 Bombas peristálticas - Visão geral

Bombas peristálticas são as bombas mais simples, sem válvulas, selos ou vedações sobrepostas que possam entupir ou corroer. O fluido entra em contato apenas com o diâmetro interno da mangueira, eliminando o risco da bomba contaminar o fluido ou vice-versa. As bombas peristálticas funcionam a seco sem qualquer risco.

#### Como funcionam

Uma mangueira compressível encaixa-se entre um rolete e uma pista num arco de círculo, criando uma vedação no ponto de contato. À medida que o rolete avança na mangueira, a vedação avança também. Depois de o rolete passar, a mangueira retorna à forma original, criando um vácuo parcial que é preenchido com fluido retirado da porta de entrada.

Antes do rolete chegar ao final da pista de tração, um segundo rolete comprime a mangueira no início da pista, isolando um pacote de fluido entre os pontos de compressão. Conforme o primeiro rolete deixa a pista de tração, o segundo continua a avançar, expelindo o pacote de fluido através da porta de descarga da bomba. Ao mesmo tempo, é criado um novo vácuo parcial atrás do segundo rolete, no qual mais fluido é retirado da porta de entrada.

Não ocorrem refluxo nem sifonagem e a bomba sela efetivamente a mangueira quando está inativa. Não são necessárias válvulas.

Para demonstrar o princípio, aperte uma mangueira mole entre o polegar e o indicador, escorregando-a pelos dedos: o fluido é expelido de uma extremidade da mangueira enquanto mais fluido é retirado da outra.

O aparelho digestivo dos animais funciona de maneira semelhante.

#### Usos adequados

As bombas peristálticas são ideais para a maioria dos fluidos, inclusive fluidos viscosos, sensíveis ao cisalhamento, corrosivos e abrasivos e os que contêm sólidos em suspensão. Elas são úteis especialmente para operações de bombeamento onde a higiene é um fator importante.

As bombas peristálticas operam conforme o princípio do deslocamento positivo. Elas são particularmente adequadas para aplicações de medição, dosagem e distribuição. As bombas são de fácil instalação e operação e têm baixo custo de manutenção.

# 5 Garantia

A Watson-Marlow Limited ("Watson-Marlow") garante que este produto está isento de defeitos de material e mão de obra por cinco anos a partir da data de sua remessa, em condições normais de uso e manutenção.

A responsabilidade exclusiva da Watson-Marlow, que constitui a solução exclusiva para o cliente em caso de reclamação resultante da compra de qualquer produto da Watson-Marlow, abrangerá, a critério da Watson-Marlow: reparo, substituição ou crédito, o que for pertinente.

A menos que de outra forma acordado por escrito, a garantia aqui disposta está limitada ao país em que o produto for vendido.

Nenhum funcionário, agente ou representante da Watson-Marlow está autorizado a assumir compromissos em nome da Watson-Marlow no que tange a qualquer garantia que não seja aquela aqui disposta, a menos que por escrito e assinada por um diretor da Watson-Marlow. A Watson-Marlow não oferece garantia de adequação de seus produtos a uma finalidade em particular.

Em nenhuma hipótese:

- i. Em nenhuma hipótese o custo da solução exclusiva para o cliente excederá o preço de compra do produto;
- E, nenhuma hipótese a Watson-Marlow se responsabilizará por qualquer prejuízo especial, indireto, incidental, consequente, ou exemplar de qualquer natureza, mesmo que a Watson-Marlow tenha sido avisada da possibilidade desses prejuízos.

A Watson-Marlow não será responsável por perda, dano ou despesa, direta ou indiretamente relacionada ao uso de seus produtos ou deste originadas, inclusive danos ou lesões corporais causadas por outros produtos, maquinário, instalações ou imóveis. Watson-Marlow não será responsável por danos consequentes inclusive, e até, perda de lucros, perda de tempo, inconveniência, perda de produto bombeado e perda de produção.

Esta garantia não obriga a Watson Marlow a arcar com quaisquer custos de remoção, instalação, transporte ou outros encargos que possam surgir com relação à garantia.

A Watson-Marlow não se responsabiliza por danos durante o transporte de itens devolvidos.

#### Condições

- Os produtos devem devolvidos mediante arranjo prévio à Watson-Marlow ou centro de serviços aprovado pela Watson-Marlow.
- Todos os reparos e modificações devem ser feitos pela Watson-Marlow Limited ou centro de serviços aprovado pela Watson-Marlow, ou com permissão expressa por escrito da Watson-Marlow, assinada por um gerente ou diretor da Watson-Marlow.
- Qualquer conexão de controle remoto ou de sistema deverá se feita conforme as recomendações da Watson-Marlow.
- Todos os sistemas EtherNet/IP™ evem ser instalados e certificados por um técnico treinado adequadamente.

#### Exceções

- Itens de consumo, incluindo mangueiras e elementos de bomba, estão excluídos.
- Roletes de cabeçote estão excluídos.
- Reparos ou serviços relacionados ao uso e desgaste normal do equipamento ou falta de manutenção cabível e apropriada estão excluídos.
- São excluídos os produtos que, no entender da Watson-Marlow, foram usados ao extremo, mal-usados ou sujeitos a danos feitos de forma intencional ou acidental ou por negligência.
- Falhas causadas por picos de energia estão excluídos.
- Falhas causadas por conexão elétrica incorreta ou fora dos padrões do sistema estão excluídas.
- Danos por produtos químicos não estão incluídos.
- Acessórios, como detectores de vazamento, são excluídos.
- Falhas causadas por incidência direta de luz UV ou luz solar.

- Todos os cabeçotes ReNu estão excluídos
- Qualquer tentativa de desmontar um produto de Watson-Marlow invalidará a garantia do produto.

A Watson-Marlow se reserva o direito de alterar esses termos e condições a qualquer tempo.

# 6 Avisos de segurança

Estas informações de segurança devem ser usadas em conjunto com o restante deste manual de operação.

Por segurança, essa bomba e o cabeçote devem ser usados somente por pessoal competente e treinado adequadamente após terem lido e compreendido este manual e analisado qualquer situação de perigo. Se a bomba for usada da maneira não especificada pela Watson-Marlow Limited, a proteção dada pela bomba pode ser prejudicada. Qualquer indivíduo responsável pela instalação ou manutenção desse equipamento deverá ser completamente competente para executar o trabalho. Essa pessoa deve estar familiarizada com todos os protocolos, normas e instruções de saúde e segurança que sejam relevantes.

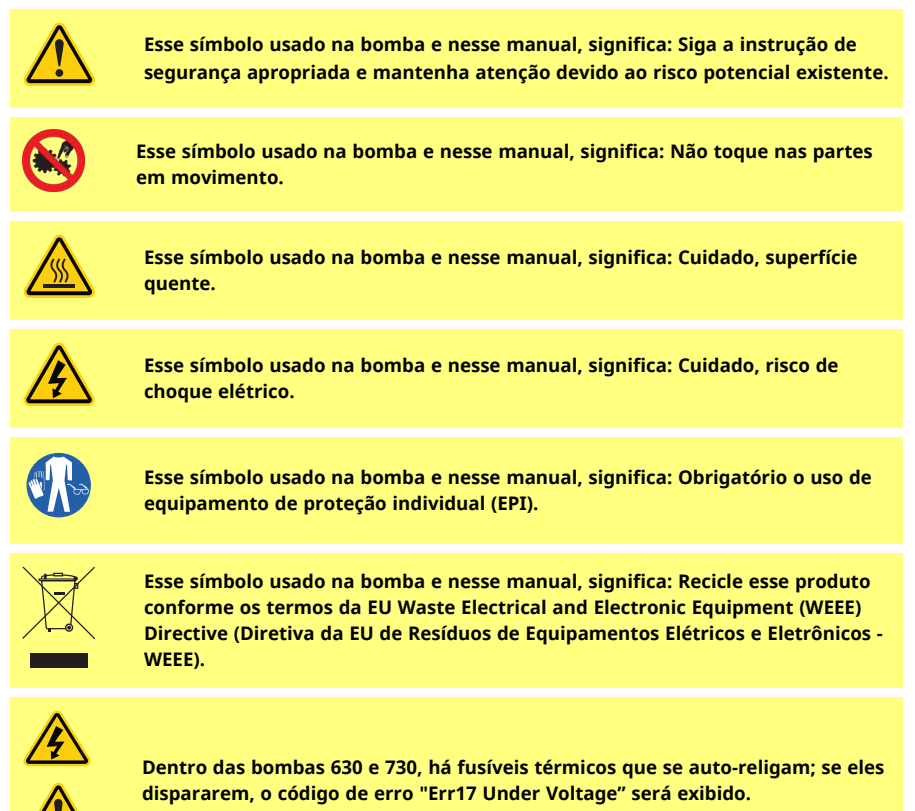

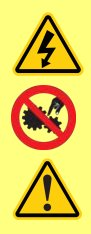

Os trabalhos essenciais relativos a içamento, transporte, instalação, entrada em operação, manutenção e reparo devem ser executados apenas por pessoal qualificado. O aparelho deve ser isolado da alimentação elétrica enquanto o trabalho estiver sendo realizado. O motor deve ser protegido contra uma partida acidental.

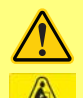

Algumas bombas pesam mais de 18kg (o peso exato depende do modelo e do cabeçote – verifique na bomba). O içamento deve ser realizado em conformidade com as diretrizes de Saúde e Segurança. Para içamento, há reentrâncias para os dedos nos lados da carcaça inferior e, além disso, a bomba pode ser içada de maneira pegando-se pelo cabeçote e (se existente) o Módulo N na parte posterior da bomba.

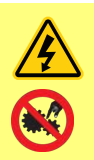

Há um fusível que pode ser substituído pelo usuário, localizado na parte de trás da bomba. Em alguns países, plugues específicos da rede elétrica têm um fusível extra substituível. Os fusíveis podem ser substituídos por peças da mesma classificação.

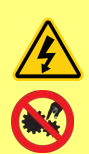

Dentro da bomba não há partes ou fusíveis que possam ser reparados pelo usuário.

Nota - O cabo de alimentação de energia da rede elétrica é fornecido integrado à bomba e não pode ser substituído pelo cliente.

Siga a configuração do interruptor do seletor de tensão adequada à sua região.

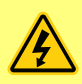

\*As bombas IP66 são oferecidas com um plugue de rede elétrica. A passa-cabos no módulo NEMA da extremidade de bomba do cabo tem classificação IP66. A classificação do plugue de rede da extremidade oposta do cabo NÃO É IP66. É de responsabilidade do usuário garantir que a conexão à rede elétrica tenha classificação IP66.

A bomba somente deve ser usada para os fins a que se destina.

A bomba deve ser acessível a qualquer momento para facilitar a operação e a manutenção. Os pontos de acesso não devem estar obstruídos ou bloqueados. Não anexe ao acionador dispositivos que não sejam os testados e aprovados pela Watson-Marlow. O não cumprimento dessa recomendação pode causar lesões em indivíduos ou danificar bens, para os quais não aceitamos responsabilidade.

O plug de energia da bomba é o dispositivo de desligamento (para isolar o drive do motor da alimentação da rede elétrica de emergência). Não posicione a bomba de modo que dificulte desconectar o plug da rede elétrica.

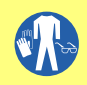

Se fluidos perigosos estiverem sendo bombeados, empregue procedimentos específicos para o fluido e aplicação de modo a proteger os indivíduos contra lesões.

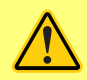

Esse produto não está em conformidade com a diretiva ATEX e não deve ser usado em atmosferas explosivas.

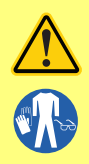

Verifique se os produtos químicos bombeados são compatíveis com o cabeçote, lubrificantes (quando houver), mangueiras, tubulações e conexões usados na bomba. Consulte o guia de compatibilidade de produtos químicos, que pode ser encontrado em: <u>www.wmftg.com/chemical</u>. Se for preciso usar a bomba com qualquer outro produto químico, contate a Watson-Marlow para confirmar a compatibilidade.

Se o recurso Reinício Automático estiver ativado, ele pode fazer com que a bomba seja reiniciada assim que a energia for religada.

O Reinício Automático somente afeta a operação dos modos manual e EtherNet/ IP™.

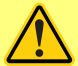

Se o Reinício Automático estiver ativado, o símbolo "!" Um símbolo aparece na tela para avisar aos usuários que a bomba pode operar sem qualquer intervenção manual (a bomba volta a funcionar com as configurações anteriores).

Não use o Reinício Automático para mais de:

1 partida de rede elétrica a cada 2 h

Recomendamos o uso do controle remoto quando for necessário um número alto de partidas.

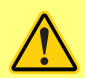

Se a bomba está configurada para os modos EtherNet/IP™, ela responde a comandos remotos o tempo todo, inclusive imediatamente após a energia ser ligada. A bomba pode operar sem qualquer intervenção manual (por ex. um ponto de ajuste remoto pode dar partida na bomba sem nenhuma tecla ser pressionada).

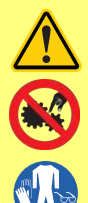

Dentro do cabeçote há peças móveis. Antes de abrir a proteção ou a pista não traváveis por ferramenta, confirme ter seguido as instruções de segurança:

- 1. Confirme que a bomba está isolada da alimentação da rede elétrica.
- 2. Confirme que não há pressão na mangueira.
- 3. Se ocorrer falha na mangueira, verifique se o fluido no cabeçote pode ser drenado para um recipiente, contêiner ou ralo adequado.
- 4. Sempre use o Equipamento de Proteção Individual (EPI) adequado.

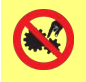

A proteção do cabeçote é a proteção principal do operador contra as partes rotativas da bomba. Observe que a proteção é diferente conforme o tipo do cabeçote. Consulte a seção sobre o cabeçote desse manual.

# 7 Especificações da bomba

| Tabela 1 - Especificação<br>nominal                   |                                                                                                    |
|-------------------------------------------------------|----------------------------------------------------------------------------------------------------|
| Temperatura de operação                               | 5 °C a 40 °C (41 °F a 104 °F)                                                                                                    |
| Temperatura de<br>armazenamento                       | 730: -25 °C a 65 °C (-13 °F a 149 °F)                                                                                                    |
| Umidade (sem condensação)                             | 80 % até 31 °C (88 °F), diminuindo linearmente para 50 % a 40 °C<br>(104 °F)                                                                                                    |
| Altitude máxima                                       | 2000 m (6.560 pés)                                                                                                    |
| Potência nominal                                      | 730: 350 VA                                                                                                    |
| Tensão de alimentação                                 | 100-120 V/200-240 V 50/60 Hz 1 fase (sujeito aos conjuntos de<br>cabo e suprimento regional)                                                                                                    |
| Flutuação máxima de tensão                            | +/-10 % de tensão nominal. É necessário que a rede elétrica<br>esteja bem regulada, inclusive suas conexões de cabos, em<br>conformidade com as práticas recomendadas de imunidade a<br>ruídos. |
| Corrente de carga total                               | 730: <1,5 A a 230 V; <3,0 A a 115 V                                                                                                    |
| Fusível                                               | T2.5AH250V (5x20 mm)                                                                                                    |
| Categoria da instalação<br>(categoria de sobretensão) | Ш                                                                                                    |
| Grau de poluição                                      | 2                                                                                                    |
| IP                                                    | 730: IP66 conforme BS EN 60529. Atender aos requisitos da<br>NEMA 4X à NEMA 250 *(uso em ambiente interno - proteção<br>contra exposição prolongada a UV)                                       |
| dB nominal                                            | 730: < 85 dB (A) a 1 m                                                                                                    |
| Razão de controle                                     | 730: 0,1-360 rpm (3.600:1)                                                                                                    |
| Velocidade máxima                                     | 730: 360 rpm                                                                                                    |

### 7.1 Pesos

| Tabela 2 - Pesos |            |        |         |                 |      |       |
|------------------|------------|--------|---------|-----------------|------|-------|
| 730              | Somente ac | + 720R | , 720RE | + 720RX, 720REX |      |       |
|                  | kg         | lb oz  | kg      | lb oz           | kg   | lb oz |
| IP66 (NEMA 4X)   | 18,5       | 40 13  | 25      | 55 2            | 31,5 | 69 7  |

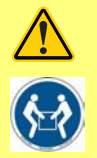

Algumas bombas pesam mais de 18 kg (o peso exato depende do modelo e do cabeçote – verifique na bomba). O içamento deve ser realizado em conformidade com as diretrizes de Saúde e Segurança. Para içamento, há entrâncias para os dedos nos lados da carcaça inferior e, além disso, a bomba pode ser içada de maneira conveniente pegando-se pelo cabeçote e o módulo "N" (se acoplado) na parte posterior da bomba.

### 7.2 Opções de cabeçote

Figura 3 - Bombas modelo 730

720R, 720R/RX, 720RE, 720RE/REX:

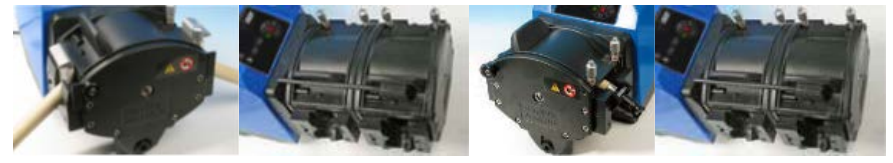

# 8 Práticas recomendadas para instalação da bomba

### 8.1 Recomendações gerais

Recomendamos que a bomba seja assentada em superfície plana, horizontal e rígida, livre de vibração excessiva para garantir a lubrificação correta da caixa de engrenagem e a operação correta do cabeçote da bomba. Deixe espaço para circulação de ar ao redor da bomba para garantir a dissipação de calor. A temperatura ambiente ao redor da bomba não pode superar a temperatura máxima de operação recomendada.

A tecla STOP (desligar) nas bombas dotadas de teclado sempre parará a bomba. Contudo, recomenda-se instalar um dispositivo de parada de emergência local adequado na alimentação elétrica da bomba.

Não empilhe mais bombas do que o número máximo recomendado. Quando as bombas estiverem empilhadas, confirme que a temperatura ambiente ao redor da bomba não supera a temperatura máxima de operação.

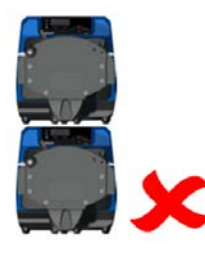

Figura 4 - Empilhamento de bombas

A bomba pode ser configurada para que a direção da rotação do rotor siga o sentido horário ou antihorário, o que for necessário.

Observe, porém, que para alguns cabeçotes a vida útil será mais longa se o rotor girar no sentido horário e que o desempenho com relação à pressão será maximizado se o rotor girar no sentido anti-horário. Para conseguir pressão em alguns cabeçotes, a bomba deve girar no sentido anti-horário.

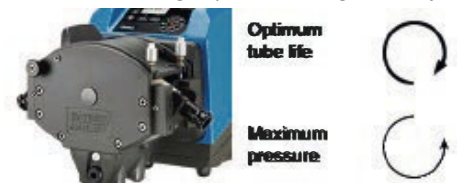

Figura 5 - Direção do rotor

As bombas peristálticas são autoescorvantes e autosselantes em relação a refluxo. Não há necessidade de válvulas na tubulação de entrada ou descarga, exceto conforme especificado abaixo.

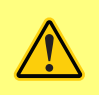

Os usuários devem instalar uma válvula de retenção entre a bomba e a mangueira de descarga para evitar a liberação repentina de fluido pressurizado, no caso de uma falha do cabeçote ou de mangueira. A instalação deve ser colocada imediatamente após a descarga da bomba.

As válvulas do escoamento devem ser abertas antes de se operar a bomba. Recomenda-se instalar um dispositivo de alívio de pressão entre a bomba e qualquer válvula na área de descarga da bomba para proteger contra danos causados por operação acidental com a válvula de descarga fechada.

### 8.2 O que fazer e o que evitar

- Não instale uma bomba em local apertado, sem circulação de ar adequada ao seu redor.
- Mantenha as mangueiras de distribuição e sucção o mais curtas e retas possível embora o ideal seja um metro – e siga o caminho mais direto. Use curvas com raio grande: pelo menos quatro vezes o diâmetro da mangueira. Verifique se os tubos e conexões são adequados para lidar com a pressão prevista. Evite o uso de redutores e seções de tubo com diâmetro interno menor que a seção do cabeçote, especialmente em dutos no lado de sucção. As válvulas da mangueira não devem restringir o escoamento. As válvulas da mangueira devem estar abertas enquanto a bomba estiver em funcionamento.
- Nas mangueiras mais longas, deve haver pelo menos um metro de mangueira flexível lisa conectada à porta de entrada e descarga do cabeçote para ajudar a minimizar perdas de impulso e pulsação na tubulação. Isto é muito importante com relação a fluidos viscosos e conexão a tubulação rígida.
- Use mangueiras de sucção e suprimento com diâmetro interno igual ou maior do que o da mangueira. Ao bombear fluidos viscosos, use mangueiras com diâmetros internos várias vezes maior que a mangueira da bomba.
- Posicione a bomba ao nível do fluido a ser bombeado, ou abaixo dele, se possível. Isso garantirá sucção afogada e máxima eficiência de bombeamento.
- Opere em velocidade baixa ao bombear fluidos viscosos. A sucção afogada melhora o desempenho de bombeamento, principalmente para materiais de natureza viscosa.
- Sempre calibre novamente após trocar a mangueira, o fluido ou qualquer mangueira de conexão. Recomenda-se também que a bomba seja recalibrada periodicamente para manter a precisão.
- Não bombeie nenhum produto químico que não seja compatível com a mangueira ou o cabeçote da bomba.
- Não opere a bomba sem mangueira ou elemento acoplado ao cabeçote.
- Não junte cabos de controle e de alimentação elétrica.
- Confirme se o seu produto tem um módulo N,e se o módulo está dotado com vedações intactas e devidamente localizado. Confirme que as aberturas para os passa-cabos estejam vedadas e adequadas para manter a classificação IP/NEMA.

Seleção de mangueira: O guia de compatibilidade química publicado no site da Watson Marlow serve como orientação. Se estiver em dúvida sobre a compatibilidade de um material da mangueira e do fluido de trabalho, solicite um cartão de amostra de mangueira da Watson-Marlow para testes de imersão.

Ao usar mangueira contínua de Marprene ou Bioprene retensione a mangueira após os primeiros 30 minutos de uso.

# 9 Operação da bomba

### 9.1 Layout do teclado e identificação das teclas

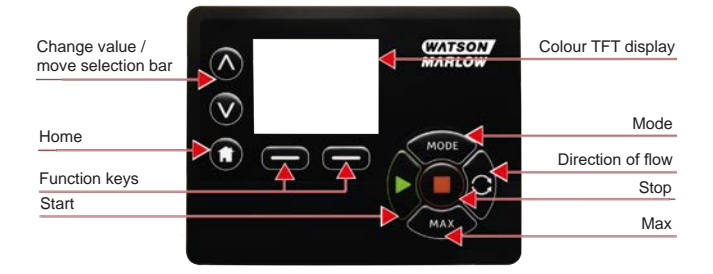

#### Figura 6 - Layout do teclado e identificação das teclas

#### **Tecla HOME**

Quando a tecla **HOME** é pressionada, o usuário retorna ao último modo de operação conhecido. Durante a modificação de configurações da bomba, quando a tecla **HOME** é pressionada, as mudanças de configuração são descartadas e o usuário retorna ao último modo de operação conhecido.

#### Teclas de FUNÇÃO

AS TECLAS DE FUNÇÃO, quando pressionadas, realizam a função exibida na tela diretamente acima da respectiva tecla de função.

#### Teclas $\wedge$ e $\vee$

Essas teclas são usadas para alterar valores programáveis dentro da bomba. Elas também são usadas para mover a barra de seleção para cima e para baixo nos menus.

#### Tecla MODE

Para alterar o modo ou a configuração de um modo, pressione a tecla **MODO**. A tecla **MODO** pode ser pressionada a qualquer momento para acessar o menu de modo. Durante a modificação de configurações da bomba, quando a tecla **MODO** é pressionada, as mudanças de configuração são descartadas e o usuário retorna ao menu **MODO**.

### 9.2 Partida e parada

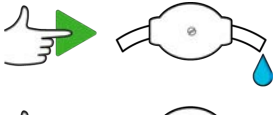

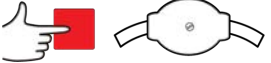

Figura 7 - Partida e parada

### 9.3 Usando as teclas para cima e para baixo

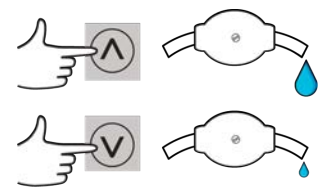

Figura 8 - Usando as teclas para cima e para baixo

### 9.4 Velocidade máxima

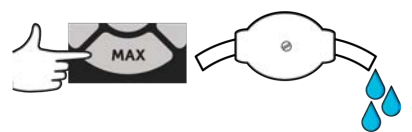

Figura 9 - Velocidade máxima

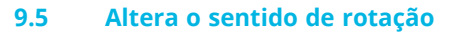

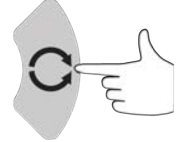

Figura 10 - Altera o sentido de rotação

#### 10 Conexão à fonte de alimentação

É necessário que a rede elétrica seja bem regulada, inclusive suas conexões de cabos, em conformidade com as práticas recomendadas de imunidade a ruídos. Evite colocar esses acionadores ao lado de dispositivos elétricos que possam gerar zumbidos da linha de alimentação, como contatores trifásicos e aquecedores indutivos.

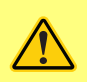

Posicione o seletor de tensão em 115 V para alimentação de 100-120 V 50/60 Hz ou em 230 V para alimentação de 200-240 V 50/60 Hz. Sempre verifique o interruptor do seletor de tensão antes da conexão à rede elétrica ou a bomba será danificada.

~100-120V

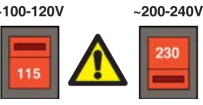

Conecte a uma fonte de rede elétrica monofásica aterrada.

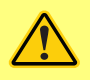

1.

3

Se o tipo de bomba tiver um Módulo N, o seletor de tensão não é visível guando o módulo está instalado. Ele fica na placa da chave na parte traseira da bomba, protegido contra água pelo Módulo N. O módulo tem que ser removido para a placa do interruptor poder ser acessada. Não ligue a bomba sem verificar que ela é adequada para a fonte de alimentação, para isso, remova o módulo e inspecione o interruptor e, em seguida, recoloque o módulo.

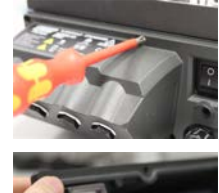

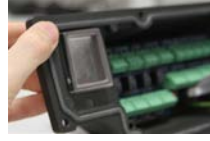

Figura 11 - Seletor de tensão.

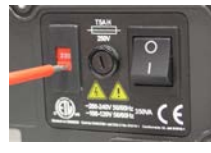

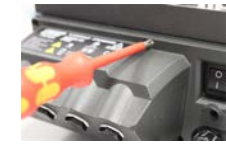

Recomendamos o uso de uma supressão de surto de tensão e/ou ruído disponível comercialmente em caso de excesso de ruído elétrico.

4

2.

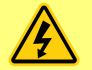

Verifique se todos os cabos de alimentação são apropriados para uso com o equipamento. Use somente o cabo de alimentação fornecido.

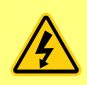

O posicionamento da bomba deve permitir o fácil acesso ao dispositivo de desconexão durante o uso. O plugue de entrada de energia da bomba é o dispositivo de desligamento (para isolar o drive do motor da alimentação em uma emergência).

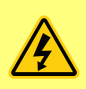

\*As bombas IP66 são oferecidas com um plugue de rede elétrica. A passa-cabos no módulo NEMA da extremidade de bomba do cabo tem classificação IP66. A classificação do plugue de rede da extremidade oposta do cabo NÃO É IP66. É de sua responsabilidade garantir que a conexão à rede elétrica tenha classificação IP66.

### 10.1 Codificação de cor do condutor

| Tabela 12 - | Codificação | o de cor do | condutor |
|-------------|-------------|-------------|----------|
|-------------|-------------|-------------|----------|

| Tipo de condutor | Cor europeia  | Cor norte americana |
|------------------|---------------|---------------------|
| Linha            | Marrom        | Preta               |
| Neutro           | Azul          | Branco              |
| Terra            | Verde/amarelo | Verde               |

### 10.2 Fiação do Módulo NEMA - bombas EtherNet/IP™

Os módulos NEMA 4X instalados em bombas microprocessadas tipo 530, 630 e 730 EnN têm dois pares de portas de fiação. São fornecidas duas portas M16, mais passa-cabos para vedar cabos de seção transversal circular com diâmetro de 4 mm a 10 mm (5/32 pol a 13/32 pol). A conexão Ethernet é via os dois conectores M12 montados na parte posterior do módulo NEMA.

Figura 13 - Blindagem do terra de cabos de controle no módulo NEMA EtherNet/IP™

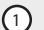

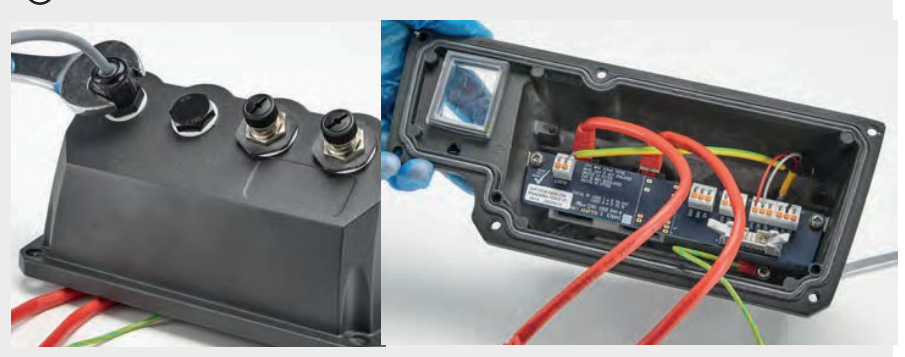

Blindagem do terra de cabos de controle conectada ao terminal terra (J6) do adaptador PCI quando um passa-cabo plástico é usado.

#### Figura 13 - Blindagem do terra de cabos de controle no módulo NEMA EtherNet/IP™

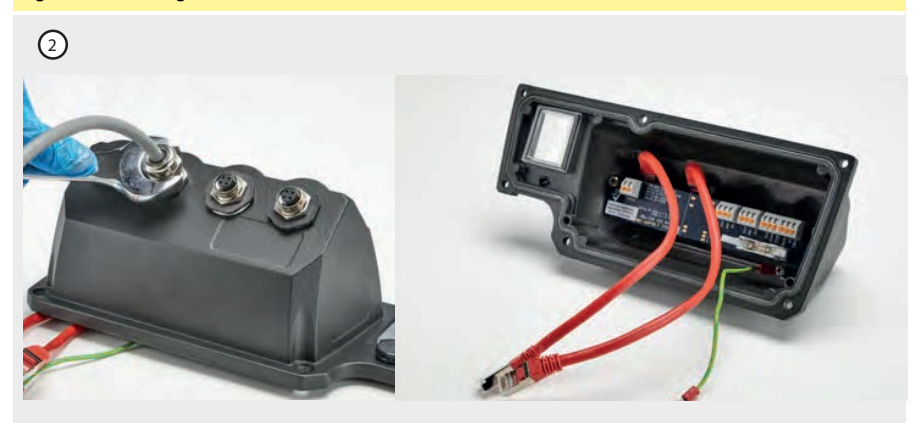

Nenhuma blindagem do terra dos cabos de controle é necessária quando o passa-cabo EMC é usado.

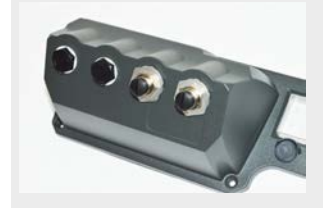

Módulo NEMA com kit de montagem condutivo (disponível como uma opção em bombas En para cabos de rede EtherNet/IP<sup>M</sup>, se necessário).

## 10.3 Ligação da tela do conector M12

#### Figura 14 - Ligação da tela do conector M12

Modelos EtherNet/IP™

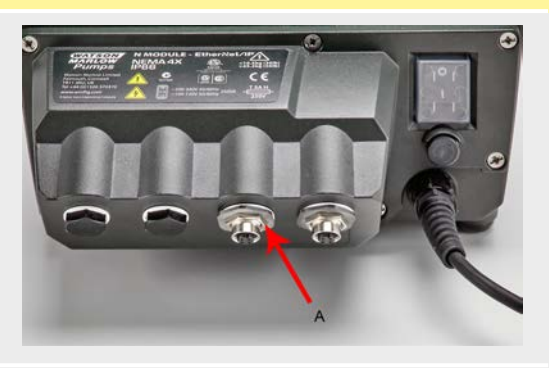

 Por padrão, a blindagem do cabo e do corpo dos conectores M12 Ethernet são isolados do corpo metálico do módulo NEMA e do terra da rede elétrica. Isso está de acordo com a especificação EtherNet/IP™ para uso em sistemas de automação industrial com EtherNet/IP™.

 Se for necessário conectar o corpo do M12 e a blindagem do cabo (A) ao terra da rede elétrica por motivos de compatibilidade magnética ou EtherNet TCP, o colar de montagem padrão de plástico do M12 (MN2934T) pode ser substituído por uma versão de aço inoxidável (MN2935T). Certifique-se de que o o-ring do M12 e a arruela de vedação estejam instalados corretamente para manter uma vedação IP66.

# 11 Lista para inicialização

Nota: Veja também "Troca de mangueira" Na página 121.

- Verifique se há conexões adequadas entre a mangueira de sucção da bomba e a tubulação de descarga.
- Verifique se há conexão com uma fonte de alimentação adequada.
- Certifique-se de seguir as recomendações na seção "Práticas recomendadas para instalação da bomba" Na página 15.

## 12 Fiação de controle EtherNet/IP™

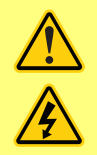

Nunca aplique alimentação da rede elétrica aos conectores-D. Aplique os sinais corretos nos pinos indicados. Limite os sinais aos valores máximos indicados. Não aplique tensão em outros pinos. Isso pode ocasionar danos permanentes, não cobertos pela garantia.

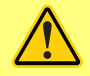

Mantenha os sinais de 4 a 20 mA e de baixa tensão separados da alimentação elétrica. Use cabos de entrada separados com passa-cabos. Siga as práticas de EMC e use os passa-cabos blindados recomendados.

### 12.1 Elementos na parte posterior da bomba

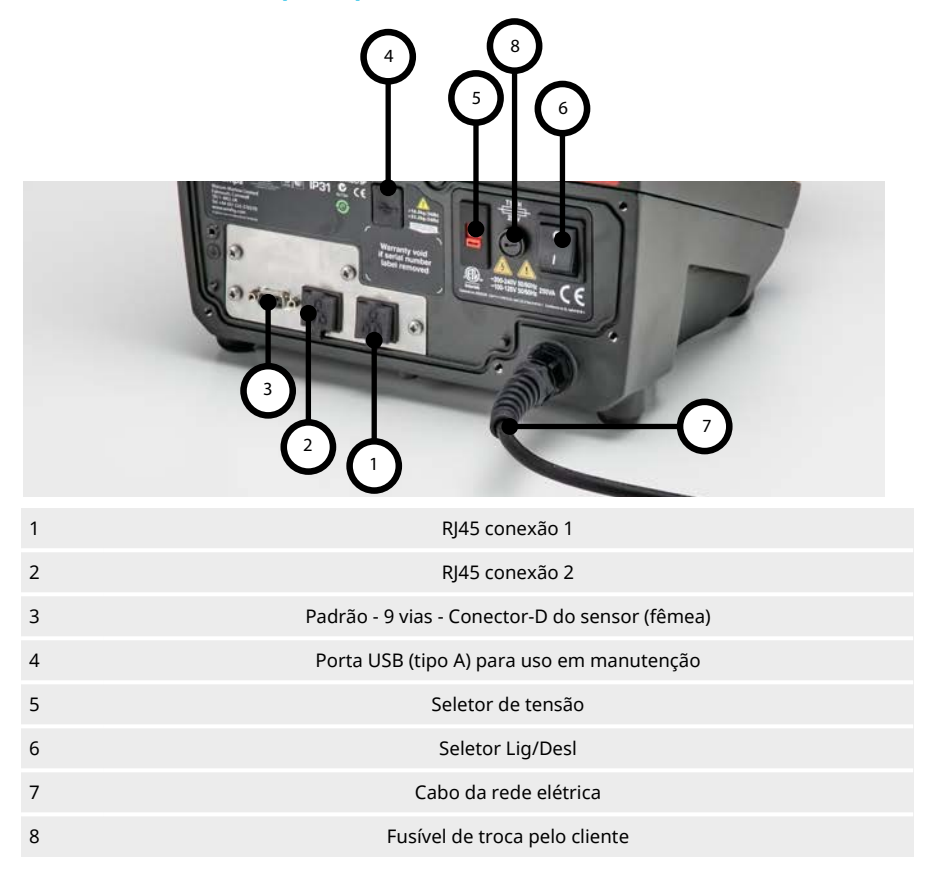

### 12.2 Conexões RJ45

Conecte um cabo de rede RJ45 (CAT5 ou superior, de preferência blindado) do computador à porta de conexão 1 ou 2 da bomba.

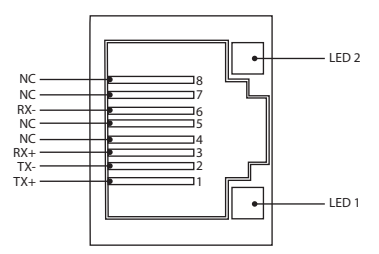

| Figura 15 - Conexões RJ45 |       |                                                                                              |  |  |  |
|---------------------------|-------|----------------------------------------------------------------------------------------------|--|--|--|
| LED 1                     | LED 2 | Indicador                                                                                    |  |  |  |
| Baixo                     | Baixo | Desl                                                                                         |  |  |  |
| Baixo                     | Alto  | O LED amarelo aceso indica conexão detectada; piscando, indica atividade de 10<br>Mbit       |  |  |  |
| Alto                      | Baixo | Um LED verde aceso indica conexão detectada; piscando, indica atividade de 100<br>Mbit       |  |  |  |
| Alto                      | Alto  | Dois LEDs verdes acesos indicam conexão detectada; piscando, indicam atividade<br>de 10 Gbit |  |  |  |

## 12.3 Fiação de controle

#### Padrão - 9 vias - Conector-D do sensor (fêmea/chassis Skt)

Cabo de controle recomendado: 7/0,2 mm 24 AWG blindado, circular. A blindagem do cabo deve ser aterrada com conexão de 360 graus a uma carcaça posterior condutora.

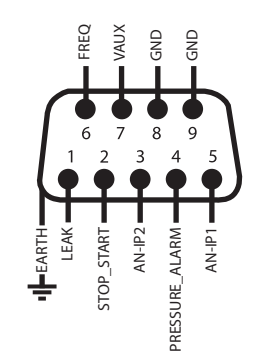

Figura 16 - Fiação do conector-D do sensor de 9 vias

| Legenda a   | os símbolos                        |            |                             |             |                                  |
|-------------|------------------------------------|------------|-----------------------------|-------------|----------------------------------|
|             | Operação                           | Ð          | Entrada                     | \$<br>\$    | Mudança de sentido<br>no teclado |
| •           | Parar                              | ÷Ð         | Saída                       | ->          | Seco (sem vazam.)                |
| 6           | Rotação no sentido<br>horário      |            | Controle manua<br>(teclado) |             | Úmido (vazam.<br>detectado)      |
| G           | Rotação no sentido<br>anti-horário |            | Analógico                   |             |                                  |
| Tabela 17 - | - Fiação do conector               | -D         |                             |             |                                  |
| Nor         | me do sinal                        | Entrada ou | Configurável                | Res         | posta de sinal                   |
|             |                                    | Salua      | -                           |             |                                  |
|             |                                    | Entrada    | Sim                         | ANALOGUE #1 | 0-10V/ 4-20mA ①<br>[34K/ 250R]   |

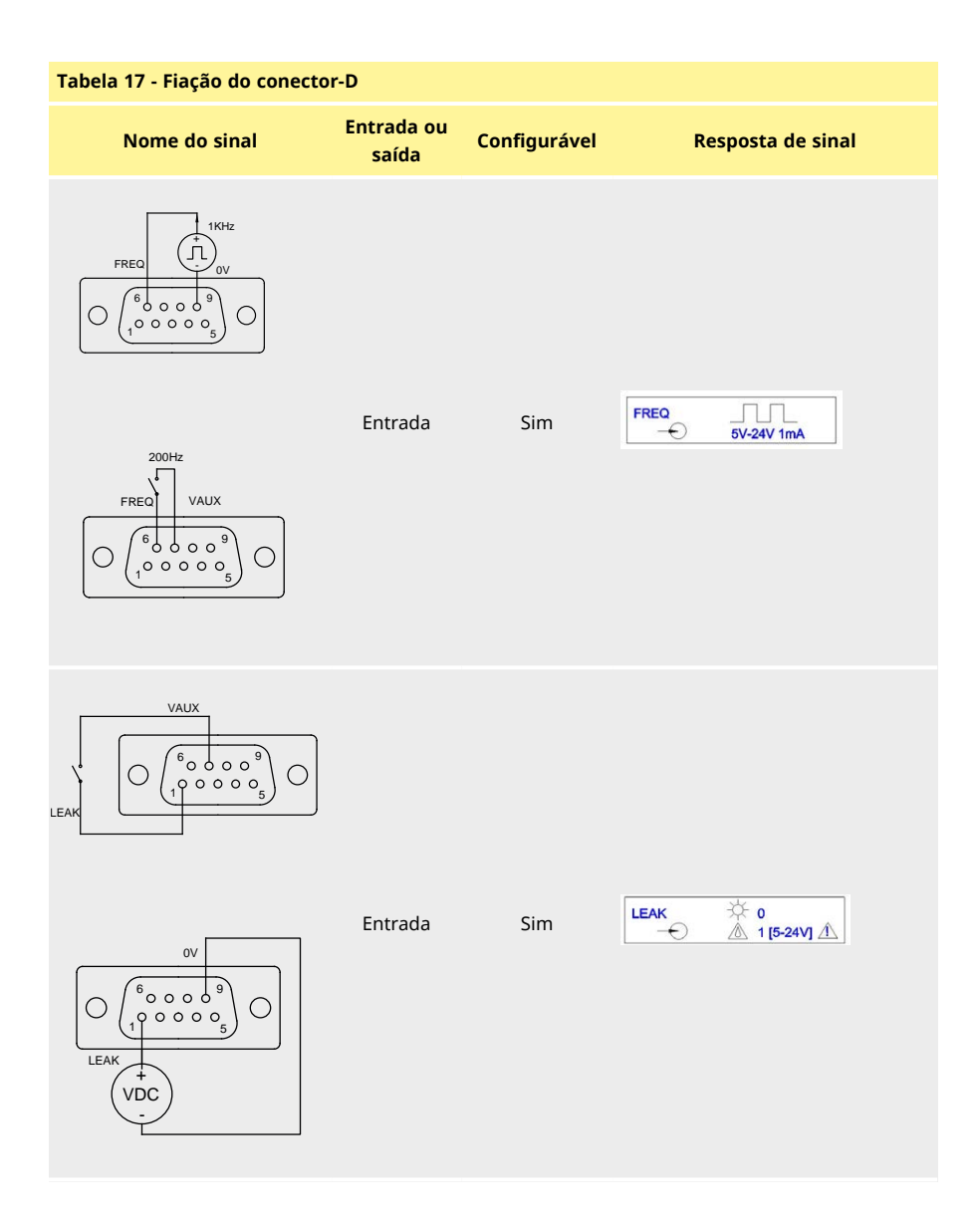

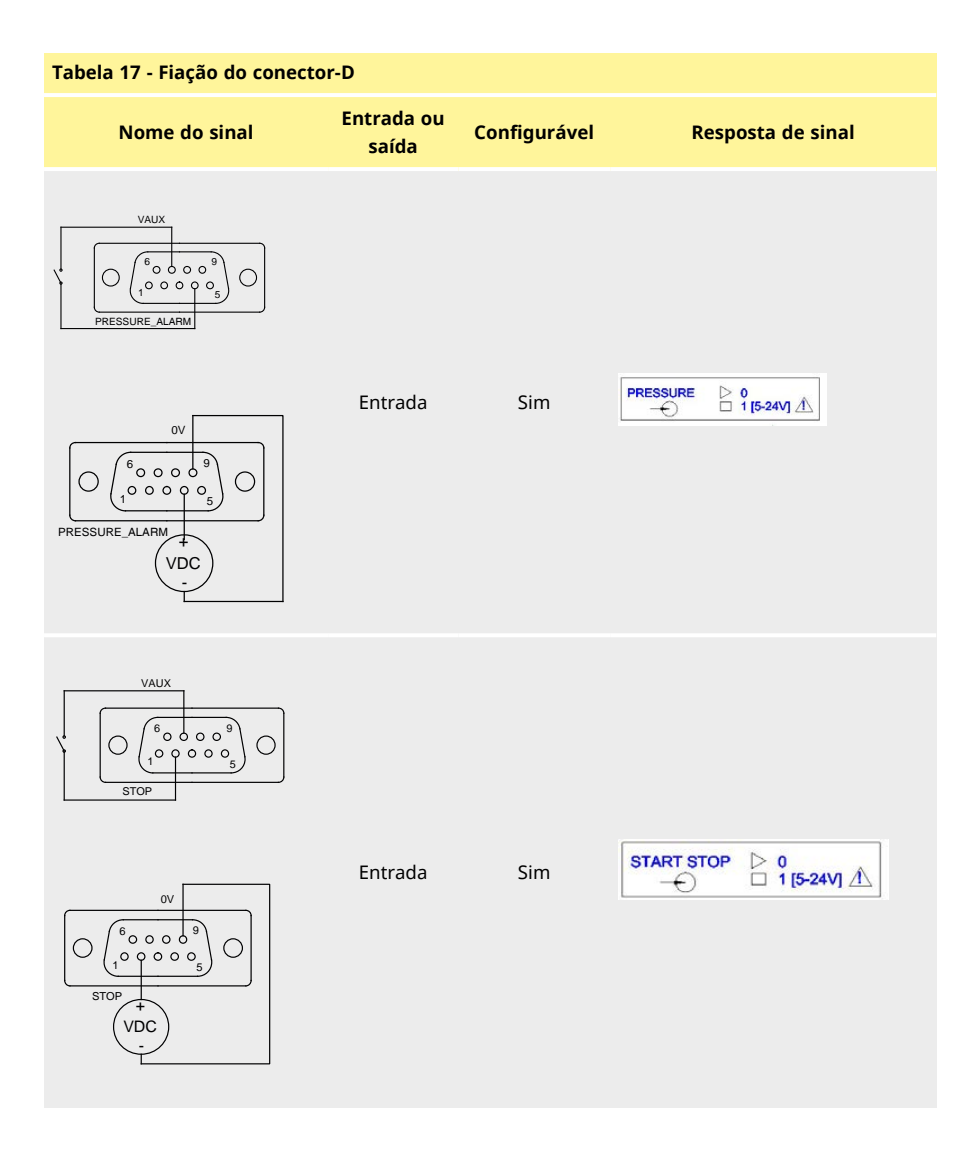

### 12.4 Módulo N e Módulo F

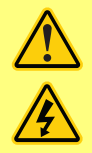

Nunca aplique alimentação da rede elétrica aos conectores M12. Aplique os sinais corretos aos terminais. Limite os sinais aos valores máximos indicados. Não aplique tensão em outros terminais. Isso pode ocasionar danos permanentes, não cobertos pela garantia.

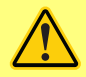

O cabo e passa-cabos recomendados devem ser usados para a versão IP66 (NEMA 4X) dessa bomba, do contrário, a proteção de entrada pode ser prejudicada.

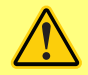

Verifique se a tampa do módulo está corretamente presa por todos os parafusos fornecidos. O não seguimento dessa recomendação pode prejudicar a proteção IP66 (NEMA 4X).

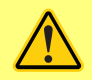

Cuide para que aberturas não usadas no módulo sejam vedadas com os plugues cegos fornecidos. O não seguimento dessa recomendação pode prejudicar a proteção IP66 (NEMA 4X).

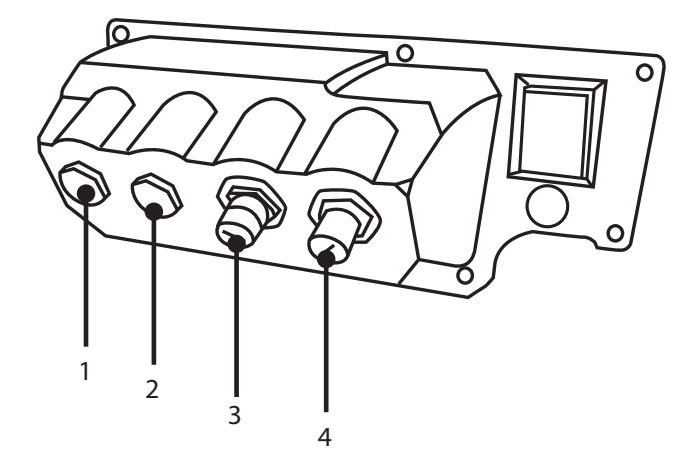

#### Figura 18 - Módulo N e Módulo F

- 1. Porta M16
- 3. Conexão Ethernet

- 2. Porta M16
- 4. Conexão Ethernet

#### Conexão da EtherNet

Há dois conectores de comunicação na parte de trás do módulo N para fazer a conexão da EtherNet (3,4). Os dois conectores têm a mesma configuração de pinos. A configuração dos pinos e a resposta do sinal são mostrados abaixo.

Os plugues e cabos para esses conectores devem ser: M12, macho, 4-Pinos D codificado, blindado.

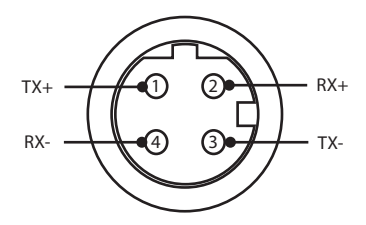

#### Figura 19 - Conexão da EtherNet

#### Adaptador PCB

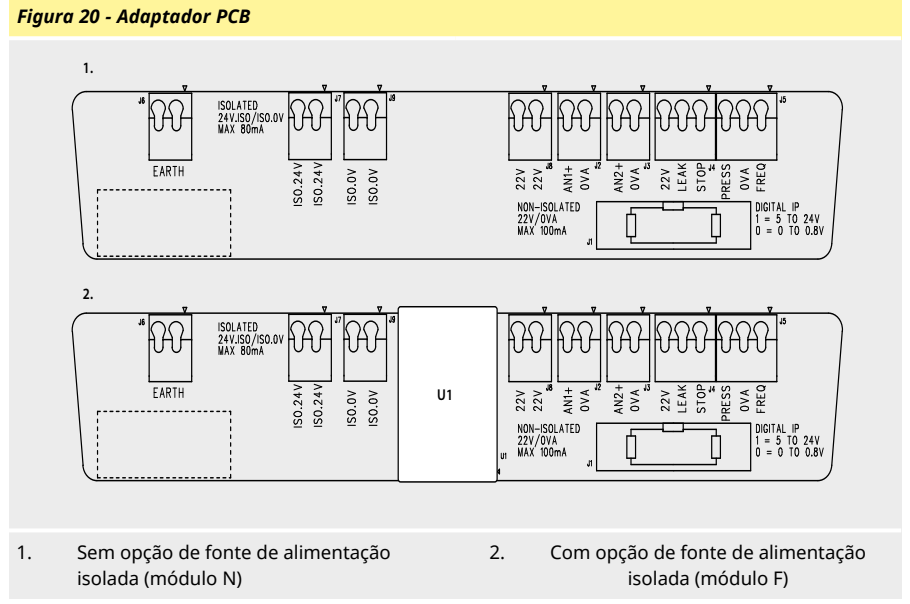

Nota: Desconecte o módulo do adaptador usando os ejetores da cinta. Recomendamos deixar o conector 9W permanentemente anexado à bomba.

Cabo de controle recomendado: métrico = 0,05 mm2 a 1,31 mm2 sólido e trançado. Sistema USA = 30 AWG a 16 AWG sólido e trançado. Cabo: circular. Diâmetro externo máx/mín para garantir vedação quando passado através do prensa-cabos padrão: 9,5 mm - 5 mm. A seção do cabo deve ser circular, para assegurar a vedação.

#### Opções de fonte de alimentação

A placa do adaptador NEMA está disponível com a opção de alimentação elétrica isolada (Módulo F). Ela tem um fonte de alimentação isolada de 24 V (carga máxima de saída 80 mA), U1, ajustada. Como mostrado abaixo, o U1 separa os terminais de 24 V e 0 V totalmente das alimentações de energia internas da bomba.

A opção do Módulo F pode ser utilizada se o sensor exigir uma fonte de alimentação isolada ou tiver uma saída de 4-20 mA que não pode ser usada com um terra conectado ao resistor de carga dentro da bomba.

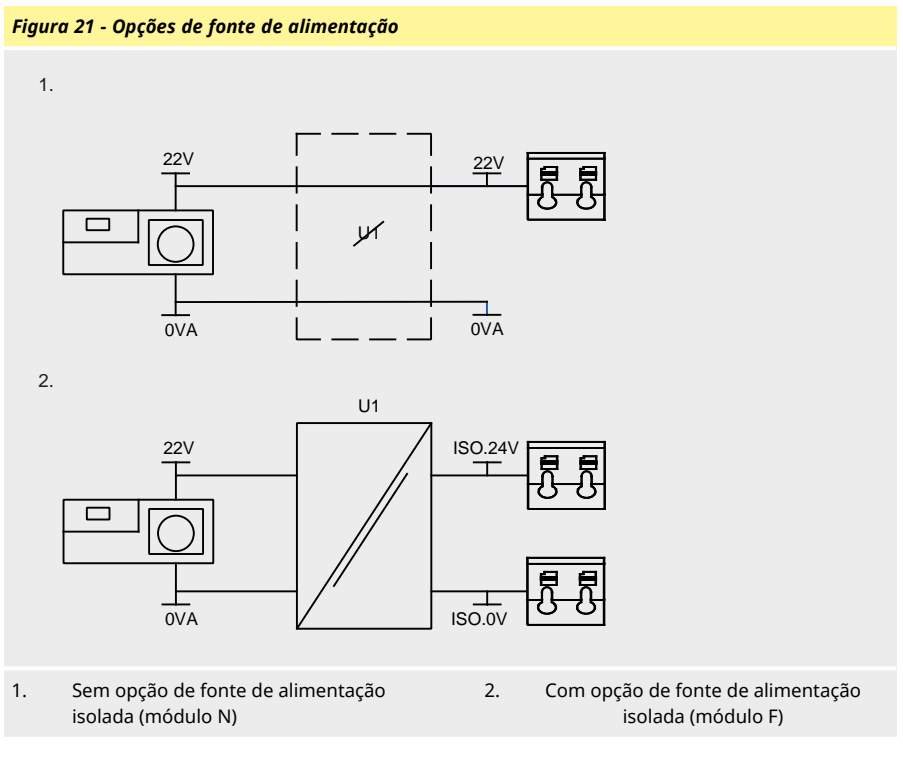

# 12.5 Conectores de entrada/saída

| Legenda d      | os símbolos                        |                     |                             |             |                                  |
|----------------|------------------------------------|---------------------|-----------------------------|-------------|----------------------------------|
|                | Operação                           | Ð                   | Entrada                     | ₽ €         | Mudança de sentido<br>no teclado |
| •              | Parar                              | ÷Ð                  | Saída                       | -×-         | Seco (sem vazam.)                |
| 5              | Rotação no sentido<br>horário      | Ł                   | Controle manua<br>(teclado) |             | Úmido (vazam.<br>detectado)      |
| G              | Rotação no sentido<br>anti-horário | $\checkmark$        | Analógico                   |             |                                  |
| Tabela 22      | - Conectores de entrac             | da/saída            |                             |             |                                  |
| Conector<br>nº | Função                             | Entrada<br>ou saída | Configurável                | Res         | oosta de sinal                   |
| J1             |                                    |                     | Não                         | Cone        | exão à bomba                     |
| J2             | ANALOGUE 1                         | Entrada             | Sim                         |             | 0-10V/ 4-20mA A<br>[34K/ 250R]   |
| ]3             | ANALOGUE 2                         | Entrada             | Sim                         | ANALOGUE #2 | 0-10V/ 4-20mA 1<br>[34K/ 250R]   |

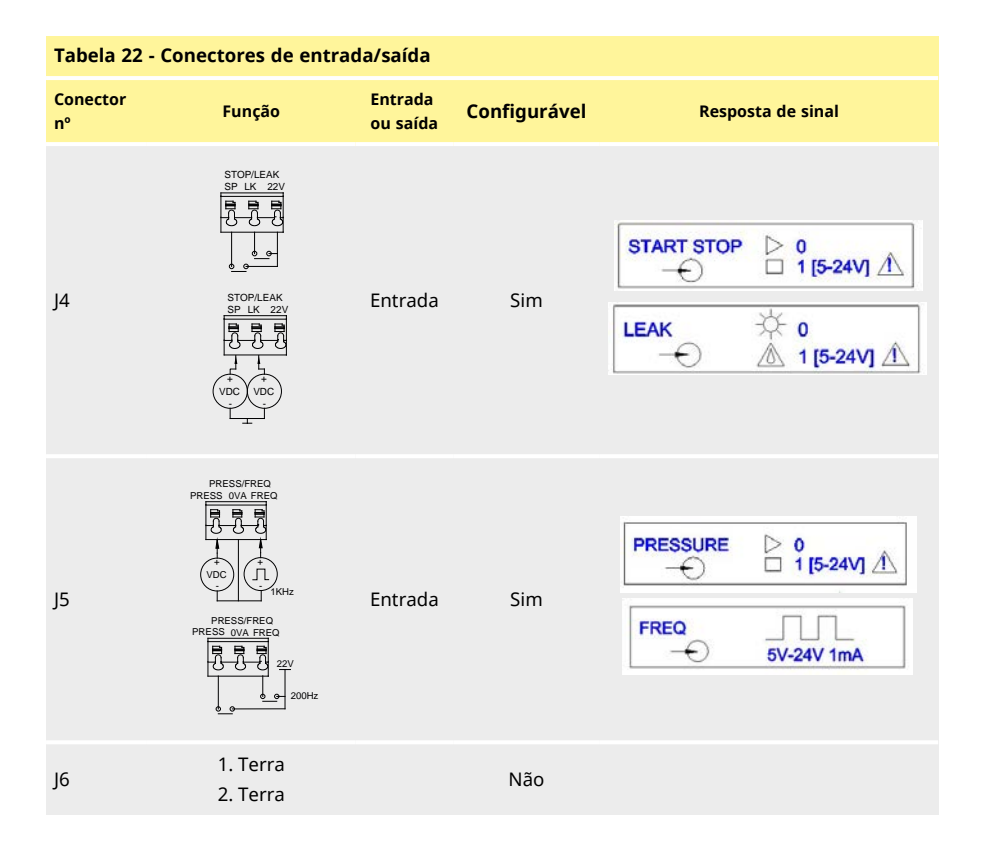

# 12.6 Parâmetros da interface externa da bomba EtherNet/IP™

| Tabela 23 - Parametros da internace externa        |                                         |     |          |            |    |                                                     |
|----------------------------------------------------|-----------------------------------------|-----|----------|------------|----|-----------------------------------------------------|
| Parâmetro                                          | Limites                                 |     | Unidades | Comentário |    |                                                     |
|                                                    | Símb                                    | Mín | Nom      | Máx        |    |                                                     |
| Alta tensão de entrada<br>digital                  | $VD_{IH}$                               | 5   |          | 24         | V  | Escape, Parada,<br>ALARME_DE_PRESSÃO,<br>Frequência |
| Baixa tensão de entrada<br>digital                 | $VD_{IL}$                               | 0   |          | 0.8        | V  | Escape, Parada,<br>ALARME_DE_PRESSÃO,<br>Frequência |
| Tensão máxima absoluta<br>de entrada digital       | VD <sub>in</sub>                        | -30 |          | 30         | V  | Não operacional                                     |
| Resistência de entrada<br>digital                  | RD <sub>in</sub>                        | 10  |          | 110        | kΩ | 110K para ≤ 5 V                                     |
| Faixa de frequência                                | F <sub>max</sub>                        | 1   |          | 1000       | Hz | Frequência                                          |
| Taxa de repetição                                  | F <sub>max</sub>                        | 1   |          | 10         | Hz | Escape, Parada,<br>Pressão                          |
| Entrada analógica, modo<br>tensão                  | VA <sub>in</sub>                        | -15 | 10       | 30         | V  | Faixa 0V a 10V<br>(impedância da fonte<br>100R)     |
| Entrada analógica, modo<br>tensão                  | RVA <sub>in</sub>                       |     | 34.4     |            | kΩ | ±3 %                                                |
| Faixa de medição da<br>entrada analógica           | I <sub>in</sub>                         | 0   |          | 25         | mA |                                                     |
| Corrente máxima absoluta<br>da entrada analógica   | IA <sub>in</sub>                        | -50 |          | 28         | mA | Limite de dissipação                                |
| Tensão máxima absoluta<br>da entrada analógica     | VA <sub>in</sub>                        | 0   |          | 7.0        | v  | Limite de dissipação                                |
| Resistência de entrada<br>analógica                | $\operatorname{RI}_{\operatorname{IN}}$ |     | 250      | 270        | Ω  | Res. sens. 250R                                     |
| Largura de banda do filtro<br>da entrada analógica | BW                                      |     | 67       |            | Hz | Largura de banda -6dB                               |
| Saída da alimentação 22 V                          | V <sub>aux</sub>                        |     | 18       | 30         | V  | Não regulado                                        |
| Saída isolada da<br>alimentação 24 V               | V24                                     |     | 24       |            |    |                                                     |
| Corrente de carga da<br>alimentação 22 V/24 V      |                                         |     |          | 80         | mA | Fusível de auto-rearme                              |

# Tabela 23 - Parâmetros da interface externa

# 12.7 Topologia de rede

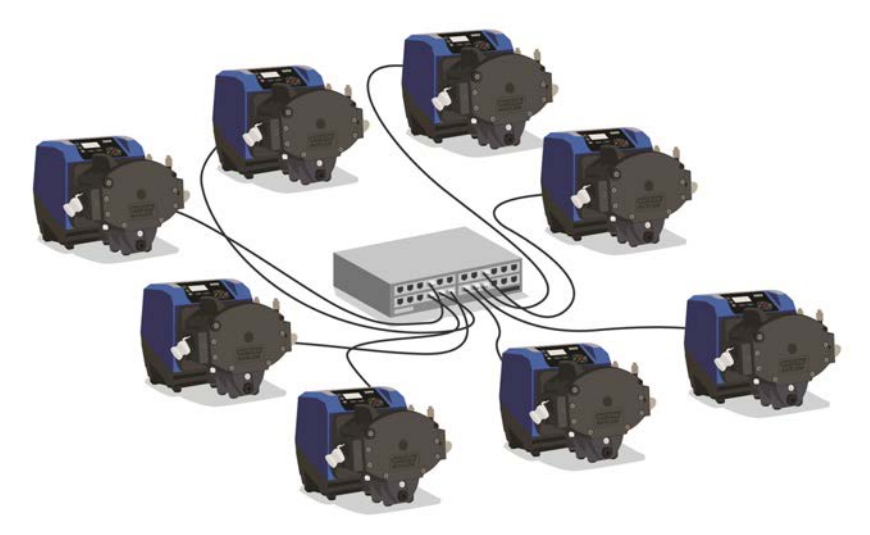

Figura 24 - Rede em estrela

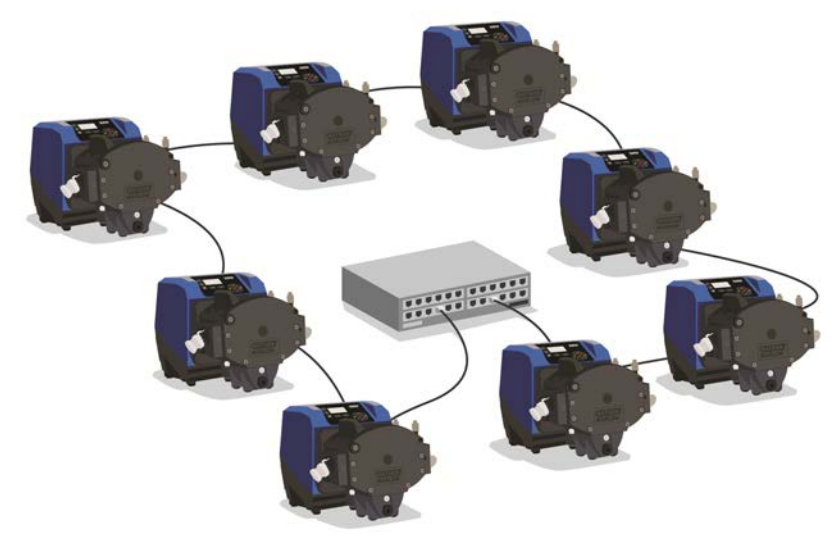

Figura 25 - Rede em anel
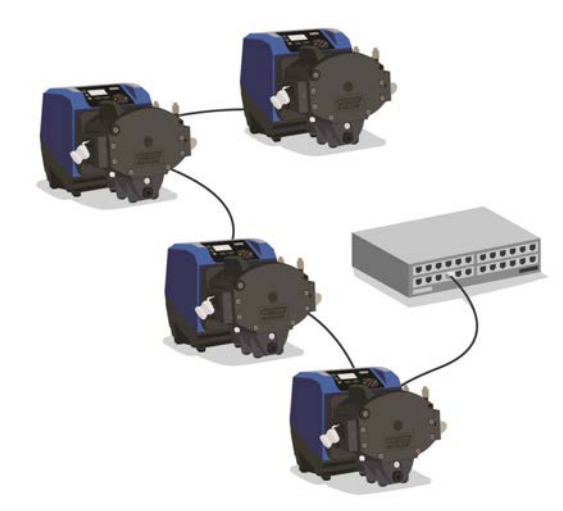

Figura 26 - Topologia de linha

| Tabela 27 - Tolerância para uma conexão adicional |                       |                       |  |  |
|---------------------------------------------------|-----------------------|-----------------------|--|--|
| Tipo de cabo - comprimento máximo 100 m           | Com<br>módulo<br>NEMA | Sem<br>módulo<br>NEMA |  |  |
| Cabo com dois conectores                          |                       |                       |  |  |
|                                                   | ¥                     | ¥                     |  |  |
| Cabo com um conector adicional                    |                       |                       |  |  |
|                                                   | V                     | ¥                     |  |  |
| Cabo com dois conectores adicionais               |                       |                       |  |  |
|                                                   | V                     | ~                     |  |  |

# 13 Para ligar a bomba pela primeira vez

1. Ligue a bomba. A bomba exibe a tela inicial com o logotipo da Watson-Marlow por três segundos.

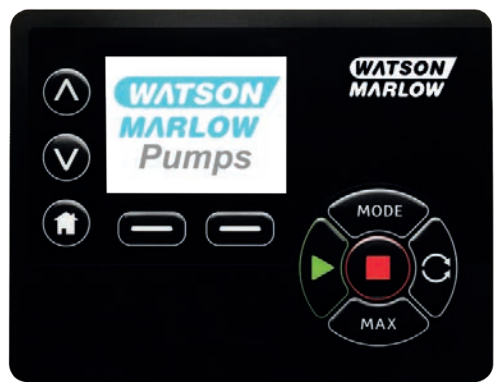

# 13.1 Seleção do idioma exibido

1. Use as teclas *A*/v para selecionar o idioma e pressione **SELECIONAR**.

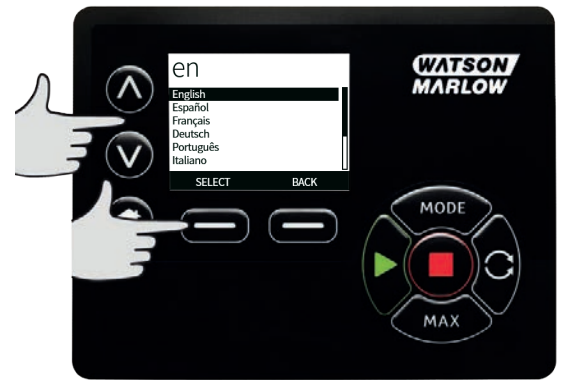

 O idioma selecionado será exibido na tela. Selecione CONFIRMAR para continuar. Todo o texto é exibido no idioma selecionado.

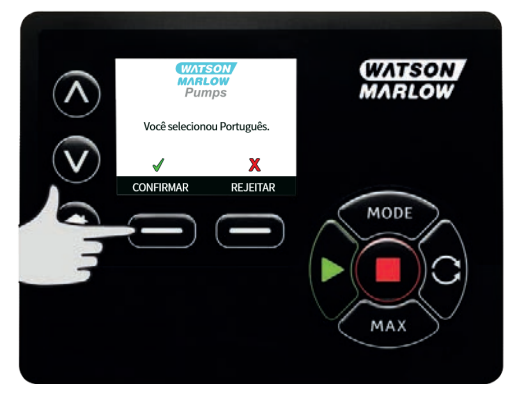

 Selecione REJEITARpara retornar à tela de seleção de idioma. Depois disso, a tela principal é aberta.

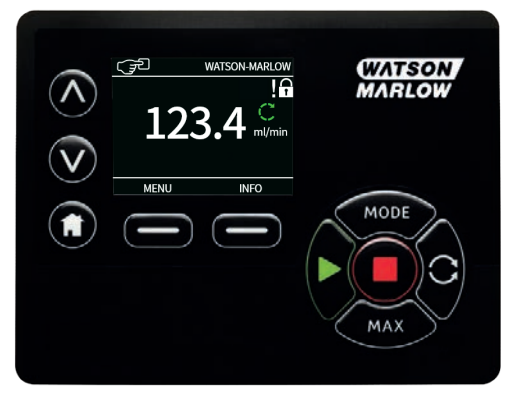

## 13.2 Padrões iniciais

Se o recurso Reinício Automático estiver ativado, ele pode fazer com que a bomba seja reiniciada assim que a energia for religada.

O Reinício Automático somente afeta a operação dos modos manual e EtherNet/ IP™.

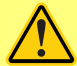

Se o Reinício Automático estiver ativado, o símbolo "!" Um símbolo aparece na tela para avisar aos usuários que a bomba pode operar sem qualquer intervenção manual (a bomba volta a funcionar com as configurações anteriores).

Não use o Reinício Automático para mais de:

1 partida de rede elétrica a cada 2 h

Recomendamos o uso do controle remoto quando for necessário um número alto de partidas.

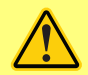

Se a bomba está configurada para os modos EtherNet/IP<sup>™</sup>, ela responde a comandos remotos o tempo todo, inclusive imediatamente após a energia ser ligada. A bomba pode operar sem qualquer intervenção manual (por ex. um ponto de ajuste remoto pode dar partida na bomba sem nenhuma tecla ser pressionada).

A bomba é previamente ajustada nos parâmetros de operação mostrados na tabela abaixo.

| Tabela 26 - Paul des Iniciais  |               |
|--------------------------------|---------------|
| Parâmetro                      | Padrão 730    |
| Idioma                         | Não definido  |
| Modo padrão                    | Manual        |
| Velocidade manual padrão       | 360 rpm       |
| Condição da bomba              | Parada        |
| Velocidade máx.                | 360 rpm       |
| Sentido                        | SH            |
| Pumphead                       | 720R          |
| Tamanho da mangueira           | 25,4 mm       |
| Material da mangueira          | Bioprene      |
| Calibração de vazão            | 0,92 l/rot    |
| Unidades de vazão              | Rpm           |
| Pump label (Etiqueta da bomba) | WATSON-MARLOW |
| Número de ativo                | NENHUM        |
| Valor SG                       | 1             |

#### Tabela 28 - Padrões iniciais

| Tabela 28 - Padrões iniciais      |                  |  |
|-----------------------------------|------------------|--|
| Parâmetro                         | Padrão 730       |  |
| Bloqueio do teclado               | Desativado       |  |
| Proteção por senha                | Não definido     |  |
| Bipe do teclado                   | LIGADO           |  |
| Inserção desenha na partida       | LIGADO           |  |
| Entrada remota de partida/parada  | Alto = parar     |  |
| Entrada do detector de vazamentos | Alto = vazamento |  |
| Ajustar dosagem                   | -                |  |
| Retomar dosagens interrompidas    | -                |  |

A bomba está pronta para funcionar conforme as configurações acima.

Nota: A cor de fundo da tela muda conforme a condição de funcionamento, como segue:

- Um fundo branco indica que a bomba está parada
- Um fundo cinza indica que a bomba está funcionando
- Um fundo vermelho indica erro ou alarme

Todos os parâmetros operacionais podem ser modificados pressionando-se as teclas do painel (veja seção "Operação da bomba" Na página 18).

# 14 Ligação da bomba em ciclos de alimentação de energia subsequentes

Se o recurso Reinício Automático estiver ativado, ele pode fazer com que a bomba seja reiniciada assim que a energia for religada.

O Reinício Automático somente afeta a operação dos modos manual e EtherNet/ IP™.

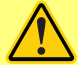

Se o Reinício Automático estiver ativado, o símbolo "!" Um símbolo aparece na tela para avisar aos usuários que a bomba pode operar sem qualquer intervenção manual (a bomba volta a funcionar com as configurações anteriores).

Não use o Reinício Automático para mais de:

1 partida de rede elétrica a cada 2 h

Recomendamos o uso do controle remoto quando for necessário um número alto de partidas.

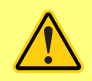

Se a bomba está configurada para os modos EtherNet/IP<sup>™</sup>, ela responde a comandos remotos o tempo todo, inclusive imediatamente após a energia ser ligada. A bomba pode operar sem qualquer intervenção manual (por ex. um ponto de ajuste remoto pode dar partida na bomba sem nenhuma tecla ser pressionada).

Sequências de ativação subsequentes passarão diretamente da tela de partida para a tela principal.

- A bomba inicia um teste ligado para confirmar o funcionamento da memória e equipamento. Se for encontrada falha, aparece um código de erro.
- A bomba exibe a tela de partida com o logotipo da Watson-Marlow por três segundos e, em seguida, a tela inicial
- Os padrões de inicialização são os utilizados quando a bomba foi desligada

Verifique se a bomba está configurada para operar como necessário. A bomba está pronta para funcionar.

Todos os parâmetros operacionais podem ser modificados pressionando-se as teclas (veja "Operação da bomba" Na página 18).

#### Interrupção de energia

Essa bomba tem um recurso de **Reinício Automático** (que somente afeta a operação nos modos **Manual**) que, quando ativo, retorna a bomba ao estado operacional em que estava quando a alimentação é cortada.

#### Ciclos liga/desliga

Não ligue/desligue a bomba mais do que e 12 vezes em 24 horas, seja manualmente ou utilizando o recurso de **Reinício Automático** (que somente afeta a operação nos modos **Manual**). Recomendamos usar um controle remoto quando forem necessários ciclos de força de alta frequência.

# 15 Menu principal

1. Para acessar o MENU PRINCIPAL, pressione o botão MENU em uma das telas HOME ou INFO .

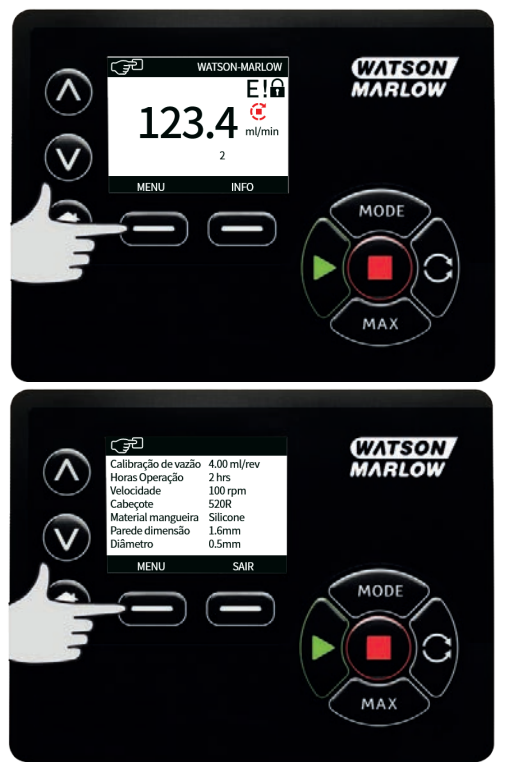

- Isso fará com que o MENU PRINCIPAL seja exibido como segue. Use as teclas x /v para movimentar a barra de seleção entre as opções desejadas.
- 3. Pressione **SELECIONAR** para selecionar uma opção.

4. Pressione **SAIR**para retornar à tela onde o MENU foi acionado.

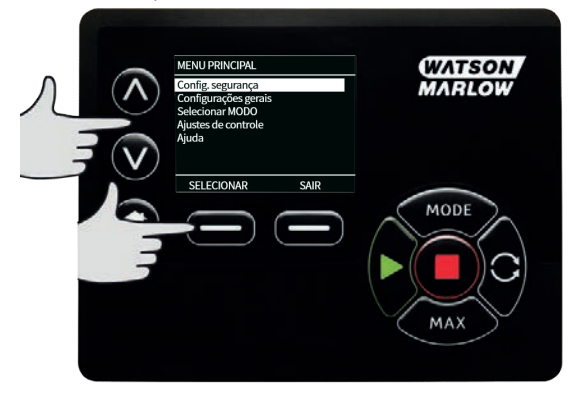

# 15.1 Configurações de segurança

As configurações de segurança podem ser alteradas selecionando- se **CONFIGURAÇÕES DE SEGURANÇA** no menu principal.

#### Bloqueio automático do teclado

1. Pressione **ATIVAR/DESATIVAR** para lig/desl o Bloqueio automático do teclado. Quando essa opção está ativada, o teclado é bloqueado após 20 segundos de inatividade.

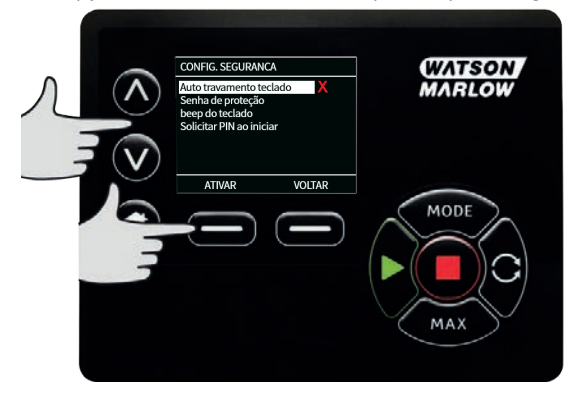

2. Uma vez bloqueado, será exibida a tela abaixo quando uma tecla for pressionada. Para desbloquear o teclado, pressione as duas teclas de **DESBLOQUEIO** ao mesmo tempo.

|                         | W |
|-------------------------|---|
| DESBLOQUEAR DESPLOQUEAR |   |

 O ícone de cadeado aparecerá na tela principal de modo de operação para mostrar que o bloqueio do teclado está ativo.

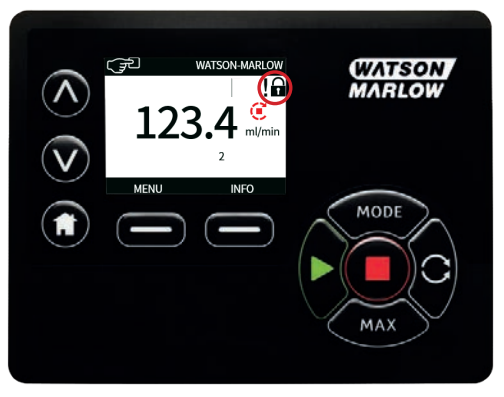

4. Note que a tecla **PARAR** sempre funciona, esteja o teclado bloqueado ou não.

## Proteção por senha

Usando as teclas A /v, selecione **Proteção por senha numérica** no menu **CONFIGURAÇÕES DE SEGURANÇA** e pressione **ATIVAR/DESATIVAR** para ligar ou desligar a proteção por senha numérica. Se a proteção por senha numérica tiver sido ativada, uma senha numérica de nível Master será necessária para desativar o bloqueio por senha numérica.

#### Configuração de senha numérica Master

A senha numérica será ativada um minuto após a entrada da última senha.

A configuração de uma senha numérica Master protege todas as funções. Com a senha numérica Master, é possível ativar funções de forma seletiva para dois operadores adicionais. Esses operadores serão definidos como Usuário 1 e Usuário 2. Os usuários poderão acessar essa funcionalidade inserindo uma senha numérica designada a eles pelo usuário Master.

1. Para definir a senha numérica Master, role até ">Nível Master > E PRESSIONE <<SPAN CLASS="HMIBUTTONNAME">ATIVAR.

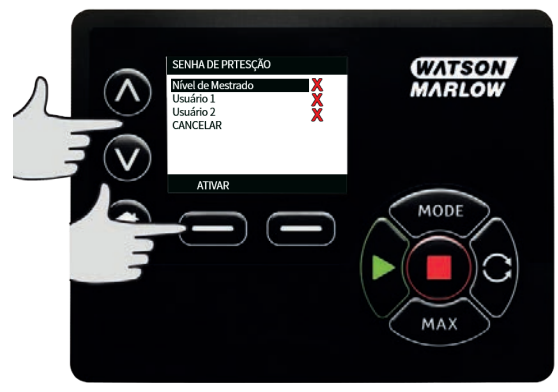

Para definir uma senha numérica Master de quatro dígitos, use as teclas 
 /v para selecionar cada dígito entre 0 a 9. Após escolher o dígito, pressione a tecla PRÓXIMO DÍGITO. Depois de selecionar o quarto dígito, pressione ENTER.

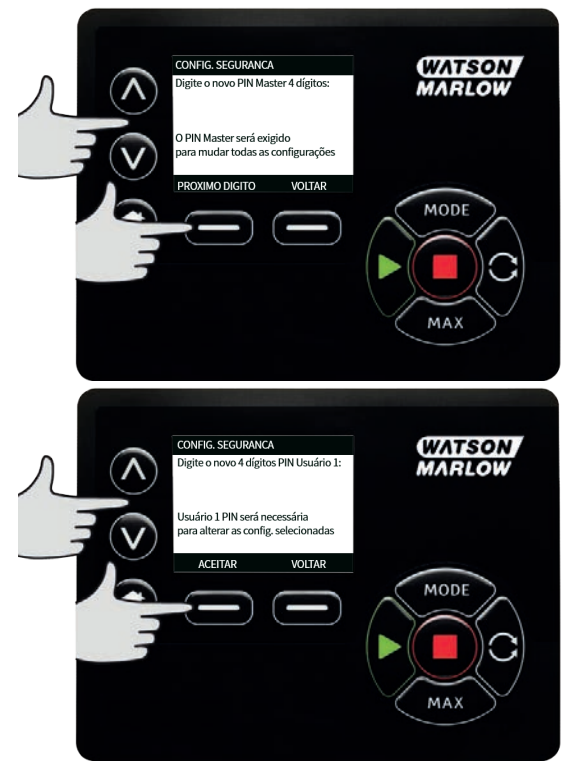

3. Em seguida, pressione **CONFIRMAR** para verificar que o número digitado é a senha selecionada. Pressione **ALTERAR** para voltar à digitação da senha.

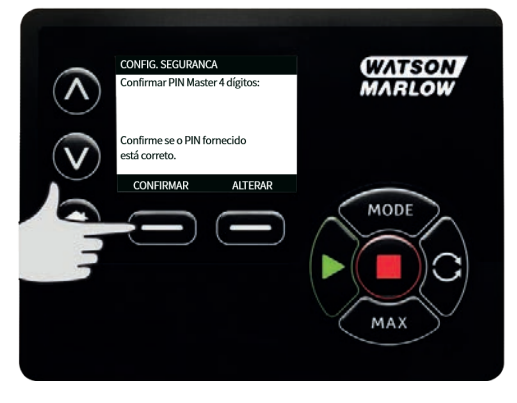

 Será exibida a tela a seguir para indicar que a senha numérica foi aplicada ao acesso a todas as funções. Pressione **PRÓXIMO** para ativar de forma seletiva o acesso a funções pelo Usuário 1 e Usuário 2.

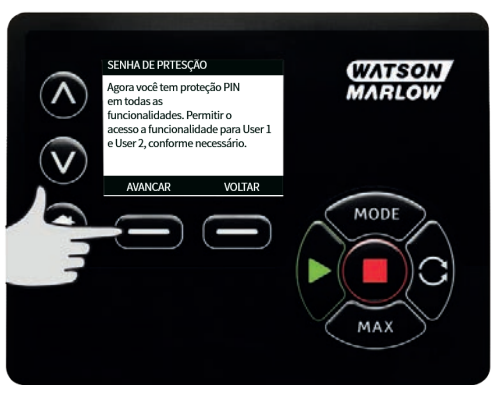

#### Definição das configurações de segurança do Usuário 1

 A tela de nível PROTEÇÃO POR SENHA NUMÉRICA ) é exibida com Usuário 1 realçado. Pressione ATIVAR para definir as configurações de segurança do Usuário 1 ou navegue na tela para configurar um usuário alternativo.

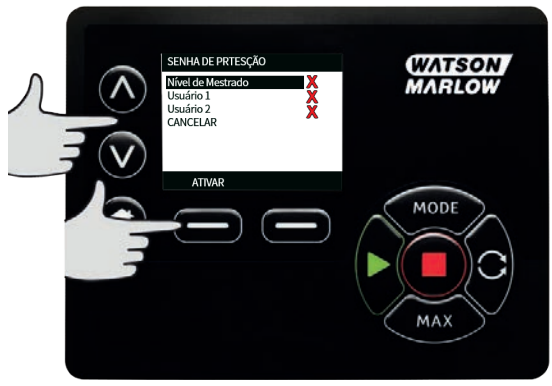

2. A OPÇÃO ATIVAR das configurações de segurança do Usuário 1, exibe a tela de entrada da senha numérica para o Usuário 1. Para definir uma senha numérica de quatro dígitos para o Usuário 1, use as teclas <"> /<span style="font- family: 'Symbol'' class="HMIButtonName"></ZITAN> Após escolher o dígito, pressione a tecla PRÓXIMO DÍGITO. Depois de selecionar o quarto dígito, pressione ENTER.

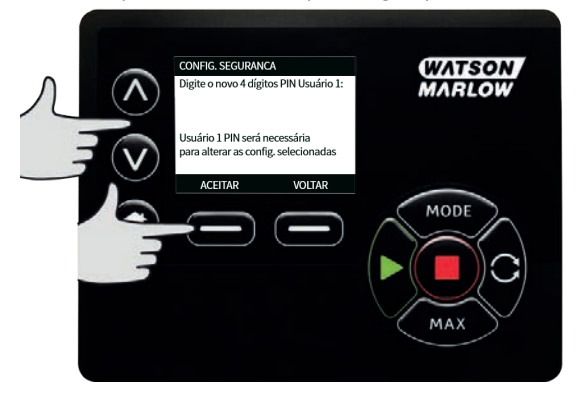

3. Em seguida, pressione **CONFIRMAR** para verificar que o número digitado é a senha requerida. Pressione **ALTERAR** para voltar à digitação da senha.

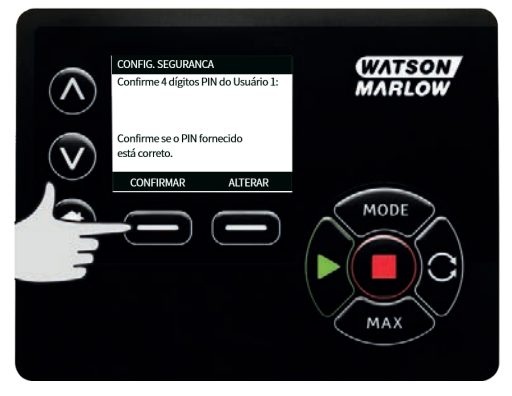

4. Para definir a funcionalidade permitida, use as teclas A /v para selecionar a funcionalidade e pressione ATIVAR. A senha numérica do Usuário 1 dará acesso somente à funcionalidade ativada. Para desativar a funcionalidade, realce-a e pressione DESATIVAR. Quando todas as funcionalidades necessárias tiverem sido ativadas, pressione CONCLUIR.

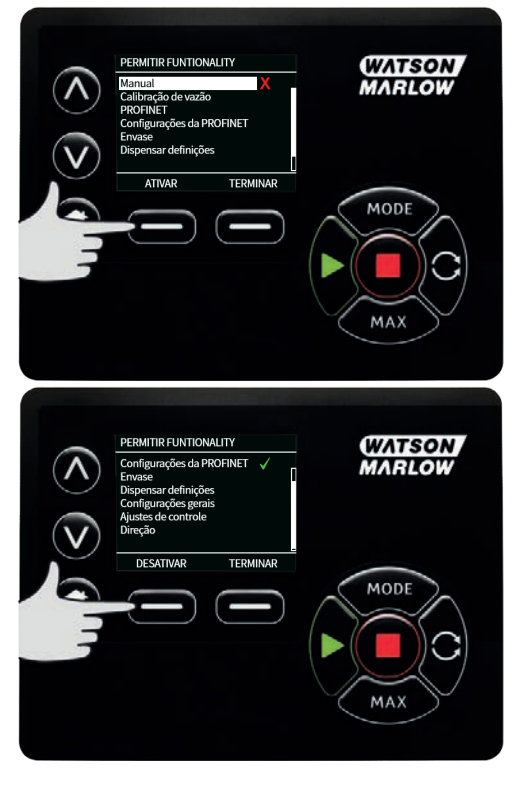

#### Definição das configurações de segurança do Usuário 2

 A tela de NÍVEL DE PROTEÇÃO POR SENHA NUMÉRICA ) é exibida com Usuário 2realçado. Pressione ATIVAR para definir as configurações de segurança do Usuário 2 ou navegue na tela para configurar um usuário alternativo.

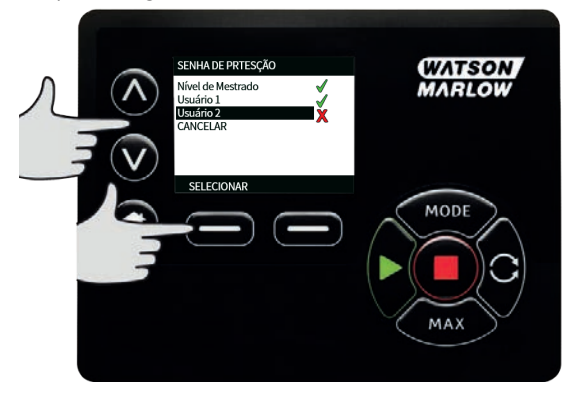

2. A opção ATIVAR das configurações de segurança do Usuário 2 exibe a tela de entrada da senha numérica para o Usuário 2. Para definir uma senha numérica de quatro dígitos para o Usuário 2, use as teclas <"> /<span style="font- family: 'Symbol'" class="HMIButtonName"></EITAN> Após escolher o dígito, pressione a tecla PRÓXIMO DÍGITO. Depois de selecionar o quarto dígito, pressione ENTER.

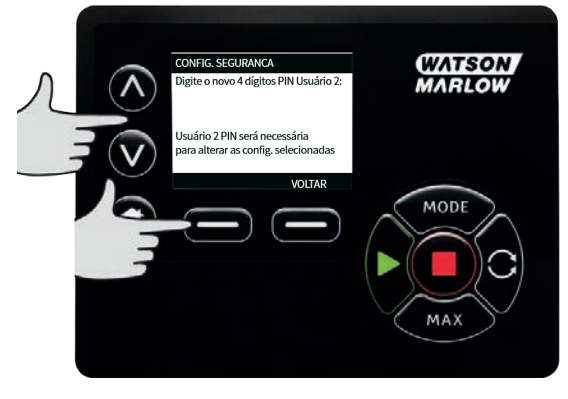

3. Para definir a funcionalidade permitida, use as teclas ∀>∧> /"> />">Ú > PARA SELECIONAR A FUNCIONALIDADE E PRESSIONE ">ATIVAR</span>. A senha numérica do Usuário 2 dará acesso somente à funcionalidade ativada. Para desativar a funcionalidade, realce-a e pressione DESATIVAR . Quando todas as funcionalidades necessárias tiverem sido ativadas, pressione CONCLUIR.

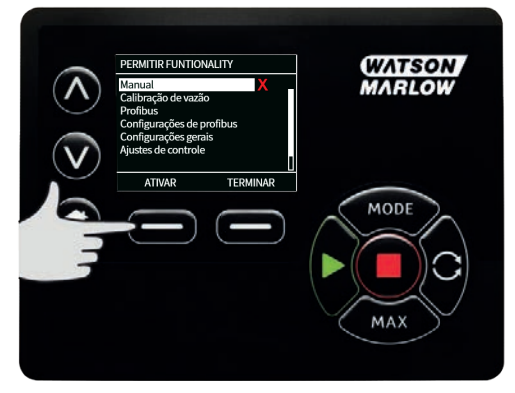

**Nota**: Depois das configurações de segurança do Usuário 1 e do Usuário 2 serem definidas pelo Master, somente a senha numérica Master permitirá acesso às configurações de segurança.

4. A tela HOME será exibida. Agora será necessária uma senha numérica para acessar todas as funções. A senha numérica Master acessa todas as funções da bomba, enquanto a senha numérica do Usuário 1 e do Usuário 2 acessa somente as funções definidas. Para digitar a senha numérica, use as teclas

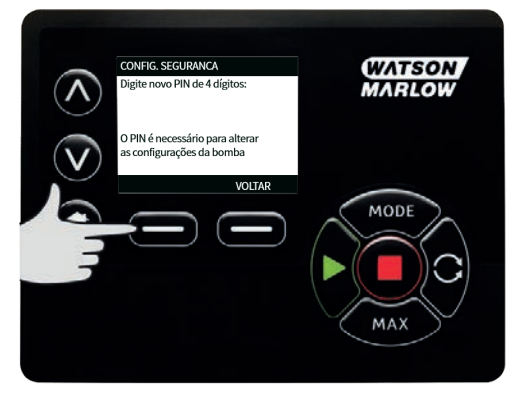

 Se a senha numérica estiver incorreta, a seguinte tela será exibida. NOTA: essa tela também será mostrada se a senha numérica digitada não permitir o acesso à função.

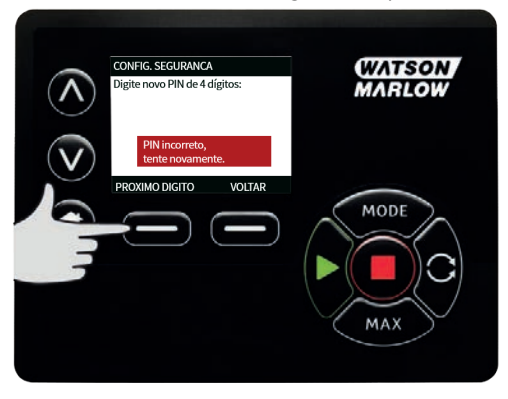

 Se você digitar uma senha numérica que já está em uso, a tela a seguir será exibida. Pressione ALTERAR para digitar uma senha numérica alternativa ou SAIR para cancelar

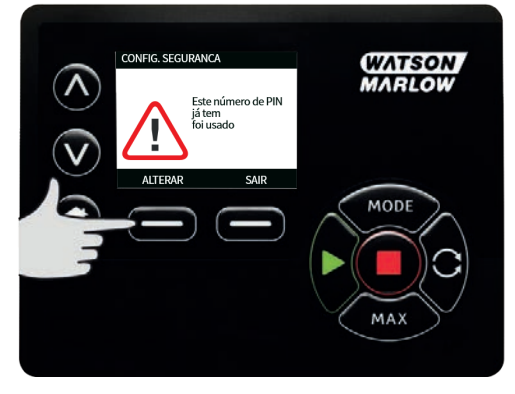

7. Se a senha numérica digitada não permitir o acesso à função, a tela a seguir será exibida.

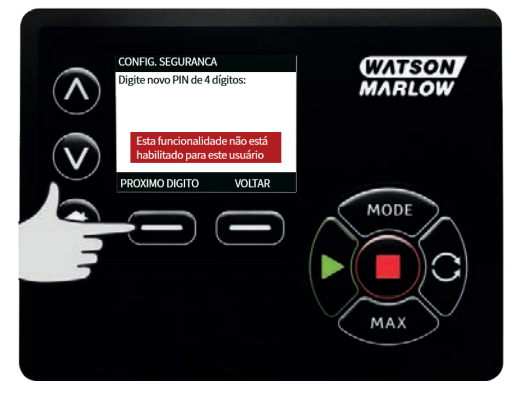

#### Bipe do teclado

Em CONFIGURAÇÕES DE SEGURANÇA, role até Bipe do teclado usando as teclas 
 Ive selecione ATIVAR. A bomba passará a emitir um bipe cada vez que uma tecla for pressionada.

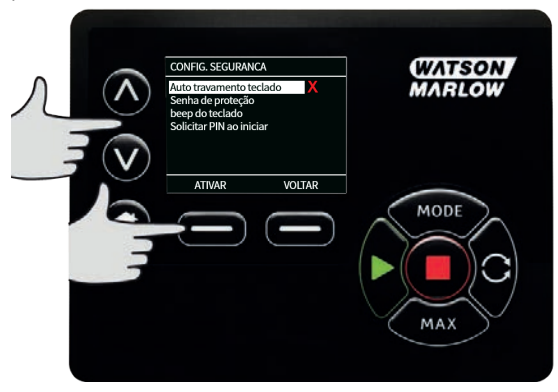

#### Inserção desenha na partida

A configuração **Inserção de senha na partida** pode ser usada para definir se o software deve exigir ou não a entrada de uma senha numérica na partida.

Esse recurso também significa que a capacidade de **Reinício Automático** passa a ser agora independente do fornecimento de senha numérica após a partida.

Se essa configuração está ativada  $\checkmark$ , será exigida uma senha numérica para entrar na tela de controle principal após a bomba ser desligada e religada.

Se essa configuração está desativada ×, não será exigida uma senha numérica para entrar na tela de controle principal.após a bomba ser desligada e religada.

A resposta de **Reinício Automático** da bomba após ser desligada e religada independe agora da entrada de uma senha numérica.

A configuração padrão vem ativada  $\checkmark$ , portanto, você precisa digitar uma senha numérica após a bomba ser desligada e religada para entrar na tela de controle principal.

Desativar esse recurso não muda nenhum outro aspecto das operações que usam senha. Qualquer pessoa que deseje alterar as configurações da bomba continuará a ter que digitar a senha primeiro.

## 15.2 Definições gerais

Para visualizar o menu de configurações gerais, selecione **CONFIGURAÇÕES GERAIS** no menu principal.

#### Reinício automático

Essa bomba inclui um recurso chamado **Reinício Automático.** Essa configuração somente afeta a operação da bomba no modo **Manual** .

Se a bomba estiver operando no modo manual e esse recurso estiver ativado (definido para **sim**), a maneira como a bomba responderá após ser desligada e religada será alterada.

A ativação do **Reinício Automático** faz com que a bomba lembre de suas configurações atuais de operação após a alimentação de energia ser cortada e restaurada.

O símbolo ! também é exibido quando o recurso de **Reinício Automático** estiver ativado, para avisar aos usuários que a bomba foi configurada de uma maneira que pode começar a operar de forma inesperada.

 Pressione ATIVAR/DESATIVARpara ligar/desligar o recurso Reinício Automático (somente nos modos Manual mode).

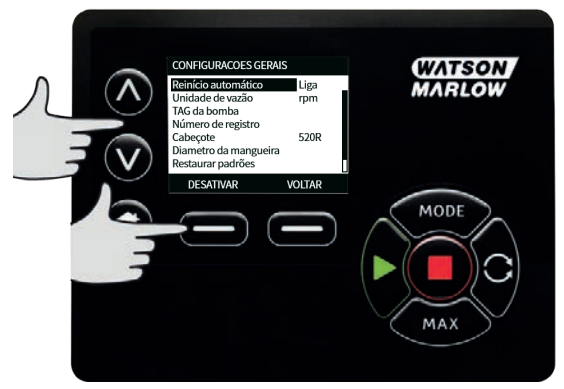

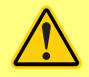

Não use o reinício automático em mais de e 12 vezes em 24 horas.. Recomendamos o uso do controle remoto quando for necessário um número alto de partidas.

Se o recurso Reinício Automático estiver ativado, ele pode fazer com que a bomba seja reiniciada assim que a energia for religada.

O Reinício Automático somente afeta a operação dos modos manual e EtherNet/ IP™.

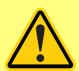

Se o Reinício Automático estiver ativado, o símbolo "!" Um símbolo aparece na tela para avisar aos usuários que a bomba pode operar sem qualquer intervenção manual (a bomba volta a funcionar com as configurações anteriores).

Não use o Reinício Automático para mais de:

1 partida de rede elétrica a cada 2 h

Recomendamos o uso do controle remoto quando for necessário um número alto de partidas.

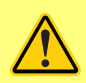

Se a bomba está configurada para os modos EtherNet/IP<sup>™</sup>, ela responde a comandos remotos o tempo todo, inclusive imediatamente após a energia ser ligada. A bomba pode operar sem qualquer intervenção manual (por ex. um ponto de ajuste remoto pode dar partida na bomba sem nenhuma tecla ser pressionada).

#### Unidades de vazão

A unidade de vazão selecionada no momento é exibida no lado direito da tela. Para alterar unidades de vazão, mova a barra de seleção sobre a entrada no menu de unidade de vazão e pressione **SELECIONAR**.

 Use as teclas A /v para mover a barra de seleção sobre a unidade de vazão necessária, depois pressione SELECIONAR. Todas as vazões passarão a ser exibidas nas telas nas unidades selecionadas.

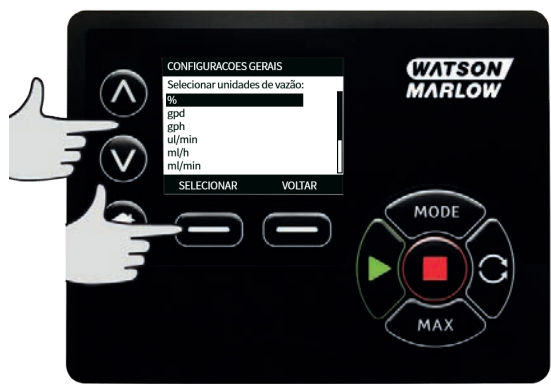

2. Se a unidade de vazão de massa for selecionada, a gravidade específica do fluido deverá ser informada. A seguinte tela será exibida:

| r | CONFIGURACOES GERAIS<br>Entra a gravidade específica<br>valor escolhido<br>use //ve SELECIONAR. | WATSON<br>MARLOW |
|---|-------------------------------------------------------------------------------------------------|------------------|
|   | 1000<br>SELECIONAR CANCELAR                                                                     | MODE             |
| - |                                                                                                 |                  |

3. Use as teclas **A** /**v** para digitar o valor da densidade relativa e pressione **SELECIONAR**.

#### Pump label (Etiqueta da bomba)

A etiqueta da bomba é uma etiqueta alfanumérica de 20 dígitos definida pelo usuário e exibida na barra de cabeçalho da tela inicial. Para definir ou editar o rótulo da bomba, mova a barra de seleção sobre o menu Etiqueta da bomba e pressione **SELECIONAR**. Se houver uma etiqueta de bomba previamente definida, esta será exibida na tela para permitir sua edição. Caso contrário, será exibida a etiqueta padronizada "WATSON-MARLOW".

1. Use as teclas **A** /**v** para rolar pelos caracteres disponíveis para cada dígito. Os caracteres disponíveis vão de 0-9, A-Z, e ESPAÇO.

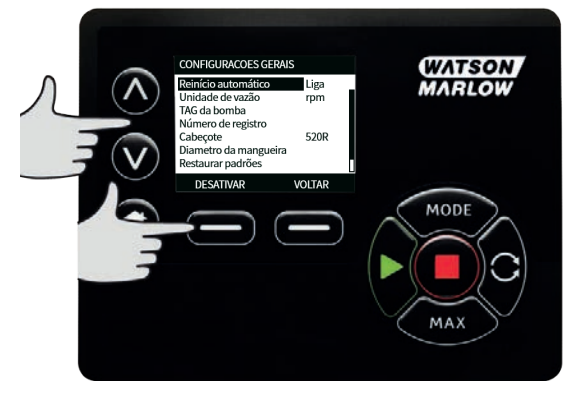

 Pressione PRÓXIMO para passar para o próximo caractere, ou ANTERIOR para voltar ao caractere anterior.

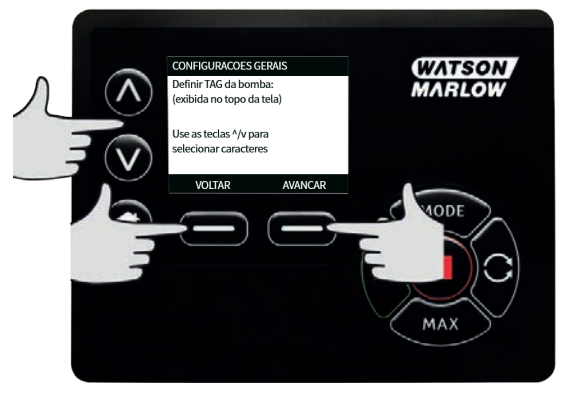

 Pressione CONCLUIR para salvar o que foi digitado e voltar ao menu de configurações gerais.

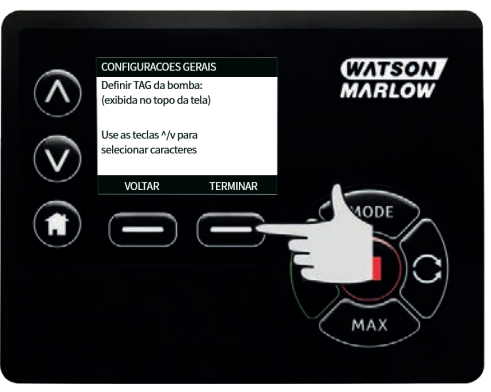

#### Número de ativo

O número de ativo é para usuários definirem um código de identificação exclusivo para a bomba. Isso pode ajudar a monitorar e distinguir as diferentes bombas na rede. Não há configuração padrão de fábrica para esse parâmetro e as bombas são entregues sem um número de ativo.

#### Configuração do número de ativo.

1. No menu principal, usando as teclas **A / v** , role até **Configurações gerais** e pressione **SELECIONAR**.

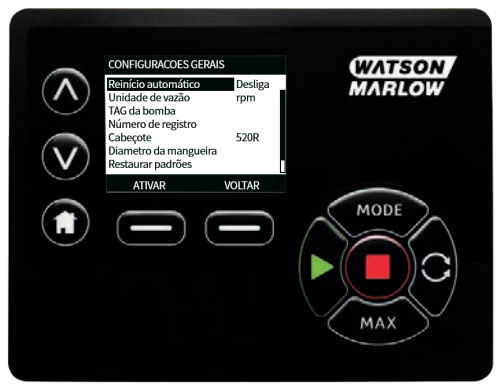

 Usando as teclas ∀>∧ > ">> , ">, role até ">Número de ativo < <span class="HMIButtonName"></SPAN>.

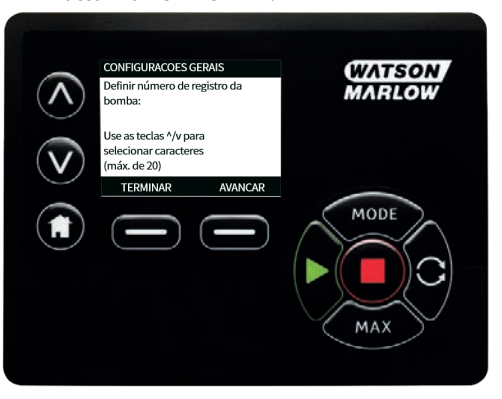

3. Usando as teclas **^ / v**, insira um caractere.

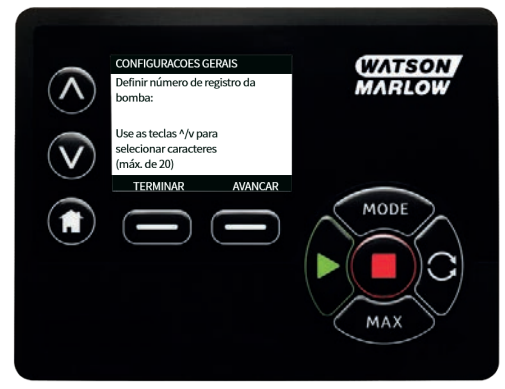

4. Há espaço para 20 caracteres. Pressione **PRÓXIMO**para confirmar um caractere e mover para o próximo. Pressione **ANTERIOR**para retornar ao caractere anterior.

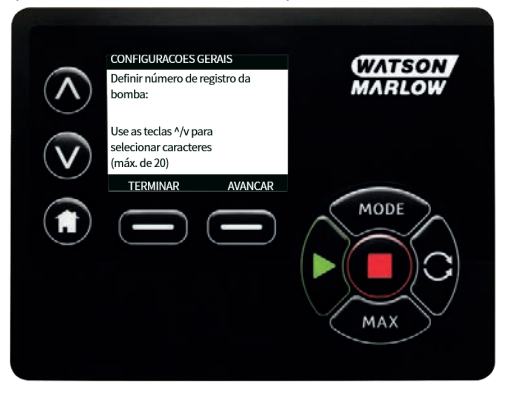

 Quando terminar de preencher os espaços de caracteres, pressione CONCLUIR Você retornará a tela CONFIGURAÇÕES GERAIS.

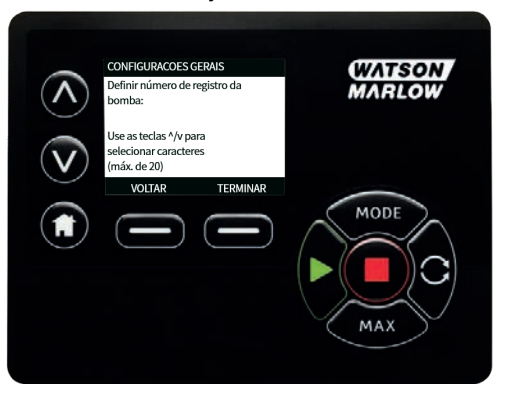

6. Desligue a bomba e religue-a novamente para aplicar o número de ativo.

#### Velocidade de falha segura

Uma velocidade de falha segura é uma velocidade específica usada pela bomba se há a ocorrência de um erro. Use isso para impedir que a bomba pare se houver uma falha.

**Exemplo:** se você desconecta o cabo RJ45 da bomba enquanto ela está operando no modo EtherNet/IP™, ocorre uma falha.

- Se a velocidade de falha segura está ativada, a bomba continua funcionando em tal velocidade e a mensagem de erro da rede é exibida.
- Se a velocidade de falha segura não está ativada, a bomba para de funcionar e a mensagem de erro da rede é exibida.

Após o erro ser confirmado pelo operador, a bomba volta a funcionar normalmente.

#### Tipo de cabeçote

1. Selecione as **CONFIGURAÇÕES GERAIS** no menu principal.

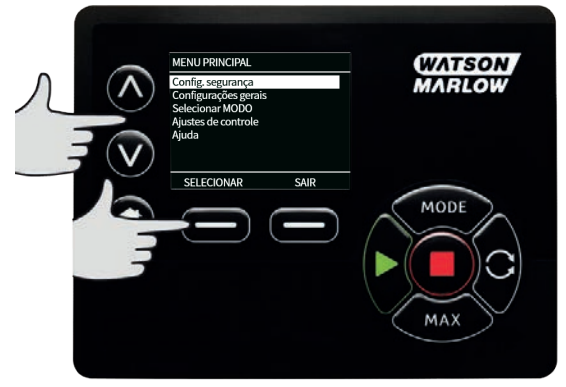

2. Use as teclas A /v para ir até a barra de seleção acima do **Tipo de cabeçote** e pressione **SELECIONAR**. Será exibida a tela a seguir.

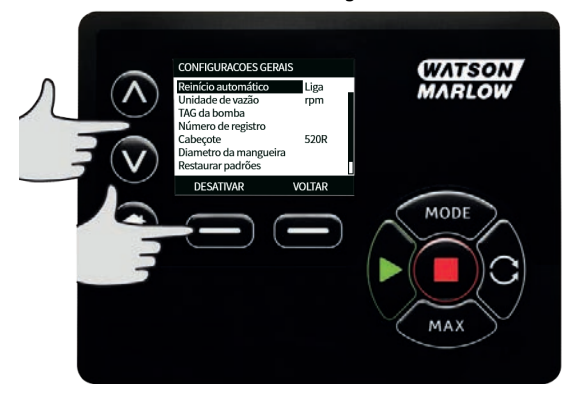

3. Use as teclas **^ /v** para ir até a barra de seleção acima do **Cabeçote** e pressione **SELECIONAR**.

| CABEÇOTE                                                                                        |                                    | WATSON |
|-------------------------------------------------------------------------------------------------|------------------------------------|--------|
| Cabecote<br>Diâmetro<br>Parede dimensão<br>Material mangueira<br>Lote da mangueira<br>12345678A | 520R<br>9.6mm<br>4.8mm<br>Silicone | MARLOW |
| SELECIONAR                                                                                      | VOLTAR                             | MODE   |

 Use as teclas ∧ /v para ir até a barra de seleção acima do tuoi de cabeçote requerido e pressione SELECIONAR.

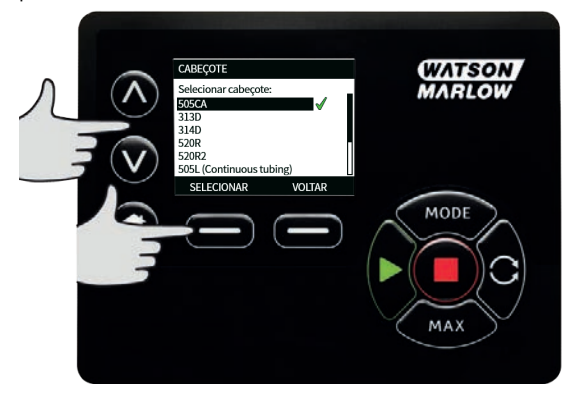

## Tamanho e material de mangueira

 Selecione o Tamanho de mangueira emCONFIGURAÇÕES GERAIS , depois use as teclas A /v para ir até a barra de seleção sobre Diâmetro interno e pressione SELECIONAR.

| CABEÇOTE                                                                                        |                                    | WATSON |
|-------------------------------------------------------------------------------------------------|------------------------------------|--------|
| Cabeçote<br>Diâmetro<br>Parede dimensão<br>Material mangueira<br>Lote da mangueira<br>12345678A | 520R<br>9.6mm<br>4.8mm<br>Silicone | MARLOW |
| SELECIONAR                                                                                      | VOITAR                             | MODE   |

 Use as teclas A /v para ir até a barra de seleção acima do tamanho de mangueira a ser usado e pressione SELECIONAR.

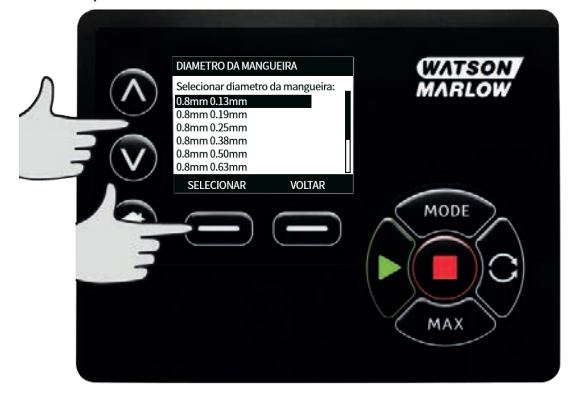

 Se um elemento LoadSure tiver sido selecionado, então o tamanho de mangueira será exibido assim como pressão e diâmetro interno.

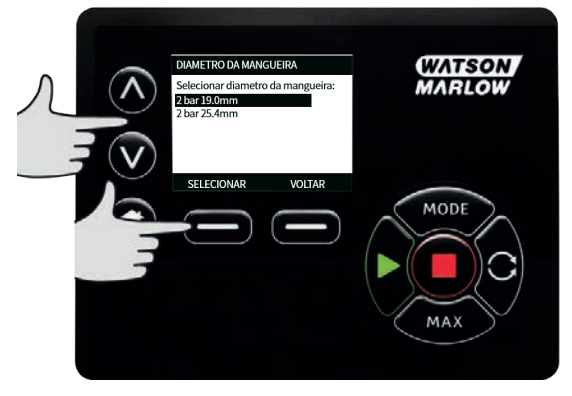

 Essa tela permite ainda selecionar o material da mangueira utilizada. Use as teclas A /v para ir até a barra de seleção acima do Material da mangueira e pressione SELECIONAR.

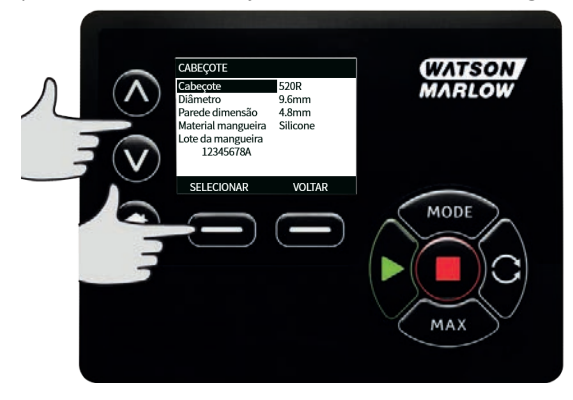

5. Use as teclas **A** /**v** para ir até a barra de seleção acima do material de mangueira a ser usado e pressione **SELECIONAR**.

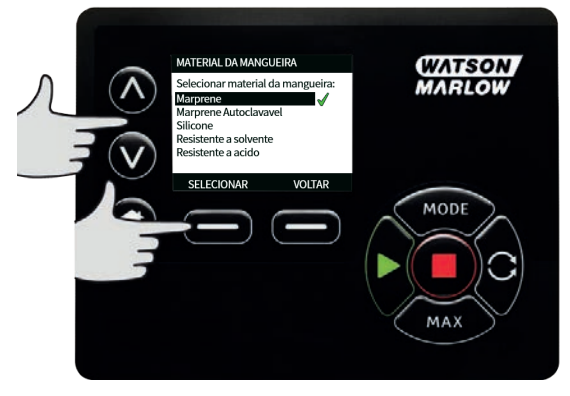

- 6. A tela de MODELO DE CABEÇOTE permite que o número de lote da mangueira seja registrado para referência futura. Usando as teclas A v , role até Número do lote da mangueira e pressione SELECIONAR.
- Use as teclas A /v para rolar pelos caracteres disponíveis para cada dígito. Os caracteres disponíveis vão de 0-9, A-Z, e ESPAÇO.

8. Pressione **PRÓXIMO** para passar para o próximo caractere, ou **ANTERIOR** para voltar ao caractere anterior.

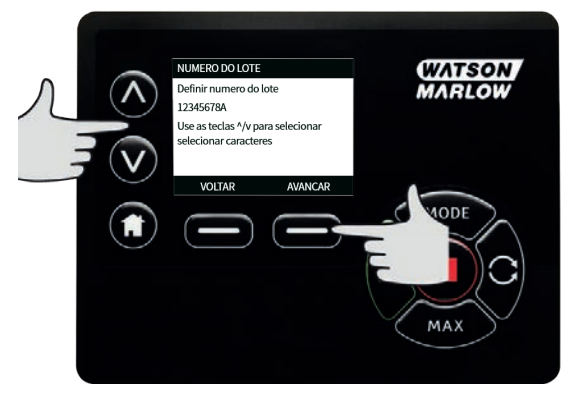

9. Pressione **CONCLUIR** para salvar o que foi digitado e voltar ao menu de configurações gerais.

#### **Restaurar padrões**

- 1. Para restaurar as configurações padrão de fábrica, selecione **Restaurar padrões** no menu **CONFIGURAÇÕES GERAIS**.
- 2. Há duas telas de confirmação para assegurar que não haja erro na realização dessa função.
- 3. Pressione **CONFIRMAR** e depois **RECONFIRMAR** para retornar aos padrões de fábrica.

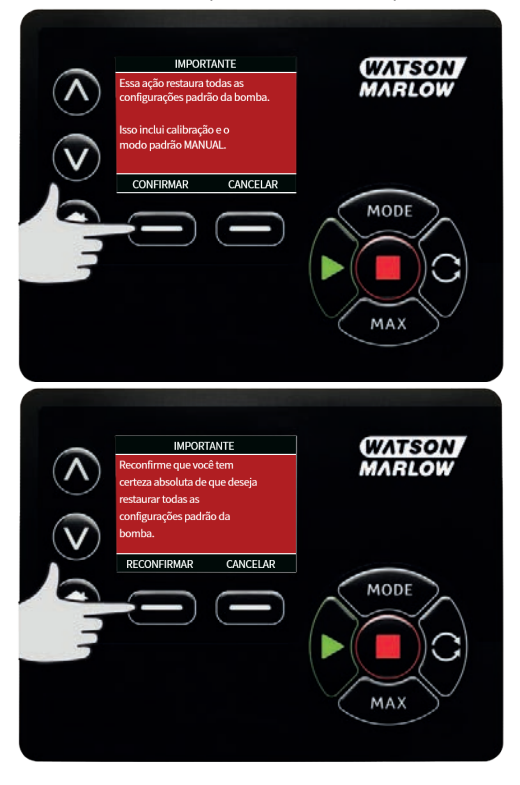

#### Idioma

1. Selecione idioma no menu de **CONFIGURAÇÕES GERAIS** para escolher um idioma diferente para o monitor da bomba. Pare a bomba antes de alterar o idioma.

2. Usando as teclas 🔨 🗸 , role até o idioma desejado. Pressione SELECIONAR para confirmar.

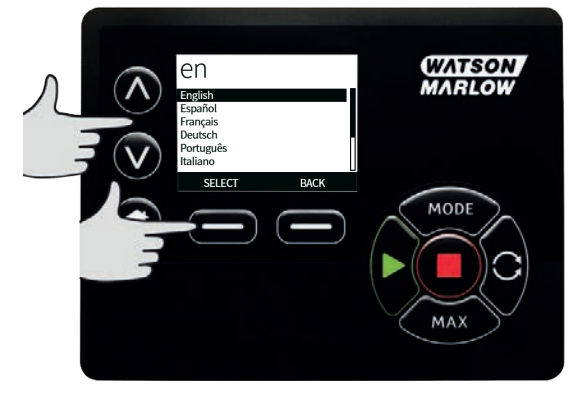

- O idioma selecionado será exibido na tela. Pressione CONFIRMAR para continuar e, a partir daí, todo o texto será exibido no idioma selecionado.
- 4. Pressione **REJEITAR** para rejeitar e retornar à tela de seleção de idioma.

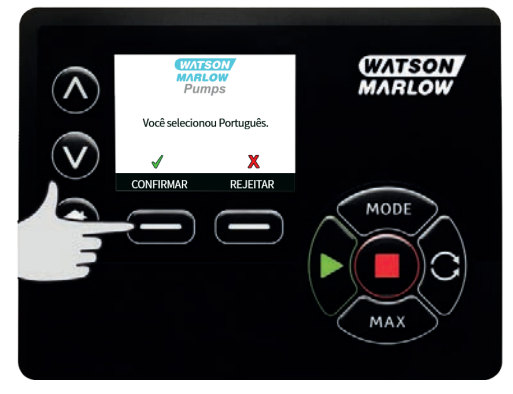

## 15.3 Alterar o modo

Ao selecionar o menu **ALTERAR O MODO** no menu principal, você pode selecionar o submenu mostrado abaixo. Isso é o mesmo que pressionar a tecla **MODO** . Veja "Menu MODE (Modo)" Na página 70 para mais detalhes.

# 15.4 Configurações de controle

 Selecione CONFIGURAÇÕES DE CONTROLE no MENU PRINCIPAL para acessar o submenu mostrado abaixo. Use as teclas A /v para mover a barra de seleção. Pressione SELECIONAR para escolher a função desejada.

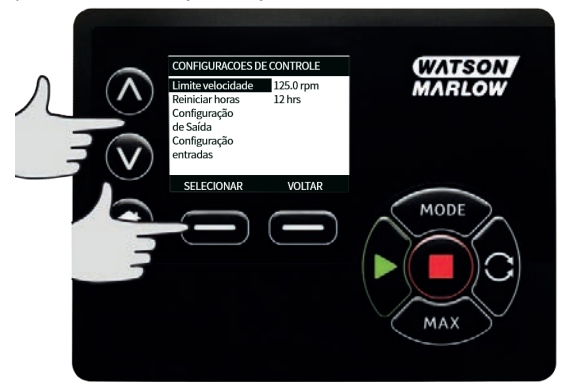

#### Limite de velocidade

2

A velocidade máxima em que a bomba é capaz de operar é 360 rpm.

 Selecione Limite de velocidade no menu CONFIGURAÇÕES DE CONTROLE para definir uma velocidade inferior máxima para a bomba.
 Esse limite de velocidade será aplicado a todos os modos de operação.

Use as teclas  $\wedge I_{\nabla}$  para ajustar o valor e pressione SALVAR para definir.

#### Zerar horas de funcionamento

- 1. Selecionar Redefinir horas de operação no menu CONFIGURAÇÕES DE CONTROLE.
- Selecione REDEFINIR para zerar o contador de horas de funcionamento. O contador de horas de funcionamento pode ser visualizado pressionando-se INFO na tela principal. Será exibida a tela a seguir. Pressione REDEFINIR para reiniciar a contagem das horas de funcionamento ou CANCELAR para voltar ao menu CONFIGURAÇÕES DE CONTROLE.

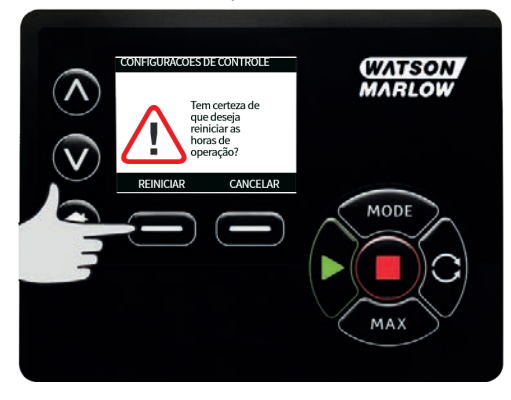

# 15.5 Ajuda

## Ajuda

1. Selecione Help (ajuda) no menu principal para acessar as telas de ajuda

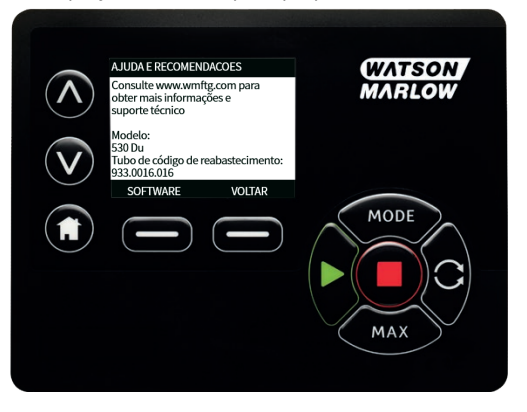

| VERSAO DE SOFTWAR                                                                                                    | E           | VERSAO DO BOOTLOADER                                      |
|----------------------------------------------------------------------------------------------------|-------------|-----------------------------------------------------------|
| Main Processor Code:<br>1.2<br>HMI Processor Code:<br>1.2<br>HMI Screen Resources<br>1.2<br>RREAMELTS Processor Code:<br>1.2 | :<br>Socte: | Main Processor Code:<br>1.2<br>HMI Processor Code:<br>1.2 |
| BOOTLOADER                                                                                                    | VOLTAR      | VOLTAR                                                    |

# 16 Menu MODE (Modo)

- 1. Pressione **MODO** para exibir o menu **ALTERAR MODO**.
- 2. Use as teclas **A** / **v** para navegar pelos modos disponíveis.
- Manual (padrão)
- Calibração De Vazão
- EtherNet/IP™
- VOLTAR
- Use a tecla >SELECIONAR<b>> para escolher o modo. Use a tecla de função da direita para alterar as configurações de modo.

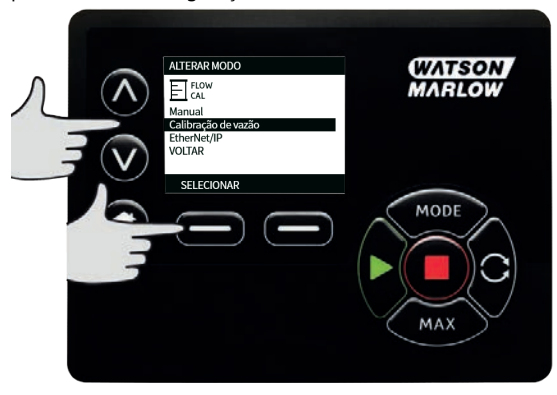

# 17 Manual

Todas as configurações e funções da bomba no modo **Manual** são definidas e controladas por meio das teclas. Logo após a sequência de partida detalhada em: "Ligação da bomba em ciclos de alimentação de energia subsequentes" Na página 42, a tela principal do modo **Manual** é exibida, a menos que a função**Reinício Automático** esteja ativada

Se o **Reinício Automático** está ativado ela retorna às últimas configurações conhecidas do modo de operação quando a alimentação elétrica é reiniciada. Quando a bomba estiver em funcionamento, será exibida uma seta animada para a direita. Em operação normal, o sentido de vazão é entrando pela porta inferior do cabeçote e saindo pela porta superior.

Se aparecer um ponto de exclamação (!), significa que a bomba poderá ser reiniciada automaticamente a qualquer momento. Nos modos **Manual**, o comportamento de **Reinício Automático** é configurável. Caso apareça um cadeado, isso indica que o teclado está travado.

## 17.1 Partida

1. Dê a partida na bomba - o fundo do mostrador muda para cinza. Pressionar isso não tem efeito se a bomba já estiver em funcionamento.

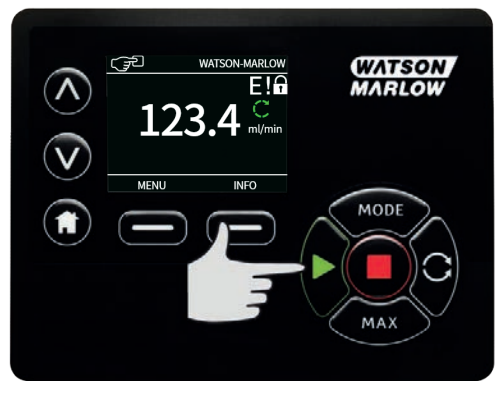

## 17.2 Parar

1. Para a bomba. A cor de fundo da tela muda para branco. Não tem efeito se a bomba não estiver em funcionamento.

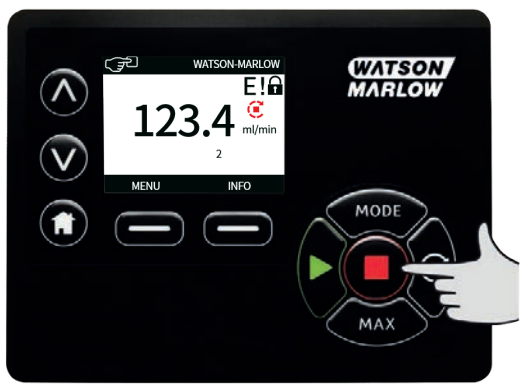

## 17.3 Aumento e diminuição da vazão

1. Use as teclas **A** / **v** para aumentar ou diminuir a vazão.

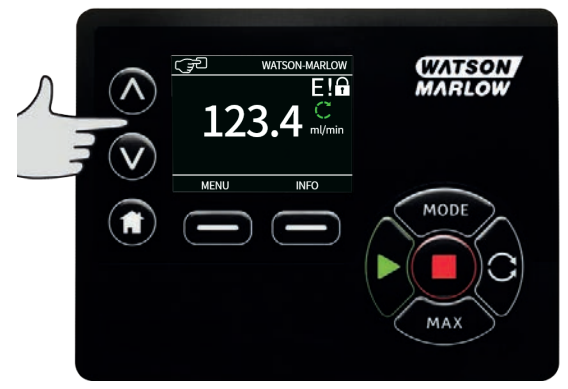

#### Redução da vazão

- Pressionar a tecla apenas uma vez diminuirá a vazão pelo dígito menos significativo da unidade de vazão desejada.
- Pressione a tecla tantas vezes quanto necessárias para obter a vazão desejada.
- Mantenha a tecla pressionada para selecionar as vazões.

#### Aumento da vazão

- Pressionar a tecla apenas uma vez aumentará a vazão pelo dígito menos significativo da unidade de vazão desejada.
- Pressione a tecla tantas vezes quanto necessárias para obter a vazão desejada.
- Mantenha a tecla pressionada para selecionar as vazões.
#### FUNÇÃO MAX (somente no modoManual)

1. Uso da tecla MAX:

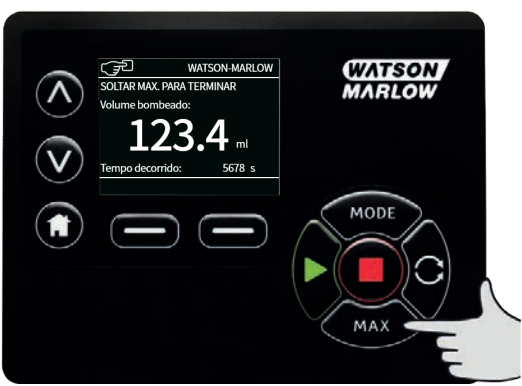

- Pressione e mantenha pressionada a tecla MAX para operar com vazão máxima.
- Solte a tecla para parar a bomba.
- O volume bombeado e o tempo decorrido são exibidos enquanto a tecla <<span class="HMIButtonName">MAX </</span>é mantida pressionada.

# 18 Calibração de vazão

A bomba exibe a vazão em ml/min.

# 18.1 Configuração da calibração de vazão

1. Usando as teclas **A / V**, role até **Calibração de vazão** e pressione **CALIBRAR**.

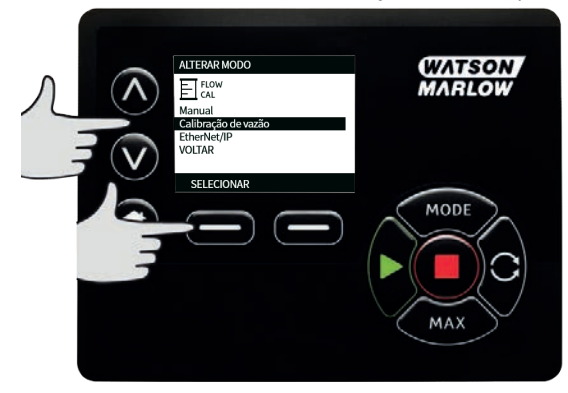

2. Usando as teclas **^ /v**, digite o limite máximo de vazão e pressione **ENTER**.

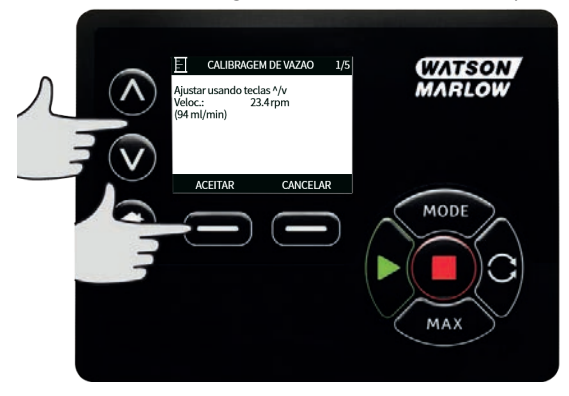

3. Pressione **INICIAR** para começar a bombear o volume de fluido de calibração.

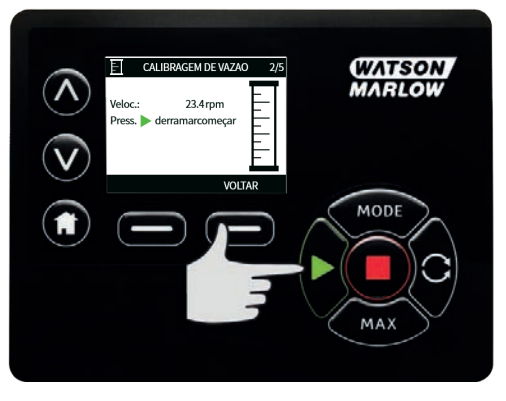

4. Pressione <<span class="HMIButtonName">INICIAR </</span>> para parar de bombear fluido de calibração.

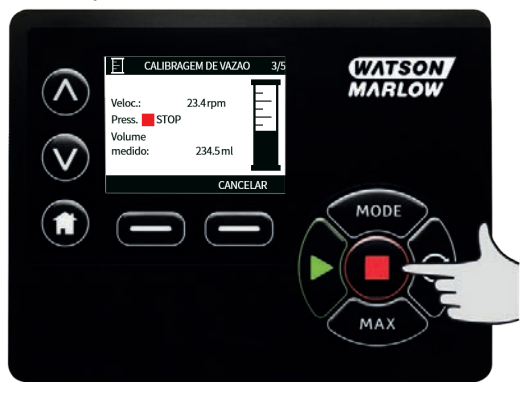

- 5.
- Use as teclas 🗚 🖊 para digitar o volume real de fluido bombeado.

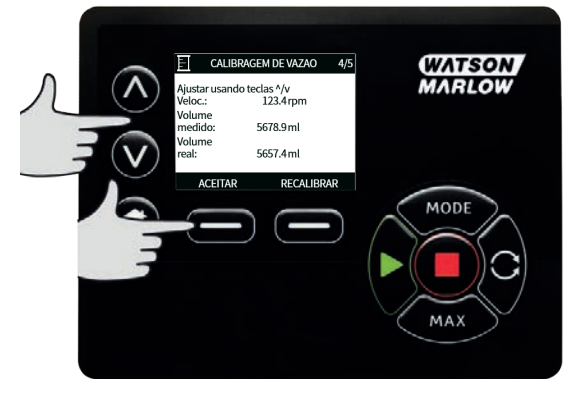

6. Para aceitar a nova calibração, pressione **ACEITAR** ou **RECALIBRAR** para repetir o procedimento. Pressione a tecla **HOME** ou **MODO** para cancelar.

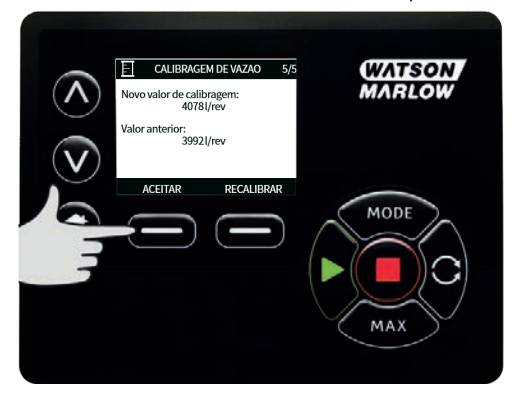

7. A bomba está calibrada.

## **19 Modo EtherNet/IP**<sup>™</sup>

# **19.1 Configure EtherNet/IP**<sup>™</sup>

Defina as configurações conforme adequado à sua rede. O exemplo a seguir é um endereço de IP estático:

| Tabela 29 - Configure EtherNet/IP™ |                 |  |  |  |
|------------------------------------|-----------------|--|--|--|
| Configuração                       | Valor           |  |  |  |
| Ativar DHCP                        | Desl            |  |  |  |
| Endereço de IP                     | 192.168.001.012 |  |  |  |
| Máscara da subrede                 | 255.255.255.000 |  |  |  |
| Endereço de gateway                | 192.168.001.001 |  |  |  |

1. Pressione o botão **MODO** para acessar o menu **MODO** .

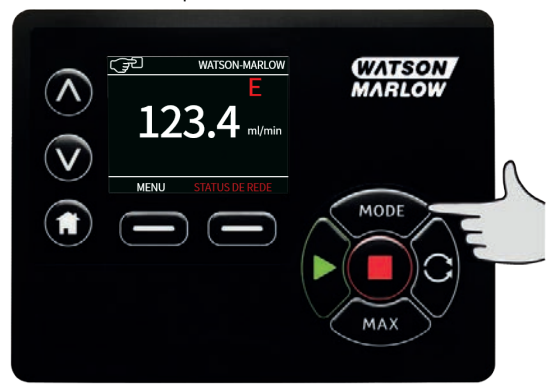

2. Use as teclas ∧ / ∨ para selecionar **EtherNet/IP**<sup>™</sup>.

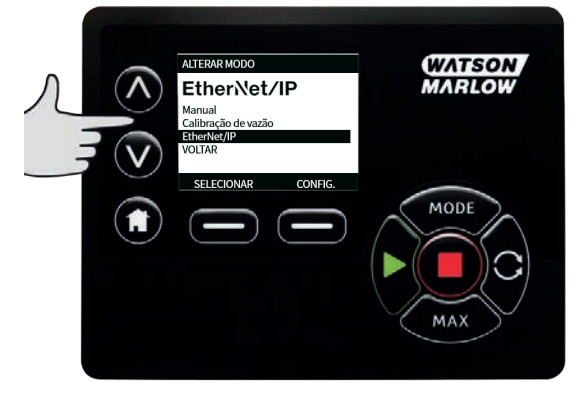

3. Pressione a tecla **SELECIONAR** para usar o modo **EtherNet/IP**<sup>™</sup> .

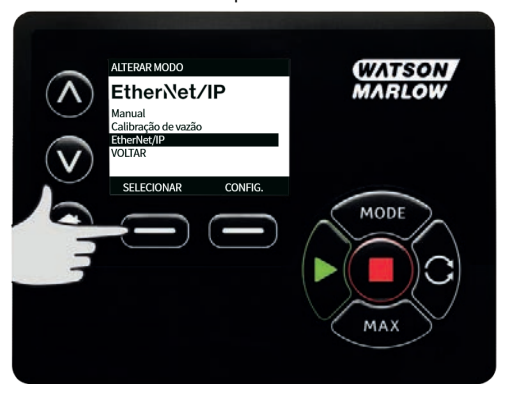

 Pressione a tecla CONFIGURAÇÕES para acessar o menu ETHERNET/IP<sup>™</sup> CONFIGURAÇÕES.

#### Configuração de Ativar DHCP

1. Pressione a tecla **DESATIVAR** para configurar **Ativar DHCP** para **Desl**.

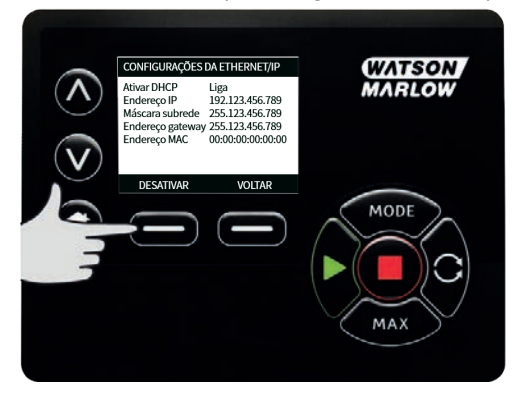

#### Configuração de Endereço de IP, Máscara da subrede e Endereço de gateway

Configure cada endereço de IP, máscara da subrede e endereço de gateway usando o seguinte método:

1. Use as teclas **A** / **V** para selecionar o que configurar. Pressione **CONFIGURAR** para entrar no menu **CONFIGURAR ENDEREÇO**.

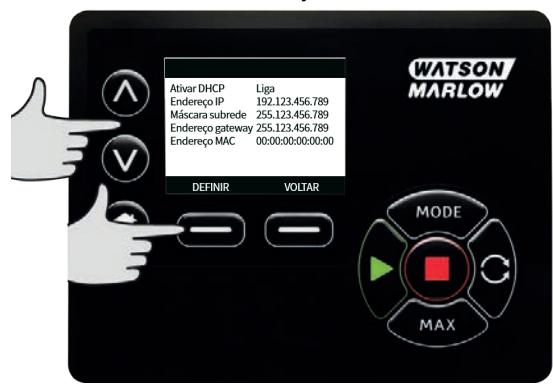

 Use as teclas A / v para definir o primeiro número. Mantenha as teclas A / v pressionadas para aumentar a velocidade de rolagem. Pressione PRÓXIMO para passar ao próximo número.

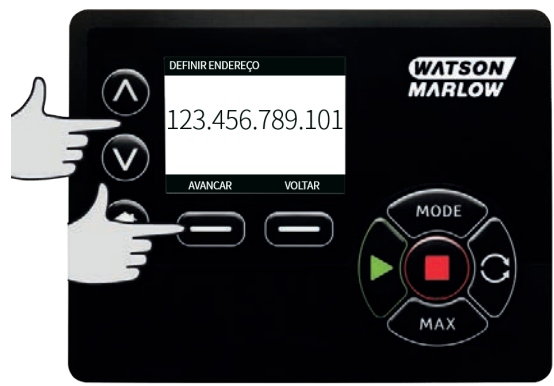

- Após definir o último número, pressione CONFIRMAR para armazenar o número e retornar à tela ETHERNET/IP<sup>™</sup> CONFIGURAÇÕES.
- 4. Pressione **VOLTAR** para retornar ao **MENU MODO**.

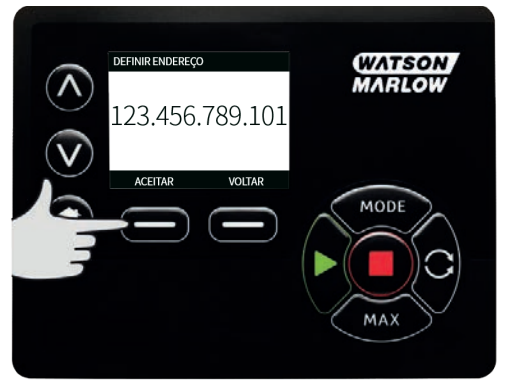

## 19.2 Modo EtherNet/IP<sup>™</sup>

1. No menu ">ALTERAR MODO, >, realce "> EtherNet/IP™ " /> e pressione ">SELECIONAR >para usar o modo ">EtherNet/IP™>.

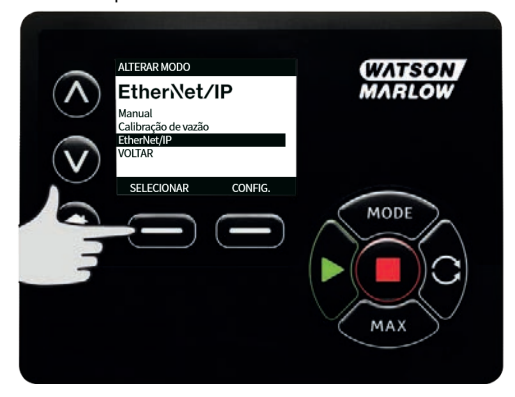

2. A tela da bomba irá indicar um erro de rede (como mostrado acima) se a bomba não estiver conectada a um computador.

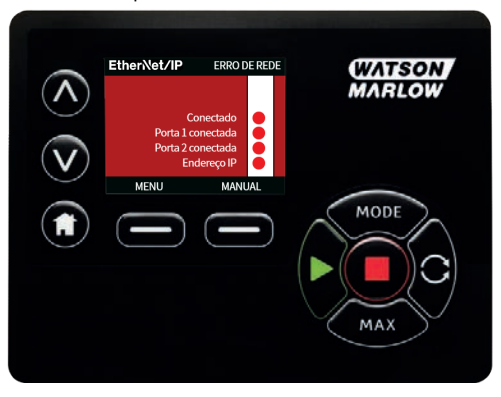

3. Se a bomba está conectada a um computador, pressione **INFO** para exibir as configurações da rede.

## 19.3 Parâmetros da bomba

#### Configuração dos parâmetros

Para configurar um parâmetro para um novo valor:

- Digite um valor no campo ou clique na caixa de seleção (conforme o tipo de parâmetro).
- Clique em Definir para armazenar o novo valor, ou em Redefinir para cancelar a mudança.
- Até 100 parâmetros são exibidos por página. Use os botões de seta < e > para navegar entre as páginas.

| Tabela 30 | Tabela 30 - Parâmetros cíclicos |          |        |                                                                                                    |  |  |  |
|-----------|---------------------------------|----------|--------|----------------------------------------------------------------------------------------------------|--|--|--|
| Índice    | Nome                            | Acesso   | Тіро   | Descrição                                                                                                    |  |  |  |
| 1         | SetFlowCal                      | Gravação | UInt32 | Definir o valor de calibração da vazão<br>(µL/rev)                                                                                                    |  |  |  |
| 2         | SetSpeed                        | Gravação | UInt16 | A velocidade é definida em Deci RPM. A<br>velocidade máx. depende do tipo de<br>cabeçote. Veja a tabela enumerada do<br>cabeçote                                                                                                   |  |  |  |
| 3         | SetSpeedLimit                   | Gravação | UInt16 | A velocidade é definida em Deci RPM. A<br>velocidade máx. depende do tipo de<br>cabeçote. Veja a tabela do cabeçote<br>abaixo.                                                                                                    |  |  |  |
| 4         | SetFailsafeSpeed                | Gravação | UInt16 | Se a falha segura estiver ativada, a<br>bomba rodará continuamente na<br>velocidade selecionada caso ocorra<br>uma perda de comunicação.                                                                                           |  |  |  |
| 5         | SetFailsafeEnable               | Gravação | Bool   | A velocidade de falha segura está<br>ativada. Se estiver desativada, a bomba<br>irá parar caso ocorra uma perda de<br>comunicação. Se estiver ativada, a<br>bomba rodará na velocidade ajustada<br>no parâmetro "SetFailsafeSpeed" |  |  |  |
| 6         | SetReverse                      | Gravação | Bool   | Se for ativado, a bomba irá funcionar<br>em sentido anti-horário. O padrão da<br>bomba é a rotação em sentido horário                                                                                                    |  |  |  |
| 7         | Run                             | Gravação | Bool   | Ajuste para 1 (verdadeiro) para<br>permitir a partida da bomba. 0<br>desligará a bomba. Observe que esse<br>parâmetro da bomba precisa ser<br>ajustado                                                                             |  |  |  |
| 8         | RunEnable                       | Gravação | Bool   | Precisa ajustar para 1 (verdadeiro) para<br>permitir a partida da bomba. O ajuste<br>para 0 irá parar a bomba e<br>impossibilita sua partida.                                                                                      |  |  |  |
| 9         | ResetRunHours                   | Gravação | Bool   | Zera o contador de horas de<br>funcionamento                                                                                                    |  |  |  |

## Tabela 30 - Parâmetros cíclicos

| Índice | Nome                                | Acesso   | Тіро   | Descrição                                                                                                    |
|--------|-------------------------------------|----------|--------|----------------------------------------------------------------------------------------------------|
| 10     | PauseFlowTotaliser                  | Gravação | Bool   | Ajuste em 1 para pausar o parâmetro<br>interno FlowTotaliser. O ajuste para 0<br>tira o parâmetro da pausa         |
| 11     | Redifinir o totalizador<br>de vazão | Gravação | Bool   | Ajuste em 1 para zerar o totalizador de<br>vazão. Ajuste em 0 para permitir a<br>contagem do totalizador de vazão  |
| 12     | ResetRevolutionCount                | Gravação | Bool   | Ajuste em 1 para zerar a contagem da<br>rotação. Ajuste em 0 para permitir o<br>incremento na contagem da rotação. |
| 13     | FlowCal                             | Leitura  | Uint32 | Mostra o valor de calibração da vazão<br>em μL.                                                                    |
| 14     | RunHours                            | Leitura  | Uint32 | Mostra o número de horas que a<br>bomba vem funcionando.                                                           |
| 15     | SensorFlowRate                      | Leitura  | SInt32 | Mostra um valor se o sensor de vazão<br>estiver configurado                                                        |
| 16     | SensorPressure                      | Leitura  | SInt32 | Mostra um valor se o sensor de<br>pressão estiver configurado                                                      |
| 17     | PressureLo-<br>HiWarningSp          | Leitura  | SInt32 | Exibe o ponto de ajuste da faixa para<br>aviso de pressão baixa em deci-psi                                        |
| 18     | PressureHi-<br>LoWarningSp          | Leitura  | SInt32 | Exibe o ponto de ajuste da faixa para<br>aviso de pressão alta em deci-psi                                         |
| 19     | PressureLo-LoAlarmSp                | Leitura  | SInt32 | Exibe o ponto de ajuste da faixa para<br>alarme de pressão baixa em deci-psi                                       |
| 20     | PressureHi-HiAlarmSp                | Leitura  | SInt32 | Exibe o ponto de ajuste da faixa para<br>alarme de pressão alta em deci-psi                                        |
| 21     | FlowSensorLo-<br>HiWarningSp        | Leitura  | SInt32 | Exibe o ponto de ajuste da faixa para<br>aviso de vazão baixa em μL                                                |
| 22     | FlowSensorHi-<br>LoWarningSp        | Leitura  | SInt32 | Exibe o ponto de ajuste da faixa para<br>aviso de vazão alta em μL                                                 |

## Tabela 30 - Parâmetros cíclicos

| Índice | Nome                       | Acesso  | Тіро         | Descrição                                             |                                                           |
|--------|----------------------------|---------|--------------|-------------------------------------------------------|-----------------------------------------------------------|
| 23     | FlowSensorLo-<br>LoAlarmSp | Leitura | SInt32       | Exibe o ponto de ajus<br>alarme de vazão baix         | ste da faixa para<br>a em μL                              |
| 24     | FlowSensorHi-<br>HiAlarmSp | Leitura | SInt32       | Exibe o ponto de ajus<br>alarme de vazão alta         | ste da faixa para<br>em μL                                |
| 25     | FlowTotaliser              | Leitura | UInt32       | Exibe o valor total da                                | vazão em deci-ml                                          |
| 26     | RevolutionCount            | Leitura | UInt32       | Exibe a contagem da<br>completo                       | rotação por                                               |
| 27     | PumpSpeed                  | Leitura | UInt16       | Exibe o ponto de ajus<br>atual da bomba em c          | ste da velocidade<br>leci rpm                             |
| 28     | SpeedLimit                 | Leitura | UInt16       | Exibe o ponto de ajus<br>velocidade atual da b<br>rpm | ste do limite de<br>omba em deci                          |
|        |                            | Contac  | dor de bit ( | BitList) Erro de                                      | motor afogado                                             |
|        |                            | Contac  | lor de bit ( | BitList) Erro de<br>motor                             | velocidade do                                             |
|        |                            | Contac  | dor de bit ( | BitList) Erro de                                      | sobrecorrente                                             |
|        |                            | Contac  | dor de bit ( | BitList) Erro de                                      | sobretensão                                               |
| 29     | GeneralAlarm               | Leitura | iondu bir (  | BitList) Proteçâ<br>aberta<br>versões<br>de mác       | io de máquina<br>(somente em<br>s com proteções<br>Juina) |
|        |                            | Contac  | dor de bit ( | BitList) Vazame                                       | ento detectado                                            |
|        |                            | Contac  | dor de bit ( | BitList) Envase                                       | interrompido                                              |
|        |                            | Contac  | dor de bit ( | BitList) Pressos                                      | stato                                                     |
| 30     | PumpVersionMajor           | Leitura | UInt8        | Número de revisão d<br>bomba, versão atual            | o software da                                             |
| 31     | PumpVersionMinor           | Leitura | UInt8        | Número de revisão d<br>bomba, versão antig            | o software da<br>a                                        |
| 32     | ASIC-VersionMajor          | Leitura | UInt8        | Número de revisão d<br>EtherNet ASIC, versão          | o software da<br>o atual                                  |

| Tabela 30 | ) - Parâmetros cíclicos | 5       |       |                                                                                                    |
|-----------|-------------------------|---------|-------|----------------------------------------------------------------------------------------------------|
| Índice    | Nome                    | Acesso  | Тіро  | Descrição                                                                                                    |
| 33        | ASIC-VersionMinor       | Leitura | UInt8 | Número de revisão do software da<br>EtherNet ASIC, versão antiga                                                         |
| 34        | ASIC-VersionBuild       | Leitura | UInt8 | Número de revisão do software da<br>EtherNet ASIC, versão compilada                                                      |
| 35        | WallSize                | Leitura | Enum  | Exibe a espessura atual da parede da<br>mangueira selecionada. Veja a tabela<br>enumerada de tamanho de parede<br>abaixo |
| 36        | BoreSize                | Leitura | Enum  | Exibe o diâmetro interno atual da<br>mangueira selecionada. Veja a tabela<br>enumerada de diâmetro interno<br>abaixo     |
| 37        | PumpModel               | Leitura | Enum  | Exibe o modelo atual da bomba<br>selecionada. Veja a tabela enumerada<br>de modelo da bomba abaixo                       |
| 38        | PumpHead                | Leitura | Enum  | Exibe o cabeçote atual da bomba<br>selecionada. Veja a tabela enumerada<br>de cabeçote abaixo                            |
| 39        | PressureSensorModel     | Leitura | Enum  | Exibe o modelo atual do sensor de<br>pressão selecionado. Consulte a tabela<br>PressureSensorModel enumerada<br>abaixo   |
| 40        | PressureSensorSize      | Leitura | Enum  | Exibe o tamanho atual do sensor de<br>pressão selecionado. Consulte a tabela<br>PressureSensorSize enumerada abaixo      |
| 41        | FlowSensorModel         | Leitura | Enum  | Exibe o modelo atual do sensor de<br>vazão selecionado. Consulte a tabela<br>FlowSensorModel enumerada abaixo            |
| 42        | FlowSensorSize          | Leitura | Enum  | Exibe o tamanho atual do sensor de<br>vazão selecionado. Consulte a tabela<br>FlowSensorSize enumerada abaixo            |

| Tabela | 30 - | Parâmet | ros cíclicos |
|--------|------|---------|--------------|
|--------|------|---------|--------------|

| Índice | Nome                | Acesso  | Тіро | Descrição                                                                                                    |
|--------|---------------------|---------|------|----------------------------------------------------------------------------------------------------|
| 43     | Reverse             | Leitura | Bool | Se estiver ativado, a bomba está<br>definida para funcionar em sentido<br>anti-horário                           |
| 44     | Running             | Leitura | Bool | Ativado se a bomba estiver<br>funcionando                                                                        |
| 45     | LeakDetected        | Leitura | Bool | Ativado se um vazamento for<br>detectado                                                                         |
| 46     | MotorStallError     | Leitura | Bool | Se estiver ativado, a bomba possui um<br>erro de motor afogado. Por favor, siga<br>as instruções na tela         |
| 47     | MotorSpeedError     | Leitura | Bool | Se estiver ativado, a bomba possui um<br>erro de sobrecarga. Por favor, siga as<br>instruções na tela            |
| 48     | OverCurrentError    | Leitura | Bool | Se estiver ativado, a bomba possui um<br>erro de sobrecarga. Por favor, siga as<br>instruções na tela            |
| 49     | OverVoltageError    | Leitura | Bool | Se estiver ativado, o ajuste da bomba<br>possui um erro de sobretensão. Por<br>favor, siga as instruções na tela |
| 50     | Guard/Interlock     | Leitura | Bool | Se estiver ativado, então a tampa foi<br>aberta. Por favor, siga as instruções na<br>tela para esclarecer,       |
| 51     | FlowHi-LoActive     | Leitura | Bool | Se estiver ativado, então o aviso da<br>faixa inferior do sensor de vazão está<br>ativo                          |
| 52     | FlowLo-LoActive     | Leitura | Bool | Se estiver ativado, o alarme da faixa<br>inferior do sensor de vazão está ativo                                  |
| 53     | PressureHi-LoActive | Leitura | Bool | Se estiver ativado, o aviso da faixa<br>inferior de pressão está ativo                                           |
| 54     | PressureLo-LoActive | Leitura | Bool | Se estiver ativado, o alarme da faixa<br>inferior de pressão está ativo                                          |

| Tabela | 30 - | Parâmetros | cíclicos |
|--------|------|------------|----------|
|--------|------|------------|----------|

| Índice      | Nome                 | Acesso   | Тіро   | Des                                                                    | crição                                                                  |                                                  |
|-------------|----------------------|----------|--------|------------------------------------------------------------------------|-------------------------------------------------------------------------|--------------------------------------------------|
| 55          | FlowHi-HiActive      | Leitura  | Bool   | Se estiver ativado, o alarme da faix<br>superior de vazão está ativo   |                                                                         | vado, o alarme da faixa<br>razão está ativo      |
| 56          | FlowLo-HiActive      | Leitura  | Bool   | Se e<br>supe                                                           | stiver ati<br>erior de v                                                | vado, o aviso da faixa<br>vazão está ativo       |
| 57          | PressureHi-HiActive  | Leitura  | Bool   | Se e<br>supe                                                           | Se estiver ativado, o alarme da faixa<br>superior de pressão está ativo |                                                  |
| 58          | PressureLo-HiActive  | Leitura  | Bool   | Se estiver ativado, o aviso da faixa<br>superior de pressão está ativo |                                                                         | vado, o aviso da faixa<br>pressão está ativo     |
| 59          | FlowSensorError      | Leitura  | Bool   | Se estiver ativado, há um erro na<br>entrada 1 do sensor               |                                                                         | vado, há um erro na<br>sensor                    |
| 60          | PressureSensorError  | Leitura  | Bool   | Se estiver ativado, há um erro na<br>entrada 2 do sensor               |                                                                         | vado, há um erro na<br>sensor                    |
| 61          | AnybusNetworkMode    | Leitura  | Bool   | Se estiver ativado, a bomba está em<br>modelo Ethernet IP              |                                                                         | vado, a bomba está em<br>rnet IP                 |
| 62          | AnybusNetworkActive  | Leitura  | Bool   | Se estiver ativado, o Ethernet IP está<br>ativo no dispositivo         |                                                                         | vado, o Ethernet IP está<br>ositivo              |
| 64          | ErrorAcknowledge     | Gravação | Bool   | Usao<br>Ethe                                                           | do para c<br>erNet IP.                                                  | onfirmar erros pela                              |
| 106         | PressureSwitchError  | Leitura  | Bool   | Mostrar a identificação do lote ativo<br>atual                         |                                                                         | entificação do lote ativo                        |
| 200         | RPIRange             | Leitura  | SInt32 | Mostra os intervalos de acesso a dado<br>cíclicos                      |                                                                         | ervalos de acesso a dados                        |
| Tabela 31 · | Parâmetros acíclicos |          |        |                                                                        |                                                                         |                                                  |
| Índice      | Nome                 |          | Aces   | so                                                                     | Тіро                                                                    | Descrição                                        |
| 63          | Número de ativ       | /0       | Leitu  | ra                                                                     | Char                                                                    | Se definido, irá ler o<br>número de ativo criado |
| 70          | EditRecipeVolur      | me       | Grava  | ção                                                                    | UInt32                                                                  | Editar o volume da<br>receita ativa (µL)         |

| Tabela | 31 - | Parâmetros | acíclicos |
|--------|------|------------|-----------|
|--------|------|------------|-----------|

| Índice | Nome                       | Acesso   | Тіро   | Descrição                                                                                    |
|--------|----------------------------|----------|--------|----------------------------------------------------------------------------------------------|
| 71     | EditRecipePumpSpeed        | Gravação | UInt16 | Editar a velocidade de<br>envase da receita ativa<br>(DeciRPM)                               |
| 72     | EditBatchSize              | Gravação | UInt16 | Editar o tamanho do lote<br>ativo (0 define para<br>ilimitado)                               |
| 73     | EditBatchStartDelay        | Gravação | Uint16 | Definir o retardo entre a<br>parada do cabeçote e o<br>sinal de término do<br>envase         |
| 74     | EditBatchEndDelay          | Gravação | UInt16 | Definir o retardo entre a<br>última dosagem em um<br>lote e o final do lote                  |
| 75     | EditRecipeStartDelay       | Gravação | Uint16 | Definir o retardo entre o<br>início da dosagem e o<br>início do funcionamento<br>do cabeçote |
| 76     | EditRecipeEndDelay         | Gravação | UInt16 | Definir o retardo entre a<br>parada do cabeçote e o<br>final da dosagem                      |
| 78     | EditBatchDispenseDirection | Gravação | UInt8  | Definir a direção da<br>bomba para anti-horário                                              |
| 79     | EditRecipeAntiDripAmount   | Gravação | UInt8  | Editar a quantia de anti-<br>gotejamento da receita                                          |
| 80     | EditBatchName              | Gravação | Char   | Editar o nome do lote<br>ativo                                                               |
| 81     | EditRecipeName             | Gravação | Char   | Editar o nome da receita<br>no lote ativo                                                    |
| 82     | ActiveRecipeID             | Leitura  | UInt32 | Mostrar a identificação<br>da receita ativa atual                                            |
| 83     | ActiveRecipeVolume         | Leitura  | UInt32 | Mostrar o volume-alvo<br>atual                                                               |
| 84     | ActiveRecipeFlowRate       | Leitura  | UInt32 | Mostrar a vazão-alvo<br>atual                                                                |

| Tabela 3 <sup>°</sup> | 1 - Parâ | metros | acíclicos |
|-----------------------|----------|--------|-----------|
|-----------------------|----------|--------|-----------|

| Índice | Nome                                     | Acesso  | Тіро   | Descrição                                        |
|--------|------------------------------------------|---------|--------|--------------------------------------------------|
| 85     | ActiveBatchSize                          | Leitura | UInt16 | Mostrar o tamanho do<br>lote atual               |
| 86     | ActiveBatchStartDelay                    | Leitura | UInt16 | Mostrar o retardo de<br>início do lote atual     |
| 87     | ActiveBatchEndDelay                      | Leitura | UInt16 | Mostrar o retardo de<br>término do lote atual    |
| 88     | ActiveRecipeStartDelay                   | Leitura | UInt16 | Mostrar o retardo de<br>início da receita atual  |
| 89     | ActiveRecipeEndDelay                     | Leitura | UInt16 | Mostrar o retardo de<br>término da receita atual |
| 90     | CurrentDispenseDoseDelivered             | Leitura | UInt16 | Mostrar o número atual<br>de dosagens envasadas  |
| 92     | ActiveRecipeAntiDripAmount               | Leitura | UInt8  | Mostrar a quantia de<br>anti-gotejamento atual   |
| 93     | CurrentDispenseDoseAdjustmentPercent age | Leitura | UInt8  | Mostrar o valor de ajuste<br>da dosagem atual    |
| 94     | ActiveBatchName                          | Leitura | Char   | Ler o nome do lote ativo                         |
| 95     | ActiveRecipeName                         | Leitura | Char   | Ler o nome da receita<br>ativa                   |

| Tabela 31 - Parâmet | tros acíclicos   |         |                  |                                |                                                                                                    |
|---------------------|------------------|---------|------------------|--------------------------------|----------------------------------------------------------------------------------------------------|
| Índice              | Nome             | Acesso  | Тіро             | Descrição                      |                                                                                                    |
|                     |                  |         | Co<br>(          | ntador<br>de bit<br>(BitList)  | Identificaçã<br>o inválida<br>do lote<br>ativo. Se a<br>identificaçã<br>o do lote<br>ativo é<br>inválida                                |
| 104                 | DispenseBitField | Leitura | Co<br>(<br>UInt8 | ontador<br>de bit<br>(BitList) | Identificaçã<br>o inválida<br>da receita<br>ativa. Se a<br>identificaçã<br>o da receita                                                 |
|                     |                  | Leituru | ointo            |                                | ativa é<br>inválida                                                                                                    |
|                     |                  |         | Co<br>(          | ontador<br>de bit<br>(BitList) | Direção do<br>motor do<br>lote ativo é<br>anti-<br>horário, se<br>o motor do<br>lote está<br>girando no<br>sentido<br>anti-<br>horário. |
| 105                 | ActiveBatchId    | Leitura | UInt32           | Mostrar a id<br>do lote ativo  | entificação<br>atual                                                                                                    |
|                     |                  |         |                  |                                |                                                                                                    |
| Tabela 32 - PumpMo  | odel             |         |                  |                                |                                                                                                    |
| Enumeração          |                  |         | Pur              | npModel                        |                                                                                                    |
| 0                   |                  |         |                  | 530                            |                                                                                                    |
| 1                   |                  |         |                  | 630                            |                                                                                                    |

| Tabela 33 - PumpHead |                        |                      |                                                                                                    |  |
|----------------------|------------------------|----------------------|----------------------------------------------------------------------------------------------------|--|
| Enumeração           | Cabeçote               | Velocidade<br>padrão | Comentários                                                                                                    |  |
| 0                    | 505CA                  | 0,1–220 rpm          |                                                                                                    |  |
| 1                    | 313D                   | 0,1–220 rpm          |                                                                                                    |  |
| 2                    | 313D2                  | 0,1–220 rpm          |                                                                                                    |  |
| 3                    | 314D                   | 0,1–220 rpm          |                                                                                                    |  |
| 4                    | 314D2                  | 0,1–220 rpm          |                                                                                                    |  |
| 5                    | 520R                   | 0,1–220 rpm          |                                                                                                    |  |
| 6                    | 520R2                  | 0,1–220 rpm          |                                                                                                    |  |
| 7                    | 505L<br>(Contínua)     | 0,1–220 rpm          |                                                                                                    |  |
| 8                    | 505L (Duplo)           | 0,1–220 rpm          |                                                                                                    |  |
| 9                    | 520<br>Sanitário       | 0,1–220 rpm          |                                                                                                    |  |
| 10                   | 520<br>industrial      | 0,1–220 rpm          |                                                                                                    |  |
| 11                   | 620R                   | 0,1–265 rpm          | O padrão é 0,1–165 rpm. A velocidade máxima pode<br>ser ajustada para 265 rpm usando a tela ou o<br>parâmetro de velocidade máxima |  |
| 12                   | 620L<br>(Contínua)     | 0,1–265 rpm          |                                                                                                    |  |
| 13                   | 620L (Duplo)           | 0,1–265 rpm          |                                                                                                    |  |
| 14                   | 620RE<br>(Sanitário)   | 0,1–265 rpm          |                                                                                                    |  |
| 15                   | 620RE4<br>(Sanitário)  | 0,1–265 rpm          |                                                                                                    |  |
| 16                   | 620RE<br>(Industrial)  | 0,1–265 rpm          |                                                                                                    |  |
| 17                   | 620RE4<br>(Industrial) | 0,1–265 rpm          |                                                                                                    |  |
| 18                   | 720R                   | 0,1–360 rpm          |                                                                                                    |  |
| 19                   | 720<br>Sanitário       | 0,1–360 rpm          |                                                                                                    |  |

| Tabela 33 - Pur | npHead            |                      |             |
|-----------------|-------------------|----------------------|-------------|
| Enumeração      | Cabeçote          | Velocidade<br>padrão | Comentários |
| 20              | 720<br>industrial | 0,1–360 rpm          |             |

## Tabela 34 - Wallsize

| Enumeração | WallSize | Comentários |
|------------|----------|-------------|
| 0          | 0,8 mm   |             |
| 1          | 1,6 mm   |             |
| 2          | 2,4 mm   |             |
| 3          | 2,8 mm   |             |
| 4          | 3,2 mm   |             |
| 5          | 4,0 mm   |             |
| 6          | 4,8 mm   |             |

| Tabela 35 - BoreSize |          |             |
|----------------------|----------|-------------|
| Enumeração           | BoreSize | Comentários |
| 0                    | 0,13 mm  |             |
| 1                    | 0,19 mm  |             |
| 2                    | 0,25 mm  |             |
| 3                    | 0,38 mm  |             |
| 4                    | 0,50mm   |             |
| 5                    | 0,63mm   |             |
| 6                    | 0,76mm   |             |
| 7                    | 0,80mm   |             |
| 8                    | 0,88mm   |             |
| 9                    | 1,02mm   |             |
| 10                   | 1,14mm   |             |
| 11                   | 1,29mm   |             |
| 12                   | 1,42mm   |             |
| 13                   | 1,52mm   |             |
| 14                   | 1,60mm   |             |
| 15                   | 1,65mm   |             |
| 16                   | 1,85mm   |             |
| 17                   | 2,05mm   |             |
| 18                   | 2,29mm   |             |
| 19                   | 2,54mm   |             |
| 20                   | 2,79mm   |             |
| 21                   | 3,20mm   |             |
| 22                   | 4,80mm   |             |
| 23                   | 6,40mm   |             |
| 24                   | 8,00mm   |             |
| 25                   | 9,60mm   |             |
| 26                   | 12,0mm   |             |

| Tabela 35 - BoreSize |          |             |  |  |
|----------------------|----------|-------------|--|--|
| Enumeração           | BoreSize | Comentários |  |  |
| 27                   | 12,7mm   |             |  |  |
| 28                   | 15,9mm   |             |  |  |
| 29                   | 16,0mm   |             |  |  |
| 30                   | 17,0mm   |             |  |  |
| 31                   | 19,0mm   |             |  |  |
| 32                   | 25,4mm   |             |  |  |

| Tabela 36 - PressureSensorModel |                             |             |  |
|---------------------------------|-----------------------------|-------------|--|
| Enumeração                      | Modelo do sensor de pressão | Comentários |  |
| 0                               | Nenhum                      |             |  |
| 1                               | Press-N-0xx                 |             |  |
| 2                               | Parker Scilog               |             |  |
| 3                               | Modelo genérico             |             |  |
| 4                               | Série Balluff BSP           |             |  |

| Tabela 37 - PressureSensorSize |                              |             |  |
|--------------------------------|------------------------------|-------------|--|
| Enumeração                     | Tamanho do sensor de pressão | Comentários |  |
| 0                              | Nenhum                       |             |  |
| 1                              | PRESS_N_SIZE_025             |             |  |
| 2                              | PRESS_N_SIZE_038             |             |  |
| 3                              | PRESS_N_SIZE_050             |             |  |
| 4                              | PRESS_N_SIZE_075             |             |  |
| 5                              | PRESS_N_SIZE_100             |             |  |

| Tabela 38 - FlowSensorModel |                                     |             |  |  |
|-----------------------------|-------------------------------------|-------------|--|--|
| Enumeração                  | Modelo do sensor de vazão           | Comentários |  |  |
| 0                           | Nenhum                              |             |  |  |
| 1                           | C0.55 V2.0                          |             |  |  |
| 2                           | Em-tec BioProTT                     |             |  |  |
| 3                           | FlexMag 4050C                       |             |  |  |
| 4                           | Modelo genérico                     |             |  |  |
| 5                           | IFM SM4000, SM6000, SM7000 e SM8000 |             |  |  |

| Tabela 39 - FlowSensorSize |                            |             |
|----------------------------|----------------------------|-------------|
| Enumeração                 | Tamanho do sensor de vazão | Comentários |
| 0                          | Nenhum                     |             |
| 1                          | 4050C_SIZE_38              |             |
| 2                          | 4050C_SIZE_12              |             |
| 3                          | 4050C_SIZE_34              |             |
| 4                          | 4050C_SIZE_1               |             |

# 19.4 Guia de compatibilidade EDS

| Tabela 40 - Guia de compatibilidade EDS                                |                                |                           |                                                            |                                                                                                    |  |
|------------------------------------------------------------------------|--------------------------------|---------------------------|------------------------------------------------------------|----------------------------------------------------------------------------------------------------|--|
| Arquivo do<br>EDS<br>(disponível<br>no website)                        | Data de<br>liberação<br>do EDS | Modelos<br>de bomba       | Compatível<br>com as<br>versões do<br>software da<br>bomba | Comentários sobre as versões                                                                                                    |  |
| 530/630/730<br>EtherNet/IP<br>EDS Rev. 2.1 -<br>arquivo de<br>controle | Março de<br>2020               | 530En,<br>630En,<br>730En | 0.26.02                                                    | Liberação inicial do EDS                                                                                                    |  |
| 530/630/730<br>EtherNet/IP<br>EDS Rev. 2.2 -<br>arquivo de<br>controle | Novembro<br>de 2020            | 530En,<br>630En,<br>730En | 0.27.04<br>0.27.05                                         | Adição do número do ativo (parâmetro<br>63), Confirmação de erro (parâmetro 64),<br>Faixa RPI (parâmetro 65), reclassificação<br>de parâmetros |  |

#### Tabela 40 - Guia de compatibilidade EDS

| Arquivo do<br>EDS<br>(disponível<br>no website)                        | Data de<br>liberação<br>do EDS | Modelos<br>de bomba       | Compatível<br>com as<br>versões do<br>software da<br>bomba | Comentários sobre as versões                                                                                                    |
|------------------------------------------------------------------------|--------------------------------|---------------------------|------------------------------------------------------------|----------------------------------------------------------------------------------------------------|
| 530/630/730<br>EtherNet/IP<br>EDS Rev. 2.5 -<br>arquivo de<br>controle | Janeiro de<br>2021             | 530En,<br>630En,<br>730En | 0.41.03                                                    | Adição do erro do pressostato<br>(parâmetro 106), uso de bit 7 no alarme<br>geral para erro do pressostato, uso de<br>bit 6 no alarme geral para Dosagem<br>interrompida, Número do ativo<br>(parâmetro 63) movido para registro de<br>dados acíclicos, parâmetro 61 e 62<br>mudança de nome para Modo de rede<br>qualquer bus e Rede qualquer bus ativa. |

Link para a localização do arquivo EDS

1. Navegue aré: https://www.wmftg.com/en/literature/other-resources/software-and-devices/

#### **Observações:**

- 1. Se o software da sua bomba é compatível com várias versões de arquivos EDS, recomendamos o uso da versão mais recente disponível.
- 2. Para encontrar a versão do software da sua bomba, selecione **Ajuda** e depois **Software** na bomba
- A versão correta do arquivo EDS tem que ser usada em combinação com as versões listadas do software da bomba para que haja uma boa comunicação entre a bomba e o sistema de controle.
- 4. É possível o uso de redes que tenham bombas com diferentes softwares e versões de EDS, desde que cada bomba use a versão de EDS correta

### 20 Sensores

Os sensores podem ser conectados à bomba para exibir os valores, avisos e erros sobre a pressão ou vazão quando selecionados.

Os sensores fixados permitem ao usuário configurar os pontos de ajuste do alarme e aviso sobre a bomba.

Cada bomba pode suportar, no máximo, um sensor de vazão e um sensor de pressão ao mesmo tempo.

## 20.1 Fiação dos sensores

Certifique-se que o sensor esteja corretamente ligado à bomba antes de proceder com a configuração. ("Fiação de controle" Na página 26 ou "Conectores de entrada/saída" Na página 33).

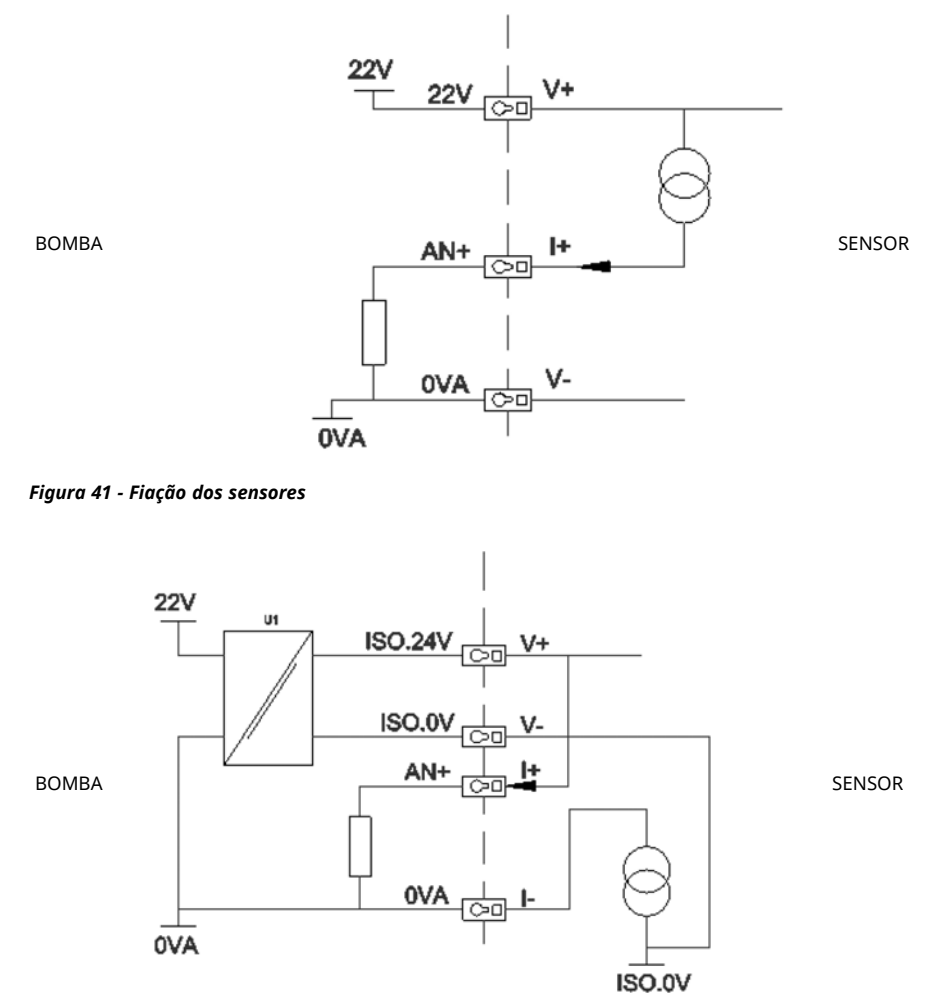

Figura 42 - Fiação dos sensores

# 20.2 Configuração dos sensores

No menu CONFIGURAÇÕES DE CONTROLE, usando as teclas 
/ v , role até a opção
Configurações do sensor e pressione SELECIONAR.

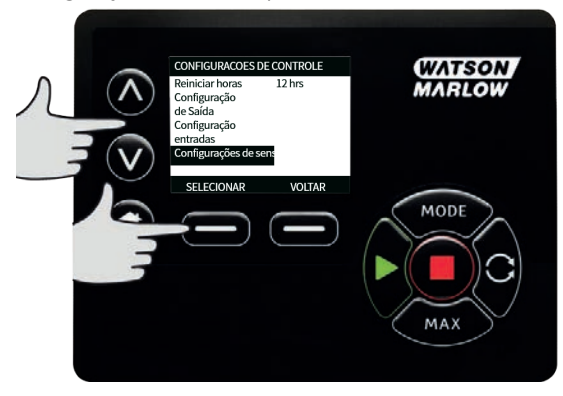

2. Usando as teclas **A v** , role até a opção **Configurar sensores**e pressione **SELECIONAR**.

| л © | CONFIGURAÇÕES DE SENSORES<br>Configurar sensores<br>Definir retardo do sensor | (WATSON<br>MARLOW |
|-----|-------------------------------------------------------------------------------|-------------------|
|     | SELECIONAR VOLTAR                                                             | MODE              |
|     |                                                                               | MAX               |

Usando as teclas 
v, role até a opção Vazão ou Pressão e pressione SELECIONAR. Isto seleciona o tipo de sensor para configurar.

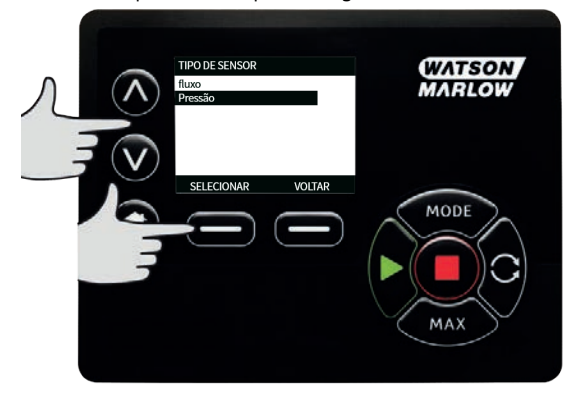

4. São exibidas uma lista de diversos sensores de vazão compatíveis. O exemplo na imagem acima mostra os sensores de vazão compatíveis. Usando as teclas x / v, role até sensor de vazão desejado e pressione SELECIONAR.

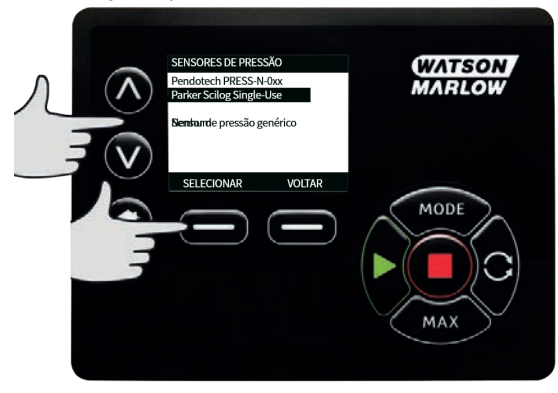

5. A entrada que o sensor está afixado precisa ser determinada.

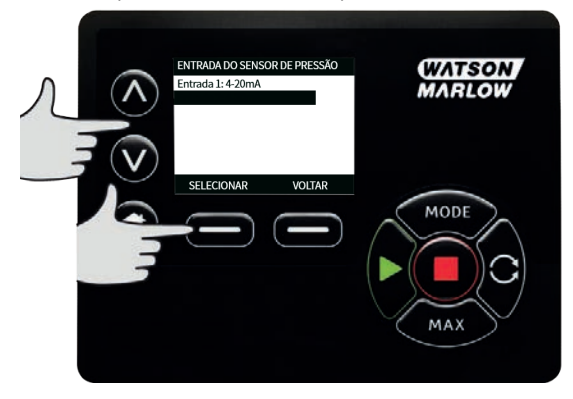

6. Usando as teclas **^ / v**, role até sensor de vazão desejado e pressione **SELECIONAR**.

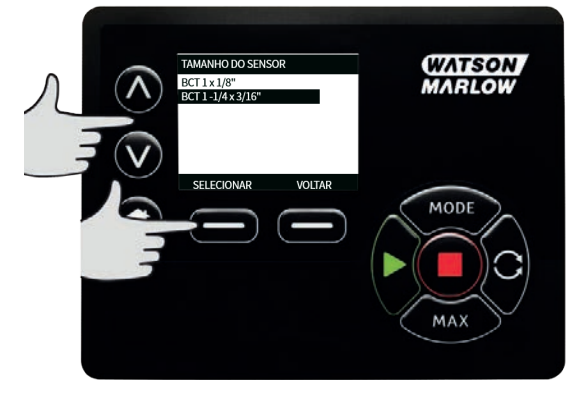

 Consulte a seção "Fiação de controle EtherNet/IP™ " Na página 24 para mais especificações de conexão.

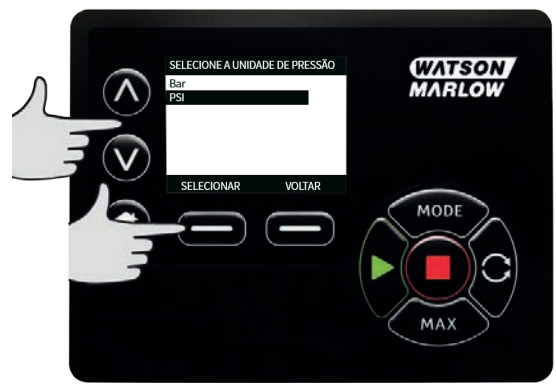

- 8. Usando as teclas **A** / **V**, role até sensor tamanho desejado e pressione **SELECIONAR**.
- 9. Usando as teclas **A** / **v**, role até a unidade de saída desejada e pressione **SELECIONAR.**
- 10. Essa escolha mudará as unidades exibidas na tela principal.

#### Ajuste do nível de aviso e alarme

1. Usando as teclas **^ / v**, role até a nível de alarme a ser definido e pressione **SELECIONAR**.

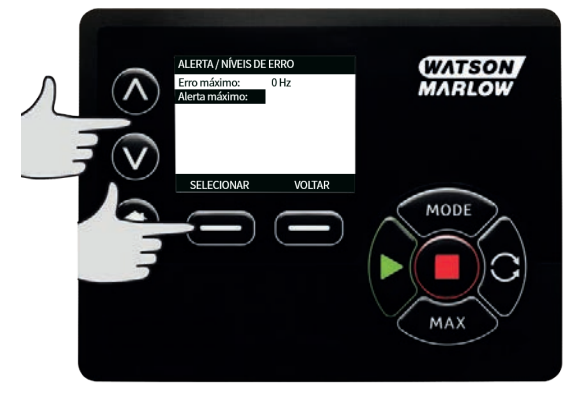

 Usando as teclas A v, digite um valor e pressione SELECIONAR para armazenar. O padrão para todos eles é nenhum, visto que o usuário ajusta um valor na tela de edição e o aviso/alarme tornará ativo.

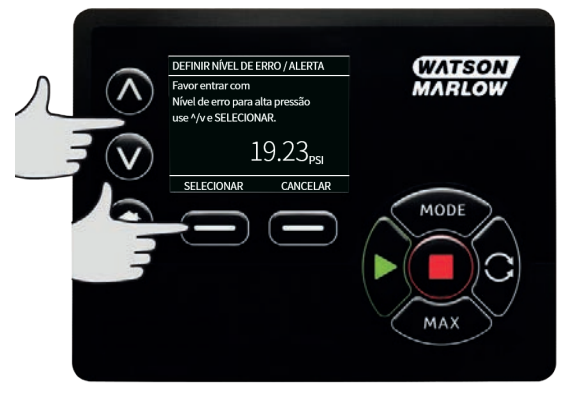

3. Quando o nível do aviso for disparado as barras superiores ou inferiores ficarão laranja

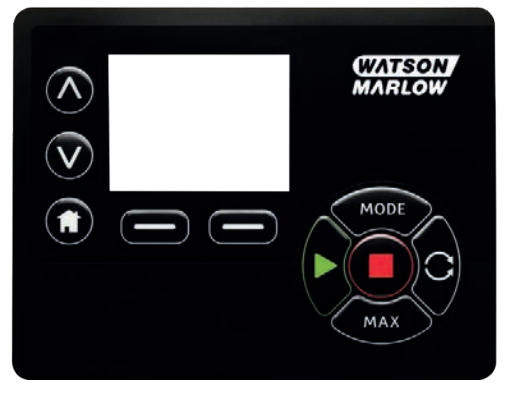

4. Quando uma faixa de alarme for disparada, a bomba exibirá na tela "alarme de sensor detectado" e a bomba deixará de funcionar.

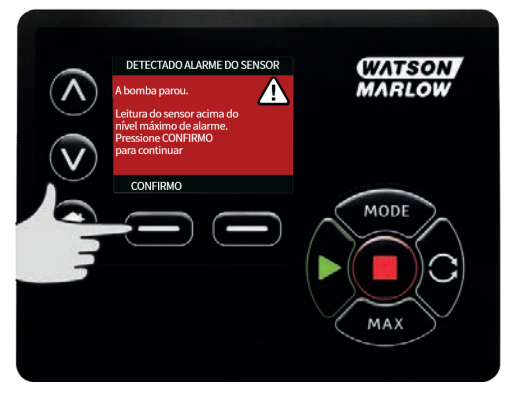

# 20.3 Atraso de partida

Ajuste o atraso da partida do motor para ativação dos avisos/alarmes. O retardo da partida é ativado na inicialização do motor (independente do modo, inclusive em **MÁX**).

 No menu Configurações de controle, usando as teclas A /v, role até a opção Configurações do sensor e pressione SELECIONAR

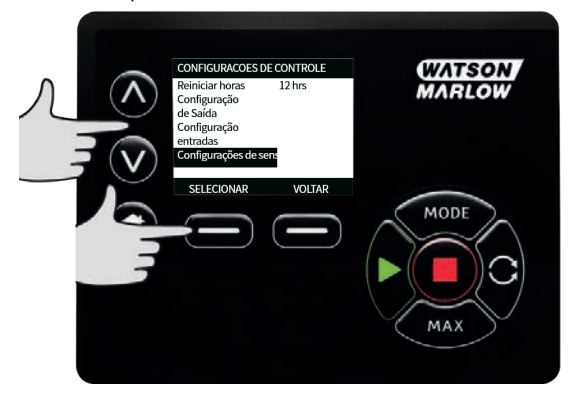

 No menu Configurações de controle, usando as teclas /v, role até a opção Definir retardo do sensor e pressione SELECIONAR

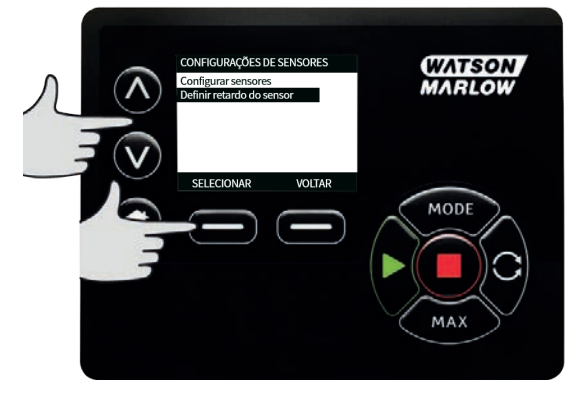

3. Usando as teclas **A v** , digite um valor e pressione **SELECIONAR** para armazenar.

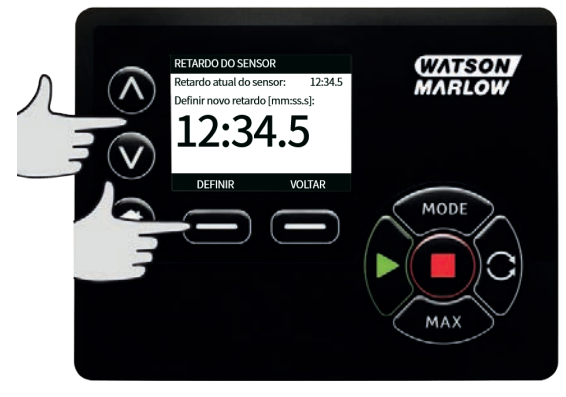

## 20.4 Sensores genéricos

Em sensores genéricos, qualquer sensor com saída de 4-20 mA e um resposta linear pode ser utilizado no sistema. As classificações de sensores com máx. vazão/pressão são mostradas em um tabela ao final desta seção.

 No menu Configurações de controle, usando as teclas ∀>∧> /"> /> /> >> v></</span>>, , role até a opção >Configurações do sensor > e pressione >SELECIONAR

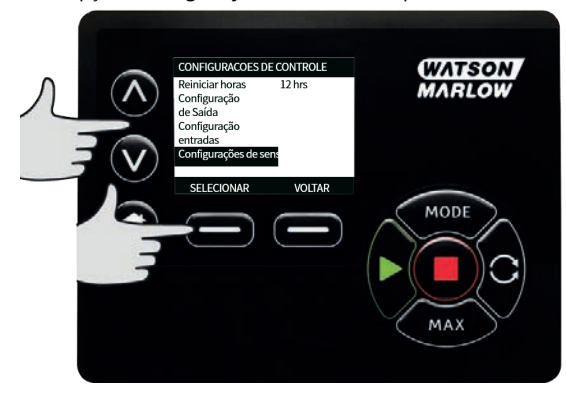

2.  $\forall > \land > \forall > \rangle$ , role até a opção ">Configurar sensores>e pressione ">SELECIONAR

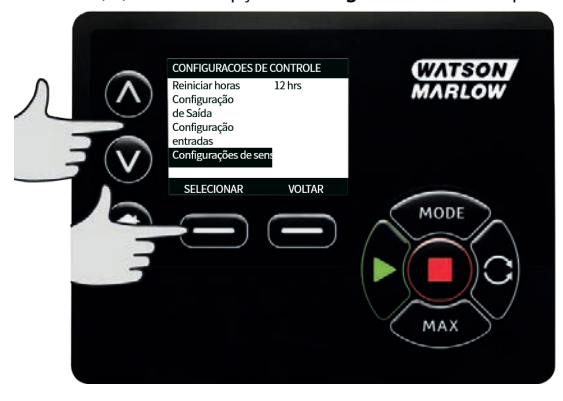

 Usando as teclas v, role até a opção Vazão ou Pressão e pressione SELECIONAR. Isto seleciona o tipo de sensor para configurar.

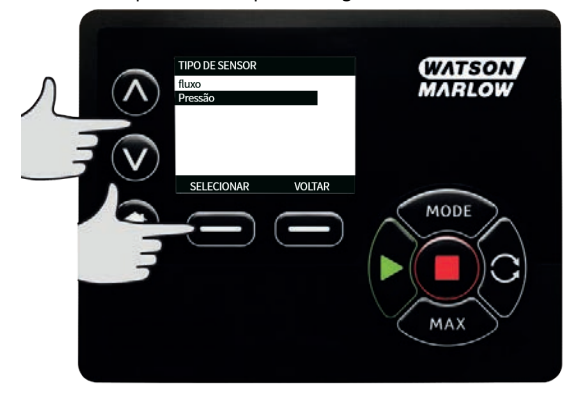

4. Usando as teclas **A V** , role até a opção **Sensor de vazão genérico**ou **Sensor de pressão genérico** e pressione **SELECIONAR**.

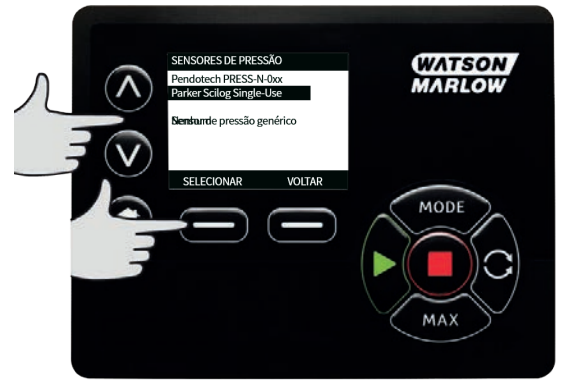

5. Usando as teclas ∧ v , role até a opção 4-20mA entrada 1 ou 4-20mA entrada 2 e pressione SELECIONAR. Isso depende de qual conexão o usuário fez a ligação com o sensor. Consulte a seção "Fiação de controle EtherNet/IP™ " Na página 24 para mais especificações de conexão. Somente os sensores genéricos que fornecem saída de 4-20 mA são compatíveis.

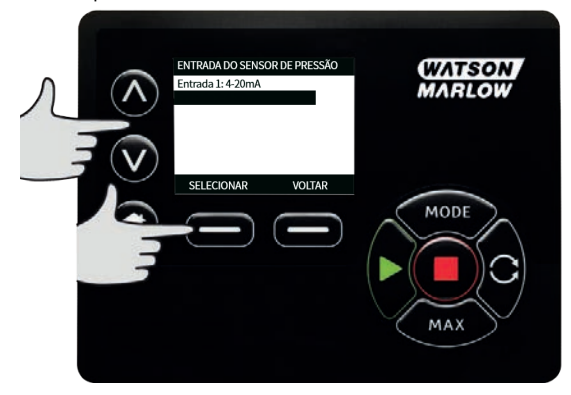

 Usando as teclas x v, selecione o tipo de saída da unidade do sensor e pressione SELECIONAR. As opções na tabela abaixo dependem da escolha do tipo de sensor:

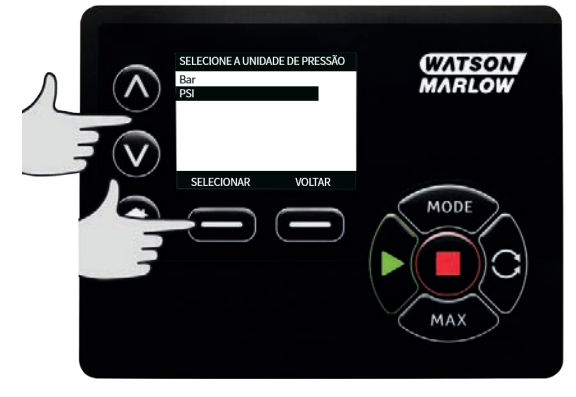

| Tabela 43 - Unidades dos sensores |         |  |  |  |
|-----------------------------------|---------|--|--|--|
| Vazão                             | Pressão |  |  |  |
| ul/min                            | Bar     |  |  |  |
| ml/min                            | Psi     |  |  |  |
| ml/h                              |         |  |  |  |
| l/min                             |         |  |  |  |
| l/min                             |         |  |  |  |

 Depois de escolher o tipo de unidade do sensor, prossiga à tela VALORES DO SENSOR GENÉRICO.

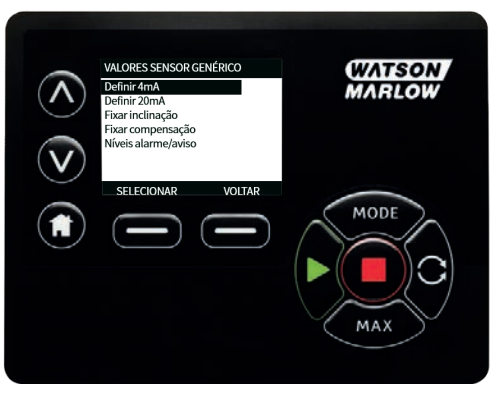

8. Usando as teclas **^ /v**, role até **Definir valor de 4mA** 

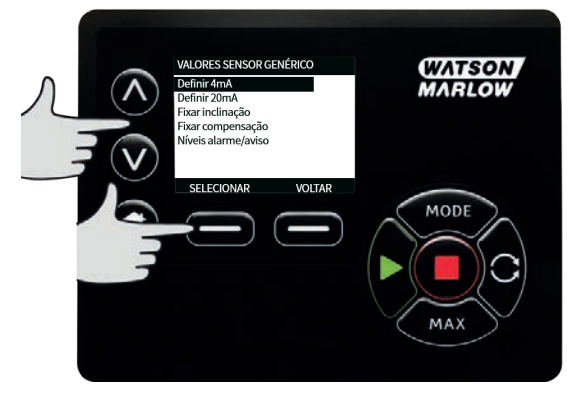

 Usando as teclas A v , mude o valor registrado quando a entrada do sensor está em 4 mA. Ao atingir o valor desejado pressione SELECIONAR.

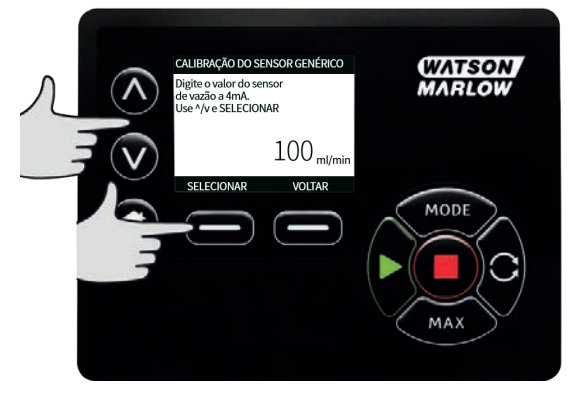

10. Usando as teclas 🔥 /v, role até Definir valor de 20mA

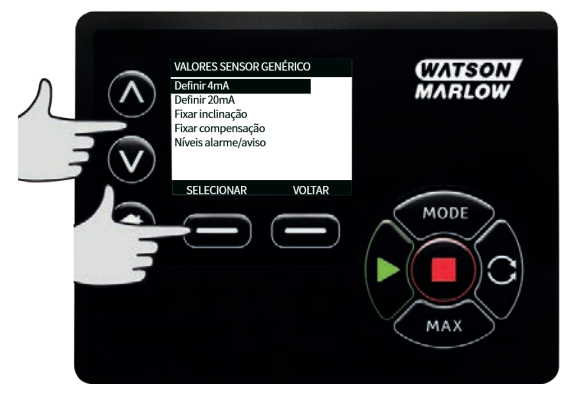

 Usando as teclas x v, mude o valor registrado quando a entrada do sensor está em 20 mA. Ao atingir o valor desejado pressione SELECIONAR.

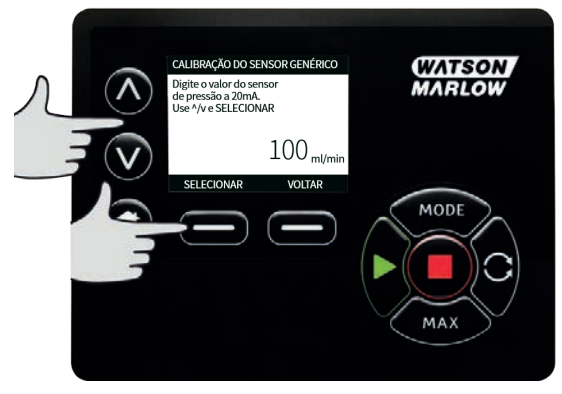

12. Dependendo do sensor e unidades selecionadas, os valores máximos podem ser ajustados como abaixo

| Tabela 44 - Limites de pressão do sensor |        |        |  |  |  |
|------------------------------------------|--------|--------|--|--|--|
| Unidade de pressão                       | Mínimo | Máxima |  |  |  |
| PSI                                      | -10,0  | 75     |  |  |  |
| Bar                                      | -0,689 | 5,171  |  |  |  |

| Tabela 45 - Limites de vazão do sensor |        |         |  |  |  |
|----------------------------------------|--------|---------|--|--|--|
| Unidade de vazão                       | Mínimo | Máxima  |  |  |  |
| ul/min                                 | 0      | 6000000 |  |  |  |
| ml/min                                 | 0      | 60000   |  |  |  |
| ml/h                                   | 0      | 900000  |  |  |  |
| l/min                                  | 0      | 60      |  |  |  |
| ml/h                                   | 0      | 900     |  |  |  |

#### Níveis de alarme/advertência

A tela de níveis de alarme/advertência será mostrada, consulte "Ajuste do nível de aviso e alarme" Na página 100 Os valores de erro e aviso tornarão padrão com valor de 4 mA e 20 mA. O usuário deve configurar os avisos e erros para adequar ao processo.
#### Exemplo

Se estiver usando um sensor de 4-20 mA com uma faixa de 0-10 psi:

- Ajuste o 4 mA para 0 psi
- Ajuste o 20 mA para 10 psi
- O alarme máximo foi ajustado para 8 psi
- A advertência máxima foi ajustada para 7 psi
- A advertência mínima foi ajustada para 3 psi
- O alarme mínimo foi ajustado para 2 psi

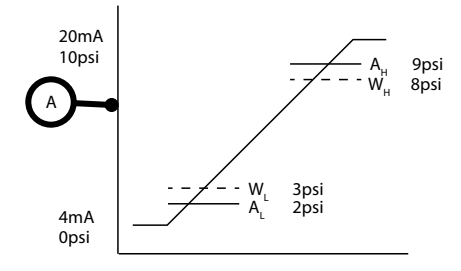

#### Figura 46 - Definir níveis de alarme/advertência

А

#### Corrente (A) / Pressão (psi)

Uma ocorrência de alarme é indicada por linhas cheias ( $A_L$ ,  $A_H$ ) no gráfico. Durante a ocorrência do alarme, a bomba exibirá na tela alarme vermelho e deixará de funcionar. Esse alarme é disparado pelo sinal do sensor, ao ser igual ou maior do que aquele ajustado pelos parâmetros Alarme Max/Min ou Ethernet Hi-Hi/Lo-Lo. O usuário tem que reconhecer esta tela na bomba.

Uma ocorrência de advertência é indicada por linhas tracejadas ( $W_L$ ,  $W_H$ ) no gráfico. Durante uma ocorrência de aviso, a bomba mostrará seções em laranja na tela e um bit de aviso será sinalizado nas comunicações Ethernet. Essa ocorrência é disparada pelo sinal do sensor, ao ser igual ou maior do que o valor ajustado pelos parâmetros Aviso Max/Min ou Ethernet Hi-Lo/Lo-Hi.

**Nota:** É normal ocorrer flutuações nos sistemas de vazão e pressão ao usar bombas peristálticas. Isso significa que os limites de aviso e alarme precisam levar em conta os picos de curta duração, quando for configurar esses limites.

**Nota:** A bomba não tem controle sobre a precisão dos sinais que chegam dos sensores, ela simplesmente responde aos níveis de sinais recebidos. A precisão do sensor é responsabilidade do fabricante do sensor e dependerá de diversas variáveis do sistema, por exemplo tipo de fluido, material da mangueira e temperatura.

#### Procedimento

1. Da tela de valores de sensores genéricos

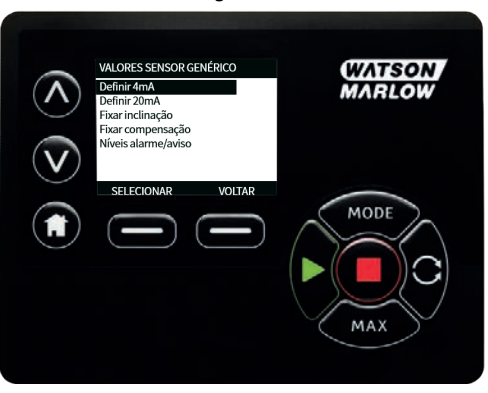

2. Usando as teclas , role para os níveis de alarme/advertência

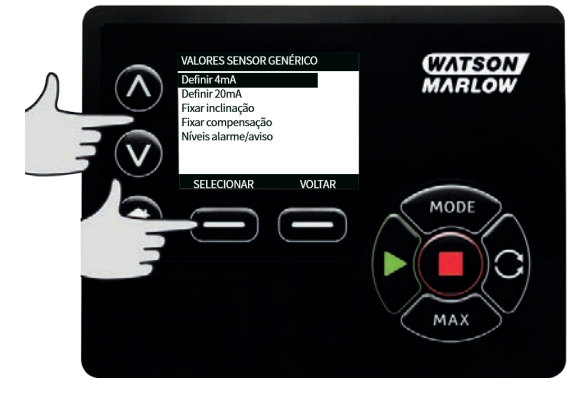

3. Usando as teclas , selecione o valor a mudar e pressione **SELECIONAR.** 

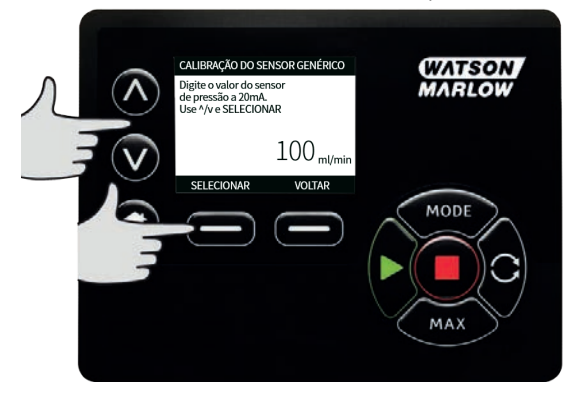

- 4. Usando as teclas , role até o valor desejado e pressione SELECIONAR
- 5. Pressione VOLTAR para armazenar as mudanças e retornar À TELA DE VALORES DE SENSORES GENÉRICOS

#### Fator de escala para sensores genéricos

#### Definir ajuste da inclinação

O parâmetro de inclinação ajustará o declive do canal conforme definido pelos pontos 4 mA e 20 mA. O parâmetro pode variar entre 0,8 e 1,2 - sendo que 1 resulta em nenhuma alteração da inclinação.

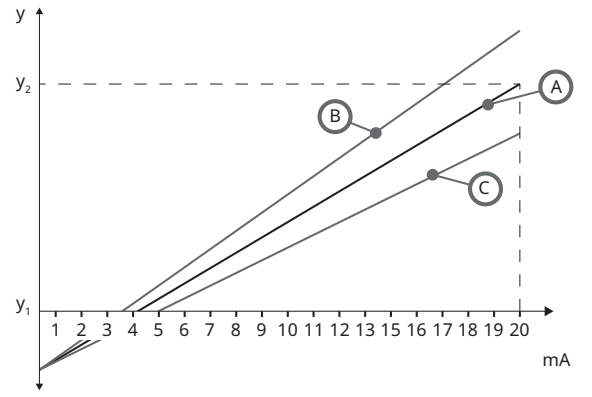

Figura 47 - Definir ajuste da inclinação

| А              | Configuração do sensor determinada pelo valor de 4 mA e 20 mA |
|----------------|---------------------------------------------------------------|
| В              | O ajuste da inclinação é maior do que 1                       |
| с              | O ajuste da inclinação é menor do que 1                       |
| У <sub>1</sub> | valor de 4mA ("Sensores genéricos" Na página 103)             |
| У <sub>2</sub> | valor de 20mA ("Sensores genéricos" Na página 103)            |

#### Procedimento

1. Da tela de valores de sensores genéricos

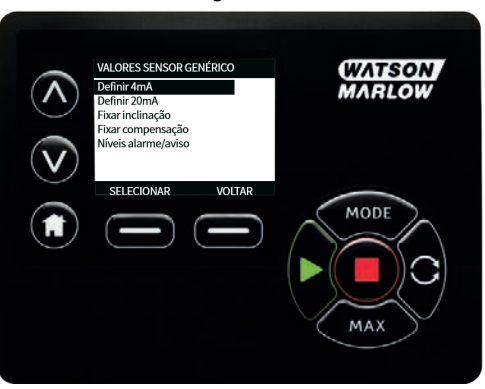

2. Usando as teclas A /v, role até Definir ajuste da inclinação

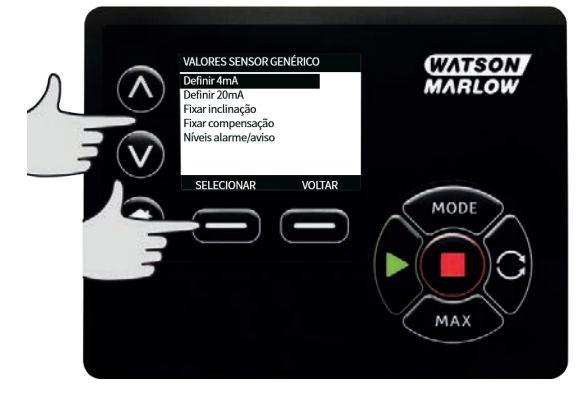

3. Usando as teclas **A v** , role até o valor desejado e pressione **SELECIONAR**.

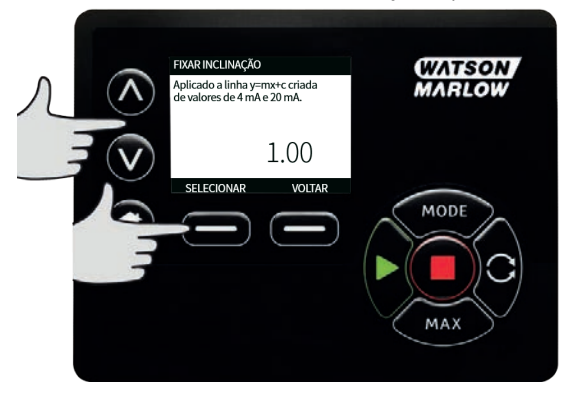

#### Definir ajuste do deslocamento

O parâmetro de deslocamento aplica um deslocamento em toda a faixa de mA do canal e não afeta a inclinação.

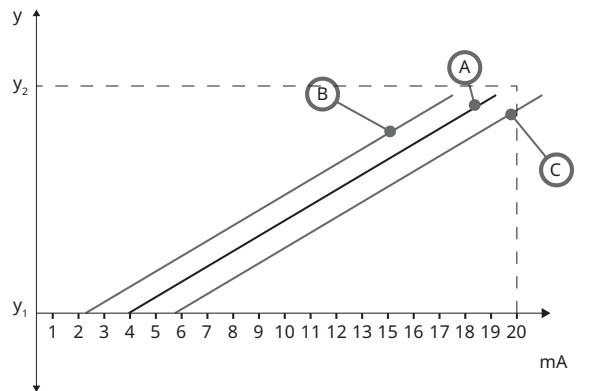

#### Figura 48 - Definir ajuste do deslocamento

| А              | Configuração do sensor determinada pelo valor de 4 mA e 20 mA |
|----------------|---------------------------------------------------------------|
| В              | O ajuste do deslocamento é maior do que 1                     |
| С              | O ajuste do deslocamento é menor do que 1                     |
| У <sub>1</sub> | Valor de 4mA                                                  |
| y <sub>2</sub> | Valor de 20 mA                                                |

#### Procedimento

1. Da tela de valores de sensores genéricos

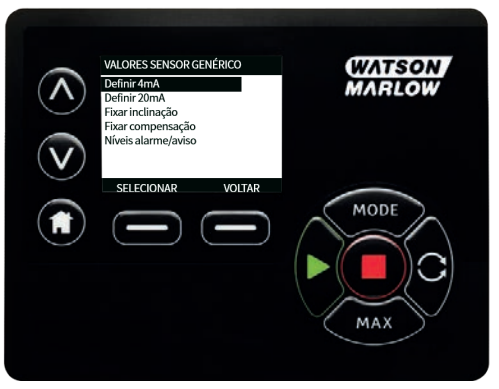

2. Usando as teclas 🔥 /v, role até **Definir ajuste do deslocamento** 

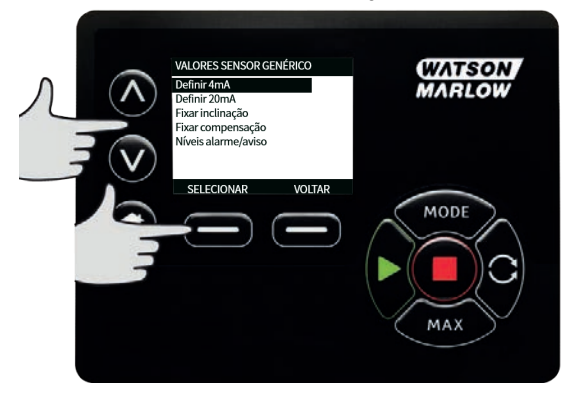

3. Usando as teclas **A v** , role até o valor desejado e pressione **SELECIONAR**.

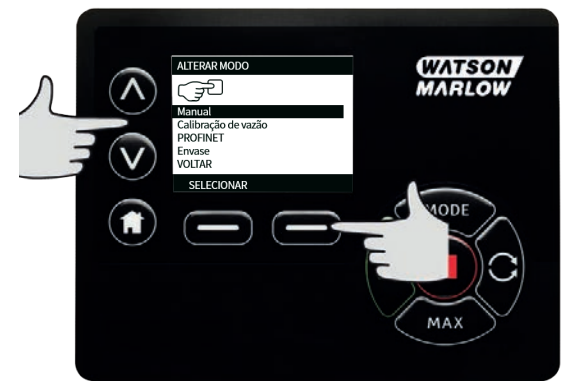

#### 20.5 Leitura do sensor de vazão

1. O valor do sensor de vazão pode ser lido através da tela de leitura do sensor de vazão

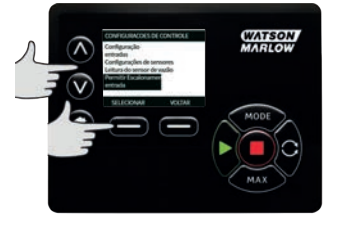

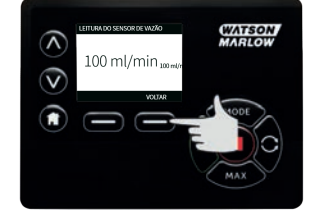

m-730en-pt-09 02-02-aa

# 21 Diagnóstico e solução de problemas

# Se o visor da bomba permanecer em branco quando a bomba estiver ligada, verifique os seguintes itens:

- Verifique se existe alimentação da rede elétrica para a bomba.
- Verifique o fusível no plugue da alimentação elétrica, caso exista um.
- Verifique a posição do seletor de tensão na parte posterior da bomba.
- Verifique o interruptor da alimentação da rede elétrica na parte posterior da bomba.
- Verifique o fusível na caixa de fusível no centro da placa do interruptor, na parte posterior da bomba.

# Se a bomba funcionar e não houver fluxo, ou este for muito pequeno, verifique os seguintes itens:

- Verifique se há alimentação de fluido para a bomba.
- Verifique se há algum bloqueio ou dobra nas linhas.
- Verifique se há válvulas abertas na linha.
- Confirme se a mangueira e o rotor estão no cabeçote.
- Verifique se a mangueira não está rompida ou estourada.
- Verifique se estão sendo usadas mangueiras com a espessura de parede correta.
- Verifique o sentido de rotação.
- Verifique se o rotor não está deslizando no eixo do acionador.

#### Se a bomba ligar, mas não funcionar:

- Verifique a função de parada remota e a configuração.
- Verifique o modo em que você está, se é o modo Analógico.
- Tente fazer a bomba operar e funcionar no modo Manual .

#### 21.1 Códigos de erro

Se ocorrer um erro interno, será exibida uma tela de erro com fundo vermelho. Nota: Sinal fora da faixa, excesso de sinal e telas de erro de vazamento detectado informam que a natureza da condição é externa. Elas não piscam.

| Tabela 49 - Códigos de erro |                          |                                                                                                    |  |
|-----------------------------|--------------------------|----------------------------------------------------------------------------------------------------|--|
| Códigos de<br>erro          | Condição de erro         | Ação sugerida                                                                                      |  |
| Er 0                        | Erro de gravação de FRAM | Tente reiniciar, com o interruptor OFF/ON<br>(liga/desliga). Ou entre em contato com o<br>suporte. |  |
| Er 1                        | Corrupção de FRAM        | Tente reiniciar, com o interruptor OFF/ON<br>(liga/desliga). Ou entre em contato com o<br>suporte. |  |

#### Tabela 49 - Códigos de erro

| Códigos de<br>erro | Condição de erro                                                                       | Ação sugerida                                                                                                    |
|--------------------|----------------------------------------------------------------------------------------|----------------------------------------------------------------------------------------------------|
| Er 2               | Erro de gravação de FLASH<br>durante atualização do<br>acionamento                     | Tente reiniciar, com o interruptor OFF/ON<br>(liga/desliga). Ou entre em contato com o<br>suporte.                                                          |
| Er 3               | Corrupção de FLASH                                                                     | Tente reiniciar, com o interruptor OFF/ON<br>(liga/desliga). Ou entre em contato com o<br>suporte.                                                          |
| Er 4               | Erro de sombra de FRAM                                                                 | Tente reiniciar, com o interruptor OFF/ON<br>(liga/desliga). Ou entre em contato com o<br>suporte.                                                          |
| Er 9               | Motor afogado                                                                          | Pare a bomba imediatamente. Verifique o<br>cabeçote e a mangueira.<br>Ligar/desligar pelo interruptor pode reiniciar.<br>Ou entre em contato com o suporte. |
| Er10               | Falha de tacógrafo                                                                     | Pare a bomba imediatamente.<br>Ligar/desligar pelo interruptor pode reiniciar.<br>Ou entre em contato com o suporte.                                        |
| Er14               | Erro de velocidade                                                                     | Pare a bomba imediatamente.<br>Ligar/desligar pelo interruptor pode reiniciar.<br>Ou entre em contato com o suporte.                                        |
| Er15               | Excesso de corrente                                                                    | Pare a bomba imediatamente.<br>Ligar/desligar pelo interruptor pode reiniciar.<br>Ou entre em contato com o suporte.                                        |
| Er16               | Excesso de tensão                                                                      | Pare a bomba imediatamente. Verifique a<br>alimentação elétrica.<br>Ligar/desligar pelo interruptor pode reiniciar.                                         |
| Er17               | Subtensão                                                                              | Pare a bomba imediatamente. Verifique a<br>alimentação elétrica.<br>Ligar/desligar pelo interruptor pode reiniciar.                                         |
| Er20               | Sinal fora de faixa                                                                    | Verifique o alcance do sinal de controle<br>analógico. Ajuste o sinal conforme necessário.<br>Ou entre em contato com o suporte.                            |
| Er21               | Excesso de sinal                                                                       | Reduza o alcance do sinal de controle<br>analógico.                                                                                                    |
| Err50              | Erro de comunicação (erro interno<br>de comunicação da bomba e não<br>um erro de rede) | Tente reiniciar, com o interruptor OFF/ON<br>(liga/desliga). Ou entre em contato com o<br>suporte.                                                          |

# 21.2 Suporte técnico

Watson-Marlow Fluid Technology Group Falmouth, Cornwall TR11 4RU Reino Unido

Contate o seu representante local da Watson-Marlow www.wmftg.com/contact

## 22 Manutenção do acionamento

Não existem peças dentro da bomba que possam ser reparadas pelo usuário. Contate o representante local da Watson-Marlow para programar o reparo.

# 23 Peças de reposição do drive

| Tabela 50 - Peças de reposição do drive                                                                           |              |
|----------------------------------------------------------------------------------------------------|--------------|
| Descrição                                                                                                    | N° da peça   |
| Fusível principal substituível, tipo T5A, H 250 V 20 mm (pacote de 5)                                             | MRA3083A     |
| Pé (pacote de 5)                                                                                                  | MNA2101A     |
| Selo do módulo                                                                                                    | MN2516B      |
| Tampa do interruptor do módulo                                                                                    | MN2505M      |
| Passa-cabos (padrão)                                                                                              | GR0056       |
| Passa-cabos (EMC)                                                                                                 | GR0075       |
| Arruela de vedação para plugue cego ou passa-cabos                                                                | GR0058       |
| Respiro encaixável                                                                                                | MN2513B      |
| Tampa M12                                                                                                    | MN2943B      |
| Colares isolados M12                                                                                              | MN2934T      |
| Colares não isolados M12                                                                                          | MN2935T      |
| Cabo de Ethernet, plugue M12D de 4 pinos de ângulo reto para plugue<br>M12D de 4 pinos retos, CAT 5 BLINDADO, 3 m | 059.9121.000 |
| Cabo de Ethernet, plugue M12D de 4 pinos de ângulo reto para RJ45,<br>CAT 5 BLINDADO, 3 m                         | 059.9122.000 |
| Cabo de Ethernet, RJ45 para RJ45, CAT 5e BLINDADO, 3 m                                                            | 059.9123.000 |
| RJ45(skt) a adaptador codificado M12 D (skt) IP68                                                                 | 059.9124.000 |
| Kit de detector de vazamento para 730 En                                                                          | 079.9151.000 |
| Kit de detector de vazamento para 730 EnN                                                                         | 079.9161.000 |
| RJ45 a cabo de interconexão RJ45                                                                                  | 059.9125.000 |

# 24 Substituição do cabeçote

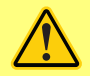

Sempre isole a bomba da alimentação da rede elétrica antes de abrir a tampa ou pista, ou realizar qualquer atividade de posicionamento, remoção ou operação de manutenção.

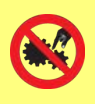

A segurança principal é fornecida pela tampa do cabeçote, travável com uma ferramenta. A proteção secundária (reserva) é oferecida na forma de um conjunto tampa-interruptor que para a bomba se a tampa do cabeçote é aberta. O conjunto tampa-interruptor em bombas microprocessadas nunca deve ser usado como proteção principal. Sempre desligue a bomba da fonte de alimentação da rede elétrica antes de abrir a tampa do cabeçote.

#### 24.1 Substituição dos cabeçotes 720R e 720RE

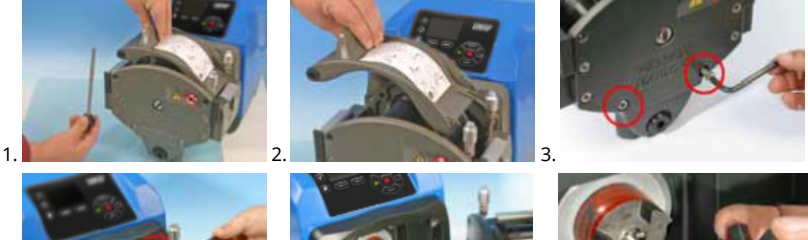

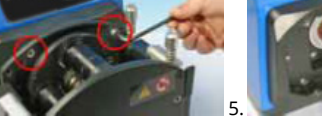

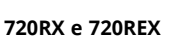

Remoção

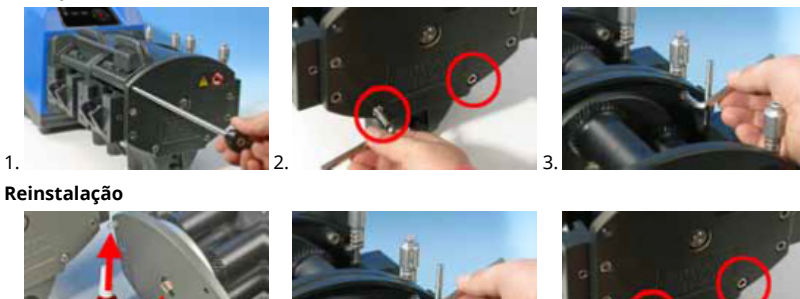

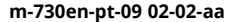

## 25 Troca de mangueira

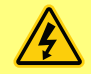

Sempre isole a bomba da alimentação da rede elétrica antes de abrir a tampa ou pista, ou realizar qualquer atividade de posicionamento, remoção ou operação de manutenção.

### 25.1 Mangueira contínua

#### 720R

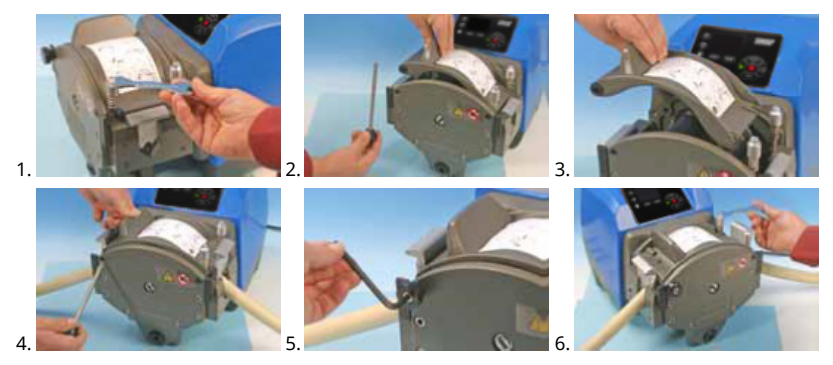

25.2 Elementos de tubo

#### 720RE

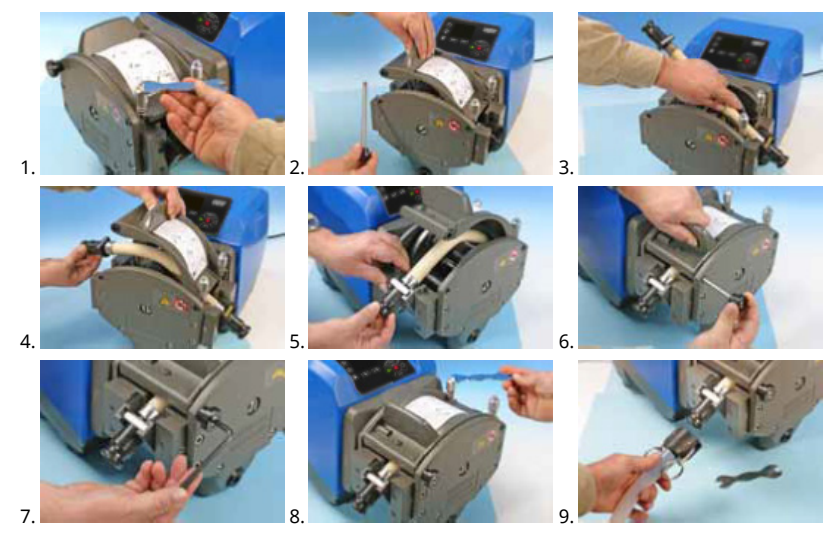

#### Tabela 51 - Guia geral para limpeza com solventes

| Indústria química              | Precauções de limpeza                                                                                                    |
|--------------------------------|----------------------------------------------------------------------------------------------------|
| Hidrocarbonetos alifáticos     | Remova a tampa. Minimize a exposição da<br>extremidade do rotor e das engrenagens para menos<br>de um minuto (risco de ataque).                      |
| Hidrocarbonetos aromáticos     | Remova a tampa. Minimize a exposição da<br>extremidade do rotor e das engrenagens para menos<br>de um minuto (risco de ataque).                      |
| Solventes à base de cetona     | Remova a tampa. Minimize a exposição da<br>extremidade do rotor e das engrenagens para menos<br>de um minuto (risco de ataque).                      |
| Solventes halogenados/clorados | Não recomendado: possível risco para os reguladores<br>de policarbonato e para os localizadores de<br>polipropileno da presilha da mangueira.        |
| Álcoois, geral                 | Nenhuma precaução necessária.                                                                                                    |
| Glicóis                        | Minimize a exposição da extremidade do rotor e das<br>engrenagens para menos de um minuto (risco de<br>ataque).                                      |
| Solventes à base de ésteres    | Remova a tampa. Minimize a exposição da<br>extremidade do rotor e do local da presilha da<br>mangueira para menos de um minuto (risco de<br>ataque). |
| Solventes à base de éter       | Não recomendado: possível risco para os reguladores<br>de policarbonato e para os localizadores de<br>polipropileno da presilha da mangueira.        |

### 26 Como pedir

# 26.1 Números de peça da bomba

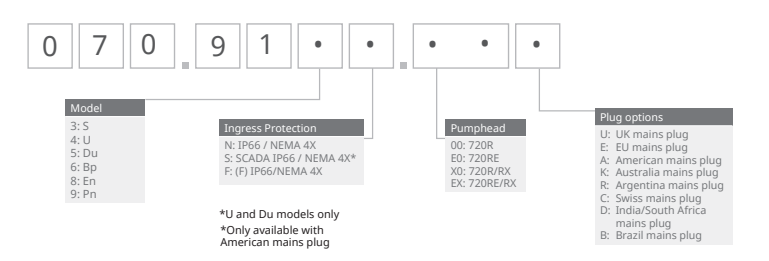

\*módulo (F) para sensor de vazão KROHNE

# 26.2 Códigos de mangueiras e elementos

| Tabela 52 - Mangueira contínua para cabeçotes 720R |     |     |     |              |                       |                     |
|----------------------------------------------------|-----|-----|-----|--------------|-----------------------|---------------------|
|                                                    |     |     |     |              |                       |                     |
| mm                                                 |     | pol | #   | Marprene     | Bioprene              | Pumpsil<br>silicone |
| 9.6                                                |     | 3/8 | 193 | 902.0096.048 | 933.0096.048          | 913.A096.048        |
| 12.7                                               |     | 1/2 | 88  | 902.0127.048 | 933.0127.048          | 913.A127.048        |
| 15.9                                               |     | 5/8 | 189 | 902.0159.048 | 933.0159.048          | 913.A159.048        |
| 19.0                                               |     | 3/4 | 191 | 902.0190.048 | 933.0190.048          | 913.A190.048        |
| 25.4                                               |     | 1   | 92  | 902.0254.048 | 933.0254.048          | 913.A254.048        |
| mm                                                 | pol | #   |     | Neoprene     | STA-PURE<br>Série PCS |                     |
| 9.6                                                | 3/8 | 193 |     |              | 961.0096.048          |                     |
| 12.7                                               | 1/2 | 88  |     | 920.0127.048 | 961.0127.048          |                     |
| 15.9                                               | 5/8 | 189 |     | 920.0159.048 | 961.0159.048          |                     |
| 19.0                                               | 3/4 | 191 |     | 920.0190.048 | 961.0190.048          |                     |
| 25.4                                               | 1   | 92  |     | 920.0254.048 | 961.0254.048          |                     |

Tabela 53 - Elementos sanitários com conectores do tipo Tri-clamp PVDF

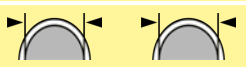

| mm   | pol | #   | STA-PURE<br>Série PCS | Bioprene TL  | Pumpsil<br>silicone |
|------|-----|-----|-----------------------|--------------|---------------------|
| 12.7 | 1/2 | 88  | 961.0127.PFT          | 933.0127.PFT | 913.A127.PFT        |
| 15.9 | 5/8 | 189 | 961.0159.PFT          | 933.0159.PFT | 913.A159.PFT        |
| 19.0 | 3/4 | 191 | 961.0190.PFT          | 933.0190.PFT | 913.A190.PFT        |
| 25.4 | 1   | 92  | 961.0254.PFT          | 933.0254.PFT | 913.A254.PFT        |

Tabela 54 - Elementos industriais com conectores Cam-and-Groove

| $\checkmark$ |  |
|--------------|--|
|              |  |

| mm   | pol | #   | Marprene TL  | Neoprene     | Pumpsil<br>silicone |
|------|-----|-----|--------------|--------------|---------------------|
| 12.7 | 1/2 | 88  | 902.0127.PPC | 920.0127.PPC | 913.A127.PPC        |
| 15.9 | 5/8 | 189 | 902.0159.PPC | 920.0159.PPC | 913.A159.PPC        |
| 19.0 | 3/4 | 191 | 902.0190.PPC | 920.0190.PPC | 913.A190.PPC        |
| 25.4 | 1   | 92  | 902.0254.PPC | 920.0254.PPC | 913.A254.PPC        |

# 26.3 Peças de reposição para o cabeçote

Mangueiras contínuas modelos 720R e 720RX

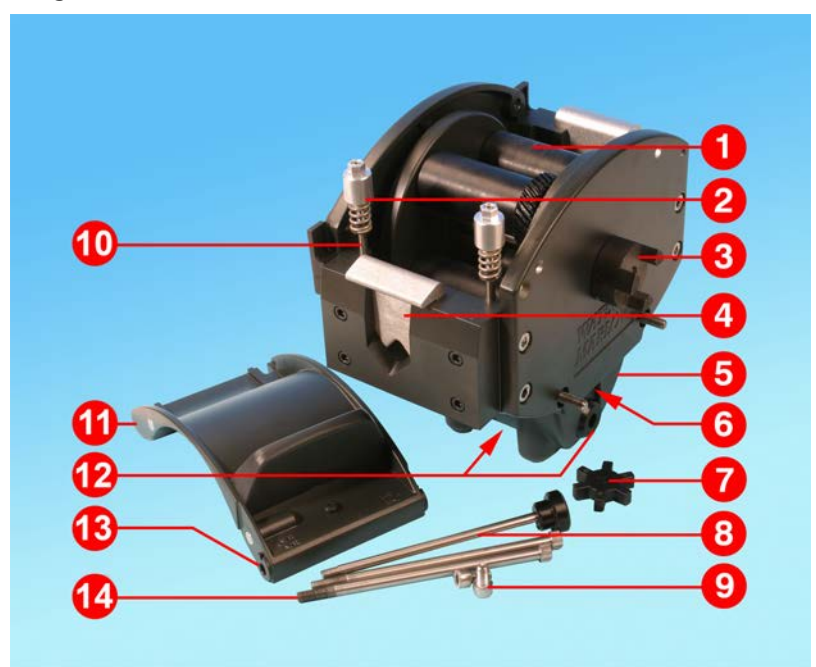

| Figura | 55 - | Mangueiras | contínuas | modelos | 720R e | 720RX |
|--------|------|------------|-----------|---------|--------|-------|
|        |      |            |           |         |        |       |

| Tabela 56 - Mangueiras contínuas modelos 720R e 720RX |          |                                                      |  |  |
|-------------------------------------------------------|----------|------------------------------------------------------|--|--|
| Número                                                | Реçа     | Descrição                                            |  |  |
| 1                                                     | MRA3062A | Conjunto do rotor (720R)                             |  |  |
| 1                                                     | MRA0036A | Conjunto do rotor (720RX)                            |  |  |
| 2                                                     | MRA0104A | Conjunto do puxador (mangueira com parede de 4,8 mm) |  |  |
| 3                                                     | CN0090   | Meio adaptador                                       |  |  |
| 4                                                     | MR0880C  | Presilha para mangueira                              |  |  |
| 5                                                     | MRA3061A | Conjunto do pé                                       |  |  |
| 6                                                     | CN0229   | Plugue cego M12                                      |  |  |
| 7                                                     | CN0088   | Adaptador em estrela                                 |  |  |
| 8                                                     | MRA0027A | Conjunto pivotante                                   |  |  |
| 8                                                     | MRA0034A | Conjunto pivotante (720RX)                           |  |  |

| Tabela 56 - Mangueiras contínuas modelos 720R e 720RX |          |                               |  |  |  |  |
|-------------------------------------------------------|----------|-------------------------------|--|--|--|--|
| Número                                                | Реçа     | Descrição                     |  |  |  |  |
| 9                                                     | FN0611   | Parafuso M8 x 16 mm           |  |  |  |  |
| 10                                                    | MR0662T  | Pino (Configurado para 61 mm) |  |  |  |  |
| 11                                                    | MRA3063A | Conjunto da pista             |  |  |  |  |
| 12                                                    | CN0228   | Plugue cego M25               |  |  |  |  |
| 13                                                    | MR0882M  | Bucha excêntrica              |  |  |  |  |
| 14                                                    | MR3041T  | Parafuso M8 x 307 mm (720RX)  |  |  |  |  |
| 14                                                    | MR3040T  | Parafuso M8 x 157 mm (720R)   |  |  |  |  |

#### Elementos LoadSure para os modelos 720RE e 720REX

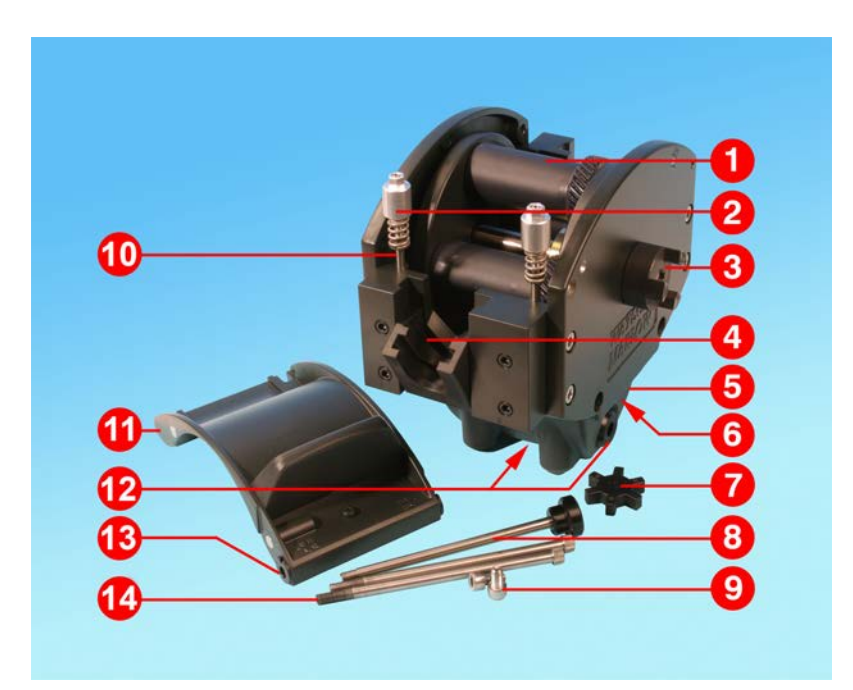

Figura 57 - Elementos LoadSure para os modelos 720RE e 720REX

| Tabela 58 - Elementos LoadSure para os modelos 720RE e 720REX |          |                                                         |  |  |  |
|---------------------------------------------------------------|----------|---------------------------------------------------------|--|--|--|
| Número                                                        | Реçа     | Descrição                                               |  |  |  |
| 1                                                             | MRA3062A | Conjunto do rotor (720RE)                               |  |  |  |
| 1                                                             | MRA0036A | Conjunto do rotor (720REX)                              |  |  |  |
| 2                                                             | MRA0319A | Conjunto do puxador (mangueira com parede de<br>4,8 mm) |  |  |  |
| 3                                                             | CN0090   | Meio adaptador                                          |  |  |  |
| 4                                                             | MR1118T  | Presilha deslizadora                                    |  |  |  |
| 5                                                             | MRA3061A | Conjunto do pé                                          |  |  |  |
| 6                                                             | CN0229   | Plugue cego M12                                         |  |  |  |
| 7                                                             | CN0088   | Adaptador em estrela                                    |  |  |  |
| 8                                                             | MRA0027A | Conjunto pivotante                                      |  |  |  |
| 8                                                             | MRA0034A | Conjunto pivotante (720REX)                             |  |  |  |

#### Tabela 58 - Elementos LoadSure para os modelos 720RE e 720REX

| Número | Реçа     | Descrição                     |
|--------|----------|-------------------------------|
| 9      | FN0611   | Parafuso M8 x 16 mm           |
| 10     | MR0662T  | Pino (Configurado para 61 mm) |
| 11     | MRA3064A | Conjunto da pista             |
| 12     | CN0228   | Plugue cego M25               |
| 13     | MR0882M  | Bucha excêntrica              |
| 14     | MR3041T  | Parafuso M8 x 307 mm (720REX) |
| 14     | MR3040T  | Parafuso M8 x 157 mm (720RE)  |

## 27 Dados de desempenho

#### 27.1 Dados de desempenho de 720RE, 720R e 720RE

#### Condições de bombeamento

Todos os valores de desempenho nestas instruções de operação foram registrados em comparação com pressões máximas na tubulação.

A bomba está configurada para pressão de pico de 2 bar (30psi) quando equipada com um cabeçote 720R, 720RE, 720R/RX ou 720RE/REX usando mangueira de alta pressão. Contudo, excederá a pressão máxima de 4 bar se a pressão de pico da tubulação for restrita. Quando for importante não exceder 2 bar (30psi), devem ser instaladas válvulas de alívio de pressão na tubulação.

Com pressões de descarga que excedam 1 bar (15psi), o desempenho da vazão pode sair da classificação. Isso ocorre especialmente no caso de cabeçotes duplos. Consulte as tabelas de desempenho de vazão abaixo.

**Nota**: As vazões citadas foram arredondadas para fins de simplificação, mas estão na faixa de 5% de precisão - bem dentro da variação de tolerância normal para a vazão de uma mangueira. Portanto, devem servir como guia. As vazões reais de qualquer aplicação devem ser determinadas empiricamente.

| Tabela 55                 |                          | s ac acsen                   | ipenne e                 |               | 545750                   |               |                          |               |                          |               |
|---------------------------|--------------------------|------------------------------|--------------------------|---------------|--------------------------|---------------|--------------------------|---------------|--------------------------|---------------|
| Cabeçote                  | 0.25 bar (3.6 psi)       |                              | 0.5 bar (8 psi)          |               | 1 bar (15 psi)           |               | 1.5 bar (22 psi)         |               | 2 bar (30 psi)           |               |
| único<br>(720R,<br>720RE) | Veloc.<br>máx.<br>(rpm)* | Vazão<br>máx. L/h<br>(USGPH) | Veloc.<br>máx.<br>(rpm)* | Vazão<br>máx. | Veloc.<br>máx.<br>(rpm)* | Vazão<br>máx. | Veloc.<br>máx.<br>(rpm)* | Vazão<br>máx. | Veloc.<br>máx.<br>(rpm)* | Vazão<br>máx. |
| 9,6 mm<br>(0,4")          | 360                      | 420 (111)                    | 360                      | 420<br>(111)  | 360                      | 420<br>(111)  | 360                      | 420<br>(111)  | 360                      | 420<br>(111)  |
| 12,7 mm<br>(0,5")         | 360                      | 780 (206)                    | 360                      | 780<br>(206)  | 360                      | 780<br>(206)  | 360                      | 780<br>(206)  | 360                      | 780<br>(206)  |
| 15,9 mm<br>(0,6")         | 360                      | 1100 (291)                   | 360                      | 1100<br>(291) | 360                      | 1100<br>(291) | 360                      | 1100<br>(291) | 300                      | 900<br>(238)  |
| 19,0 mm<br>(0,7")         | 360                      | 1500 (396)                   | 360                      | 1500<br>(396) | 360                      | 1500<br>(396) | 300                      | 1300<br>(343) | 250                      | 1000<br>(264) |
| 25,4 mm<br>(1,0")         | 360                      | 2000 (528)                   | 360                      | 2000<br>(528) | 360                      | 2000<br>(528) | 200                      | 1100<br>(291) |                          |               |

#### Vazões para 720R e 720RE

Tabela 59 - Limites de desempenho das hombas 730

\*A velocidade máxima é reduzida com pressões de descarga aumentadas para garantir o funcionamento seguro da bomba

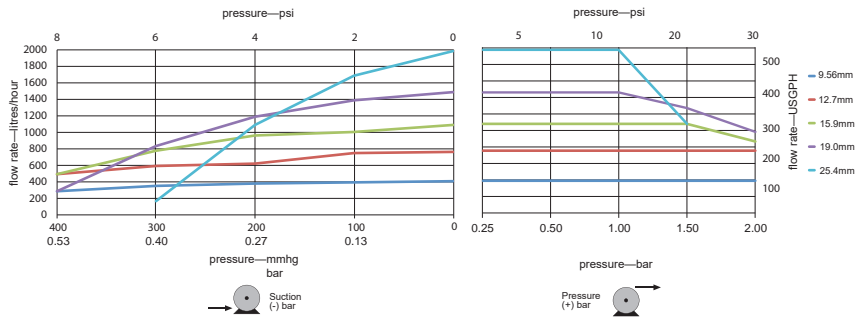

Figura 60 - Limites de desempenho das bombas 730

#### Vazões para 720R/RX e 720RE/REX

| Tubela of                   | Linnees                  | ac acsemp                    |                          | is seriis     | 45750                    |               |                          |               |                          |               |
|-----------------------------|--------------------------|------------------------------|--------------------------|---------------|--------------------------|---------------|--------------------------|---------------|--------------------------|---------------|
| Cabeçote                    | 0.25 bar (3.6 psi)       |                              | 0.5 bar (8 psi)          |               | 1 bar (15 psi)           |               | 1.5 bar (22 psi)         |               | 2 bar (30 psi)           |               |
| (720R/RX,<br>720RE/RE<br>X) | Veloc.<br>máx.<br>(rpm)* | Vazão<br>máx. L/h<br>(USGPH) | Veloc.<br>máx.<br>(rpm)* | Vazão<br>máx. | Veloc.<br>máx.<br>(rpm)* | Vazão<br>máx. | Veloc.<br>máx.<br>(rpm)* | Vazão<br>máx. | Veloc.<br>máx.<br>(rpm)* | Vazão<br>máx. |
| 9,6 mm<br>(0,4")            | 300                      | 700<br>(185)                 | 300                      | 700<br>(185)  | 300                      | 700<br>(185)  | 250                      | 590<br>(156)  | 200                      | 470<br>(124)  |
| 12,7 mm<br>(0,5")           | 300                      | 1300<br>(343)                | 300                      | 1300<br>(343) | 250                      | 1100<br>(291) | 200                      | 870<br>(230)  | 175                      | 760<br>(261)  |
| 15,9 mm<br>(0,6")           | 300                      | 1800<br>(476)                | 200                      | 1200<br>(317) | 175                      | 1100<br>(291) |                          |               |                          |               |
| 19,0 mm<br>(0,7")           | 300                      | 2500<br>(660)                | 200                      | 1700<br>(449) | 160                      | 1390<br>(366) |                          |               |                          |               |
| 25,4 mm<br>(1,0")           | 300                      | 3300<br>(872)                | 200                      | 2200<br>(581) |                          |               |                          |               |                          |               |

Tabela 61 - Limites de desempenho das bombas 730

\*A velocidade máxima é reduzida com pressões de descarga aumentadas para garantir o funcionamento seguro da bomba

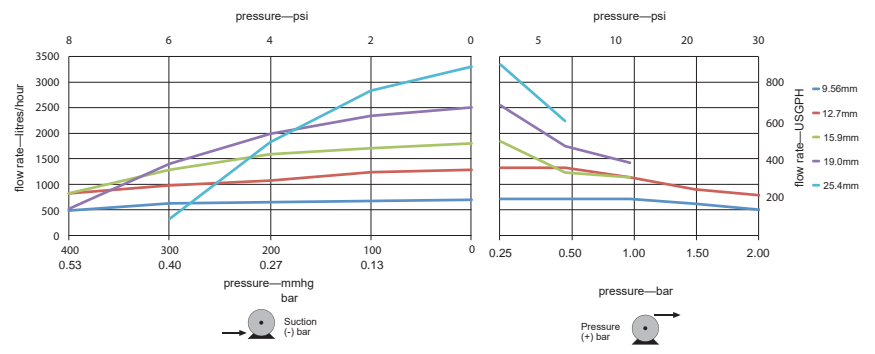

Figura 62 - Limites de desempenho das bombas 730

### 28 Marcas registradas

Watson- Marlow, LoadSure, Qdos, ReNu, LaserTraceability, Pumpsil, PureWeld XL, Bioprene, Marprene, Maxthane são marcas comerciais registradas da Watson-Marlow Limited. Tri-Clamp é uma marca comercial registrada da Alfa Laval Corporate AB.

STA-PURE Série PCS e STA-PURE Série PFL são marcas registradas da W.L.Gore and Associates.

EtherNet/IP™ é uma marca registrada da ODVA, Inc.

Studio 5000® é uma marca registrada da Rockwell Automation.

Siemensé uma marca registrada da Siemens AG.

SciLog® e SciPres® são marcas registradas da Parker Hannifin Corporation.

BioProTT<sup>™</sup> é uma marca registrada da em-tec GmbH.

PendoTECH® e PressureMAT® são marcas registradas da PendoTECH

FLEXMAG<sup>™</sup> é uma marca registrada da KROHNE Messtechnik GmbH

SONOFLOW® é uma marca registrada e marca da SONOTEC Ultraschallsensorik Halle GmbH.

# 29 Isenção de responsabilidade

As informações neste documento são tidas como corretas, porém a Watson-Marlow Fluid Technology Group não se responsabiliza por nenhum erro que possa conter e se reserva o direito de alterar estas especificações sem aviso prévio.

ADVERTÊNCIA: Esse produto não foi concebido para uso, nem deve ser usado, em aplicações diretamente conectadas a pacientes.

# 30 Histórico de publicação

| Arquivo                        | Data de<br>publicação | Observações                                                                                                    |
|--------------------------------|-----------------------|----------------------------------------------------------------------------------------------------|
| m-730en-01<br>730En/EnN pump   | 04.20                 | Primeira versão                                                                                                 |
| m-730en-08<br>730En/EnN pump   | 04.20                 | Todas as versões atualizadas e combinadas na Edição 8                                                           |
| m-730en-08,1<br>730En/EnN pump | 09.20                 | Atualizadas as informações da EtherNet/IP™ EDS.                                                                 |
| m-730en-09<br>730En/EnN pump   | 01.22                 | Atualizadas as informações da EtherNet/IP™ EDS. Adicionada<br>seção de envase. Adicionadas escalas de sensores. |

# 31 Lista de tabelas e figuras

# 31.1 Tabelas

| Tabela 1 - Especificação nominal                                       | 13  |
|------------------------------------------------------------------------|-----|
| Tabela 2 - Pesos                                                       | 14  |
| Tabela 12 - Codificação de cor do condutor                             | 21  |
| Tabela 17 - Fiação do conector-D                                       | 27  |
| Tabela 22 - Conectores de entrada/saída                                | 33  |
| Tabela 23 - Parâmetros da interface externa                            | 35  |
| Tabela 27 - Tolerância para uma conexão adicional                      | 37  |
| Tabela 28 - Padrões iniciais                                           | 40  |
| Tabela 29 - Configure EtherNet/IP™                                     | 76  |
| Tabela 30 - Parâmetros cíclicos                                        | 81  |
| Tabela 31 - Parâmetros acíclicos                                       | 86  |
| Tabela 32 - PumpModel                                                  | 89  |
| Tabela 33 - PumpHead                                                   | 90  |
| Tabela 34 - Wallsize                                                   | 91  |
| Tabela 35 - BoreSize                                                   | 92  |
| Tabela 36 - PressureSensorModel                                        | 93  |
| Tabela 37 - PressureSensorSize                                         | 93  |
| Tabela 38 - FlowSensorModel                                            | 94  |
| Tabela 39 - FlowSensorSize                                             | 94  |
| Tabela 40 - Guia de compatibilidade EDS                                | 94  |
| Tabela 43 - Unidades dos sensores                                      | 105 |
| Tabela 44 - Limites de pressão do sensor                               | 107 |
| Tabela 45 - Limites de vazão do sensor                                 | 108 |
| Tabela 49 - Códigos de erro                                            | 115 |
| Tabela 50 - Peças de reposição do drive                                | 119 |
| Tabela 51 - Guia geral para limpeza com solventes                      | 122 |
| Tabela 52 - Mangueira contínua para cabeçotes 720R                     | 124 |
| Tabela 53 - Elementos sanitários com conectores do tipo Tri-clamp PVDF | 125 |
| Tabela 54 - Elementos industriais com conectores Cam-and-Groove        | 125 |
| Tabela 56 - Mangueiras contínuas modelos 720R e 720RX                  | 126 |
| Tabela 58 - Elementos LoadSure para os modelos 720RE e 720REX          | 128 |
| Tabela 59 - Limites de desempenho das bombas 730                       | 130 |
| Tabela 61 - Limites de desempenho das bombas 730                       | 132 |

# 31.2 Figuras

| Figura 3 - Bombas modelo 730 14                                                    | 1 |
|------------------------------------------------------------------------------------|---|
| Figura 4 - Empilhamento de bombas                                                  | 5 |
| Figura 5 - Direção do rotor                                                        | 5 |
| Figura 6 - Layout do teclado e identificação das teclas                            | 3 |
| Figura 7 - Partida e parada                                                        | ) |
| Figura 8 - Usando as teclas para cima e para baixo                                 | 9 |
| Figura 9 - Velocidade máxima                                                       | ) |
| Figura 10 - Altera o sentido de rotação                                            | ) |
| Figura 11 - Seletor de tensão                                                      | ) |
| Figura 13 - Blindagem do terra de cabos de controle no módulo NEMA EtherNet/IP™ 21 | I |
| Figura 14 - Ligação da tela do conector M12 23                                     | 3 |
| Figura 15 - Conexões RJ45                                                          | 5 |
| Figura 16 - Fiação do conector-D do sensor de 9 vias                               | 5 |
| Figura 18 - Módulo N e Módulo F                                                    | ) |
| Figura 19 - Conexão da EtherNet                                                    | I |
| Figura 20 - Adaptador PCB                                                          | I |
| Figura 21 - Opções de fonte de alimentação                                         | 2 |
| Figura 24 - Rede em estrela                                                        | 5 |
| Figura 25 - Rede em anel                                                           | 5 |
| Figura 26 - Topologia de linha                                                     | 7 |
| Figura 41 - Fiação dos sensores                                                    | 5 |
| Figura 42 - Fiação dos sensores                                                    | 5 |
| Figura 46 - Definir níveis de alarme/advertência                                   | ) |
| Figura 47 - Definir ajuste da inclinação111                                        | I |
| Figura 48 - Definir ajuste do deslocamento                                         | 3 |
| Figura 55 - Mangueiras contínuas modelos 720R e 720RX                              | 5 |
| Figura 57 - Elementos LoadSure para os modelos 720RE e 720REX                      | 3 |
| Figura 60 - Limites de desempenho das bombas 730131                                | I |
| Figura 62 - Limites de desempenho das bombas 730132                                | 2 |